Pioneering for You

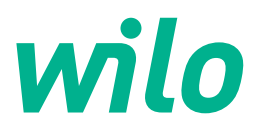

Wilo DDI-I

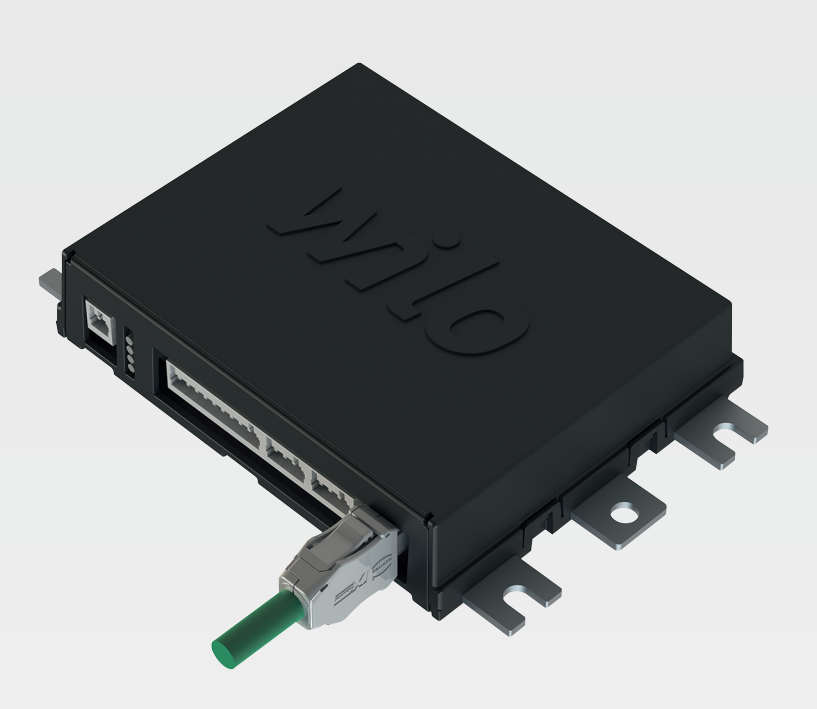

hu Beépítési és üzemeltetési utasítás

6086017 · Ed.03/2023-06

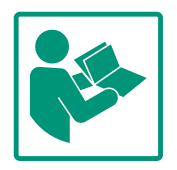

#### Tartalomjegyzék

| 1 | Által       | ános megjegyzések                                       | 4          |
|---|-------------|---------------------------------------------------------|------------|
|   | 1.1         | Az útmutatóval kapcsolatos tudnivalók                   | 4          |
|   | 1.2         | Szerzői jog                                             | 4          |
|   | 1.3         | Hálózati csatlakoztatás (LAN)                           | 4          |
|   | 1.4         | A szoftver működőképessége                              | 4          |
|   | 1.5         | Személyes adatok                                        | 4          |
|   | 1.6         | A módosítások jogának fenntartása                       | 4          |
|   | 1.7         | Garancia és felelősség kizárása                         | 4          |
| _ |             | -                                                       | _          |
| 2 | Bizto       | onsåg                                                   | 4          |
|   | 2.1         | A személyzet szakképesítése                             | 5          |
|   | 2.2         | Az elektromos részegységeken végzett munkák             | 5          |
|   | 2.3         | Működési biztonság                                      | 5          |
|   | 2.4         | Adatbiztonság                                           | 6          |
|   | 2.5         | Vészhelyzeti üzem biztonsági szempontból kritikus al-   | _          |
|   |             | kalmazasokban                                           | 6          |
| 3 | Term        | nékleírás                                               | 6          |
|   | 3.1         | Szerkezeti felépítés                                    | 6          |
|   | 3.2         | Rendszer üzemmódok                                      | 6          |
|   | 3.3         | A funkciók áttekintése a rendszer üzemmódtól függően    |            |
|   |             |                                                         | 7          |
|   | 3.4         | Bemenetek                                               | 7          |
|   | 3.5         | I/O-modulok – További be– és kimenetek                  | 8          |
| ŀ | V:II.       |                                                         | 0          |
| 4 |             |                                                         | ð<br>o     |
|   | 4.⊥<br>// ⊃ | A szemelyzet szakkepesítése                             | б<br>о     |
|   | 4.Z         | Percelerek                                              | ð          |
|   | 4.5         | DDI rondszor üzommód                                    | 9          |
|   | 4.4<br>// E | L Di rondozor üzomméd                                   | U<br>7     |
|   | 4.5<br>/1 6 | LEFTTEHUSZEFUZEHIHOU                                    | 1          |
|   | 4.0<br>/1 7 | A rohbanásveszálves terület villamos csatlakoztatása    | Ŧ          |
|   | 4./         | A IODDallasveszelyes terulet villalliös CSatlakoztataSa | 1          |
|   |             |                                                         | -          |
| 5 | Keze        | lés 3                                                   | 1          |
|   | 5.1         | Rendszerkövetelmények 3                                 | 2          |
|   | 5.2         | Felhasználói fiókok 3                                   | 2          |
|   | 5.3         | Kezelőelemek 3                                          | 2          |
|   | 5.4         | Bevitel/Módosítás alkalmazása 3                         | 3          |
|   | 5.5         | Kezdőlap 3                                              | 3          |
|   | 5.6         | Oldalsáv-menü 3                                         | 7          |
| 6 | Konf        | iguráció 3                                              | 7          |
| 5 | 6 1         | Az üzemeltető kötelességei 3                            | 7          |
|   | 6.7         | A személyzet szakkénesítése 3                           | ,<br>7     |
|   | 63          | Feltételek                                              | ,<br>7     |
|   | 64          | Flső konfiguráció                                       | ,<br>8     |
|   | 65          | Beállítások //                                          | 2          |
|   | 6.6         | Funkciómodulok                                          | -<br>3     |
|   | 0.0         | Turretomouriok                                          | 5          |
| 7 | Extra       | ák 6                                                    | 2          |
|   | 7.1         | Backup/Restore 6                                        | 2          |
|   | 7.2         | Software update 6                                       | 3          |
|   | 7.3         | Vibration Sample 6                                      | 4          |
|   | 7.4         | Dokumentáció 6                                          | 4          |
|   | 7.5         | Licenszek 6                                             | 4          |
| 8 | Ü70r        | nzavarok azok okaj és elhárításuk 6                     | 4          |
| 9 | 9761        |                                                         | - <b>T</b> |

8.1 Hibatípusok......65 Hibakódok ......65

| 9 | Függ | jelék                                        | 4 |
|---|------|----------------------------------------------|---|
|   | 9.1  | Terepi busz: Paraméterek áttekintése7        | 4 |
|   | 9.2  | LSI rendszer üzemmód kapcsolási rajz példák9 | 8 |

8.2

## 1 Általános megjegyzések

| 1.1 | Az útmutatóval kapcsolatos tudni-<br>valók | A jelen útmutató a berendezés része. Az útmutató betartása előfeltétele a berendezés he–<br>lyes kezelésének és használatának:                                                                                                    |
|-----|--------------------------------------------|----------------------------------------------------------------------------------------------------|
|     |                                            | <ul> <li>Minden tevékenység elvégzése előtt gondosan olvassa el az útmutatót.</li> <li>Az útmutatót mindig tartsa hozzáférhető helyen.</li> <li>Vegye figyelembe a termék összes jellemzőjét.</li> <li>Ügyeljen a terméken található jelölésekre.</li> </ul>                                                                                                    |
|     |                                            | Az eredeti üzemeltetési utasítás nyelve a német. Ezen útmutató más nyelvű változatai az<br>eredeti üzemeltetési utasítás fordításai.                                                                                                    |
| 1.2 | Szerzői jog                                | A jelen útmutató és a Digital Data Interface szoftver szerzői joga a Wilo birtokában marad.<br>Tartalmának egyetlen részletét sem szabad sokszorosítani, terjeszteni, illetve versenycé–<br>lokra illetéktelenül értékesíteni és mások számára hozzáférhetővé tenni.                                                                                                    |
|     |                                            | A(z) Wilo név, a Wilo logó, valamint a Nexos név a(z) Wilo bejegyzett védjegyei. Az összes<br>többi, használt név és megnevezés az adott tulajdonos márkája, ill. bejegyzett védjegye le–<br>het. A használt licencek áttekintése a Digital Data Interface szoftver felhasználói felületén<br>keresztül ("License" menüpont) érhető el.                                                                                                    |
| 1.3 | Hálózati csatlakoztatás (LAN)              | A megfelelő működés (konfiguráció és üzemelés) érdekében a terméket helyi Ethernet há-<br>lózatra (LAN) kell csatlakoztatni. Ethernet hálózatok esetében fennáll az a veszély, hogy il-<br>letéktelen személyek férnek hozzá a hálózathoz. Ilyen esetben manipulálhatják a terméket.<br>Ezért a törvényi rendelkezéseken, ill. az egyéb belső előírásokon túlmenően az alábbi köve-<br>telményeket is be kell tartani:                                                                                                    |
|     |                                            | <ul> <li>A használaton kívüli kommunikációs csatornákat le kell tiltani.</li> <li>A hozzáféréshez biztonságos jelszavakat kell kiosztani.</li> <li>A gyárilag beállított jelszavakat haladéktalanul módosítani kell.</li> <li>Kiegészítésként hálózatbiztonsági berendezést kell a rendszer elé kapcsolni.</li> <li>Az aktuális informatikai biztonsági követelményeknek és a hatályos szabványoknak<br/>megfelelő biztonsági intézkedéseket be kell tartani (pl. VPN kapcsolat beállítása a távoli<br/>hozzáférésekhez).</li> </ul>                                                                                            |
|     |                                            | A(z) Wilo nem vállal felelősséget a termékben, ill. a termék által keletkező károkért, ameny–<br>nyiben azok a hálózati csatlakozásra, ill. az ahhoz való hozzáférésre vezethetők vissza.                                                                                                    |
| 1.4 | A szoftver működőképessége                 | Ez az útmutató a Digital Data Interface szoftver teljes körű működőképességét ismerteti.<br>Az ügyfél azonban csupán a Digital Data Interface szoftver azon funkcióira tarthat igényt,<br>amelyek szerepelnek a rendelés–visszaigazolásban. Az ügyfél szabadon dönthet a Digital<br>Data Interface szoftver további ajánlott funkcióinak utólagos megvásárlása mellett.                                                                                                    |
| 1.5 | Személyes adatok                           | A termék használatával összefüggésben semmilyen személyes adat feldolgozására nem ke–<br>rül sor. ÉRTESÍTÉS! Az adatvédelmi törvények megsértésének elkerülése érdekében, a<br>telepítési és karbantartási napló mezőibe ne írjon be semmilyen személyes adatot (pl.<br>nevet, címet, e–mail címet, telefonszámost stb.)!                                                                                                    |
| 1.6 | A módosítások jogának fenntartá–<br>sa     | A(z) Wilo fenntartja magának a jogot, hogy a megadott adatokat bejelentés nélkül módo–<br>sítsa, és semmilyen garanciát nem vállal a műszaki pontatlanságokért és/vagy információk<br>kihagyásáért. A feltüntetett ábrák eltérhetnek az eredetitől, és a termék példajellegű be–<br>mutatására szolgálnak.                                                                                                    |
| 1.7 | Garancia és felelősség kizárása            | A(z) Wilo különösképpen nem vállal semmilyen garanciát, ill. felelősséget az alábbi esetek–<br>ben:                                                                                                    |
|     |                                            | <ul> <li>Ha az alkalmazás helyén nem áll rendelkezésre elérhető és stabil hálózat</li> <li>Műszaki problémák – pl. szerverleállás, adatátviteli hiba – miatti (közvetlen és közvetett) károk</li> <li>Harmadik fél által rendelkezésre bocsátott külső szoftverek miatti károk</li> <li>Külső beavatkozás – pl. hackertámadás, vírusok – miatti károk</li> <li>A Digital Data Interface szoftver nem megengedett módosítása</li> <li>Az ebben az útmutatóban leírtak be nem tartása</li> <li>Nem rendeltetésszerű használat</li> <li>Szakszerűtlen tárolás vagy szállítás</li> <li>Hibás telepítés vagy szétszerelés</li> </ul> |

- 2 Biztonság
- 2.1 A személyzet szakképesítése

## Villamos csatlakoztatás

- Az elektromos részegységeken végzett munkák: képzett elektrotechnikai szakember
   Megfelelő szakmai képesítéssel, ismeretekkel és tapasztalattal rendelkező személy, aki képes felismerni az elektromosság veszélyeit és elkerülni azokat.
- Hálózati ismeretek
   Hálózati kábelek testreszabása

## Kezelés

- Webalapú felhasználói felületek biztonságos kezelése
- Angol szakmai nyelvtudás az alábbi szakterületekre vonatkozóan
  - Elektrotechnika, frekvenciaváltó szakterület
  - Szivattyútechnika, szivattyúrendszerek üzemeltetése szakterület
  - Hálózati technika, hálózati komponensek konfigurációja
- Az elektromos munkákat mindig elektromos szakemberrel kell elvégeztetni.
- Minden munka előtt le kell választani a terméket az elektromos hálózatról, és biztosítani kell a visszakapcsolás ellen.
- Az áram csatlakoztatásánál be kell tartani a helyi előírásokat.
- Be kell továbbá tartani a helyi energiaellátó vállalat előírásait is.
- Földelje a terméket.
- A műszaki előírásokat be kell tartani.
- A hibás csatlakozókábeleket azonnal ki kell cserélni.
- Ha a szivattyút robbanásveszélyes légkörben működtetik, az alábbiakat kell betartani:
- Telepítse a szárazon futás elleni védelmet és csatlakoztasson egy Ex-i kiértékelő relét.
- Csatlakoztassa a szintérzékelőt egy Zener–diódás stabilizáto– ron keresztül.
- A termikus motorfelügyeletet Ex-engedélyes kiértékelő relével kell csatlakoztatni. A Wilo-EFC csatlakoztatása esetén után kell telepíteni a frekvenciaváltóba az "MCB 112" PTC-termisztorkártyát!
- Frekvenciaváltóval együtt csatlakoztassa a szárazon futás elleni védelmet és a termikus motorfelügyeletet a Safe Torque Off (STO)-ra.

## SIL-Level

SIL–Level 1 besorolású, valamint 0 hardveres hibatűrésű bizton– sági berendezést kell alkalmazni (DIN EN 50495, 2. kategória). A berendezés értékeléséhez vegye figyelembe a biztonsági körben

## 2.2 Az elektromos részegységeken végzett munkák

## 2.3 Működési biztonság

2.4

Adatbiztonság

## 2.5 Vészhelyzeti üzem biztonsági szempontból kritikus alkalmazásokban

lévő valamennyi alkatrészt. A szükséges információkat az egyes alkatrészek gyártói útmutatójában találja.

## Ex-engedély, CLP01 érzékelő

- A beépített CLP01 kapacitív jeladó külön, a 2014/34/EU irány– elvnek megfelelő típusvizsgálaton esett át.
- A jelölése a következő: II 2G Ex db IIB Gb.
- A típusellenőrzés alapján az érzékelő eleget tesz az IECEx szerinti követelményeknek.

A termék hálózatba kötése során be kell tartani a hálózatra, különösen a hálózati biztonságra vonatkozó valamennyi követelményt. Ehhez a vevőnek vagy az üzemeltetőnek be kell tartani valamennyi vonatkozó nemzeti vagy nemzetközi irányelvet (pl. Kritis-rendelet).

A szivattyú valamint a frekvenciaváltó vezérlése az adott készülékben rögzített paraméterek alapján történik. Ezen kívül az LPIés LSI-üzemmódban a szivattyú felülírja a frekvenciaváltó 1. paraméterkészletét. A probléma gyors elhárítása érdekében ajánlott biztonsági mentést készíteni az adott konfigurációkról és azt egy központi helyen elmenteni.

ÉRTESÍTÉS! Biztonsági szempontból kritikus alkalmazásokban további konfigurációt lehet elmenteni a frekvenciaváltóban. Hiba esetén a frekvenciaváltót ezzel a konfigurációval lehet tovább működtetni vészhelyzeti üzemben.

Szerkezeti felépítés

Termékleírás

Rendszer üzemmódok

3 3.1

3.2

A Digital Data Interface a motorba integrált kommunikációs modul integrált webszerverrel. A hozzáférés grafikus felhasználói felületen történik egy internetes böngészőben. A felhasználói felület egyszerű konfigurációt, vezérlést és a szivattyú felügyeletét teszi lehetővé. Ehhez különböző jeladókat lehet beépíteni a szivattyúba. Ezen kívül külső jeladókról a berendezés további paraméterei érkezhetnek a vezérlésbe. A rendszer üzemmódjától függően a Digital Data Interface az alábbiakat képes elvégezni:

- A szivattyú felügyeletét.
- A szivattyú frekvenciaváltóval történő vezérlését.
- Az akár négy szivattyúval rendelkező teljes berendezés vezérlését.

A Digital Data Interface három különböző rendszer üzemmódra licenszálható:

• DDI rendszer üzemmód

Rendszer üzemmód vezérlési funkció nélkül. Csak a hőmérséklet és rezgésérzékelők értékei kerülnek rögzítésre, kiértékelésre és mentésre. A szivattyú és a frekvenciaváltó vezérlése (ha van) az üzemeltető fölérendelt vezérlésén keresztül történik.

- LPI rendszer üzemmód Rendszer üzemmód a frekvenciaváltó és dugulás-felismerés vezérlési funkciókkal. A szivattyú/frekvenciaváltó párosítás egységként működik, a frekvenciaváltó vezérlését a szivattyú végzi. Így működhet a dugulás-felismerés is és szükség esetén elindítható egy tisztítási folyamat is. A szivattyú szintfüggő vezérlését az üzemeltető fölérendelt vezérlése végzi.
- LSI rendszer üzemmód Az akár négy szivattyúval rendelkező szivattyúállomás teljes vezérlésére szolgáló rendszerüzemmód. Itt egy szivattyú működik masterként, minden más szivattyú slave-ként.

A fő szivattyú vezérli az összes többi szivattyút a berendezésfüggő paraméterektől függően.

A rendszer üzemmód engedélyezése licenszkulccsal történik. A kisebb funkció terjedelmű rendszer üzemmódok mindig a csomag részei.

#### 3.3 A funkciók áttekintése a rendszer üzemmódtól függően

| Funkció                                           | Rendsze | er üzemn | nód |
|---------------------------------------------------|---------|----------|-----|
|                                                   | DDI     | LPI      | LSI |
| Felhasználói felület                              |         |          |     |
| Webszerver                                        | •       | •        | •   |
| Nyelvkiválasztás                                  | •       | •        | •   |
| Felhasználói jelszó                               | •       | •        | •   |
| A konfiguráció fel-/letöltése                     | •       | •        | ٠   |
| Visszaállítás gyári beállításra                   | •       | •        | •   |
| Adatkijelzés                                      |         |          |     |
| Típustáblán feltüntetett adatok                   | •       | •        | •   |
| Tesztelési protokoll                              | 0       | 0        | 0   |
| Telepítési napló                                  | •       | •        | •   |
| Karbantartási napló                               | •       | •        | •   |
| Adatrögzítés és –mentés                           |         |          |     |
| Belső jeladók                                     | •       | •        | •   |
| Belső jeladók terepi buszon keresztül             | •       | •        | •   |
| Frekvenciaváltó                                   | -       | •        | •   |
| Szivattyúállomás                                  | -       | -        | •   |
| Interfészek                                       |         |          |     |
| Külső be–/kimenetek támogatása                    | •       | •        | •   |
| ModBus TCP                                        | •       | •        | •   |
| OPC UA                                            | 0       | 0        | 0   |
| A frekvenciaváltó vezérlése                       | -       | •        | •   |
| Vezérlési és szabályozási funkciók                |         |          |     |
| Víz feletti üzem                                  | -       | •        | •   |
| Dugulás–felismerés/Tisztítási folyamat            | -       | •        | ٠   |
| Külső szabályozási értékek (analóg/digitális)     | -       | •        | ٠   |
| Külső KI                                          | -       | •        | ٠   |
| Szivattyú időszakos járatása                      | -       | •        | •   |
| Szárazon futás elleni védelem                     | -       | •        | •   |
| Árvízvédelem                                      | -       | •        | ٠   |
| Szivattyúváltás                                   | -       | -        | •   |
| Tartalékszivattyú                                 | -       | -        | •   |
| A szivattyú üzem kiválasztása                     | -       | -        | ٠   |
| Szintvezérlés szintérzékelővel és úszókapcsolóval | -       | -        | •   |
| PID-szabályzás                                    | -       | -        | •   |
| Redundáns fő szivattyú                            | -       | -        | •   |
| Alternatív leállítási szintek                     | -       | -        | •   |
| High Efficiency (HE) szabályozó                   | -       | -        | •   |

#### Jelmagyarázat

- = nem elérhető, o = opcionális, • = elérhető

3.4 Bemenetek

A Digital Data Interface két beépített jeladóval és kilenc külső jeladó csatlakozóval rendelkezik.

#### Belső jeladók (beépített)

- Hőmérséklet
- A Digital Data Interface modul aktuális hőmérsékletének rögzítése.
- Rezaés
- A Digital Data Interface aktuális rezgéseinek rögzítése három tengelyen.

#### Belső jeladók (a motorban)

- 5x hőmérséklet (Pt100, Pt1000, PTC)
- 2x analóg bemenetek 4-20 mA
- 2x bemenet rezgés jeladókhoz (max. 2 csatorna)
- I/O-modulok További be– és ki– 3.5 menetek

A szivattyúk/frekvenciaváltó kombináció (LPI rendszer üzemmód) vagy a teljes berendezés (LSI rendszer üzemmód) vezérléséhez egy sor mérési adatra van szükség. Normál esetben a frekvenciaváltó megfelelő számú analóg és digitális be- és kimenetet bocsát rendelkezésre. Szükség esetén a be- és kimeneteket két I/O modullal lehet kiegészíteni:

- Wilo IO 1 (ET-7060): 6x digitális be- és kimenetek
- Wilo IO 2 (ET-7002): 3x analóg és 6x digitális bemenet, 3x digitális kimenet

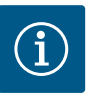

## ÉRTESÍTÉS

#### Wilo IO 2 feltétlenül szükséges az LSI rendszer üzemmódhoz!

Valamennyi szükséges mérési érték rögzítéséhez, a berendezés tervezése során tervezze be a Wilo IO 2 (ET-7002) modult! Egy további Wilo IO 2 nélkül a rendszervezérlés nem lehetséges.

Villamos csatlakoztatás 4

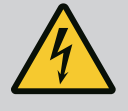

## VESZÉLY

#### Elektromos áram okozta halálos sérülés veszélye!

Az elektromos részegységeken történő szakszerűtlen munkavégzés áramütés általi halált okoz!

- · Az elektromos munkákat mindig villanyszerelő szakemberrel kell elvégeztetni!
- Tartsa be a helyi előírásokat!

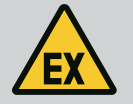

## VESZÉLY

#### Robbanásveszély hibás csatlakozás miatt!

Ha a szivattyút robbanásveszélyes környezetben használják, akkor a helytelen csatlakoztatás esetén robbanásveszély állhat fenn. Tartsa be a következőket:

- Telepítsen szárazon futás elleni védelmet.
- Az úszókapcsolót egy kiértékelő relén keresztül csatlakoztassa.
- A szintérzékelőt egy Zener-diódás stabilizátoron keresztül csatlakoztassa.
- A termikus motorfelügyeletet és a szárazon futás elleni védelmet csatlakoztassa a "Safe Torque Off (STO)"-ra.
- Tartsa be a "Villamos csatlakoztatás robbanásveszélyes területen" fejezetben foglaltakat!
- Az elektromos részegységeken végzett munkák: képzett elektrotechnikai szakember Megfelelő szakmai képesítéssel, ismeretekkel és tapasztalattal rendelkező személy, aki képes felismerni az elektromosság veszélyeit és elkerülni azokat.
- Hálózati ismeretek Hálózati kábelek testreszabása

#### 4.2 Feltételek

A személyzet szakképesítése

A szükséges alkatrészek áttekintése az alkalmazott rendszer üzemmódtól függően:

4.1

| 4.3 | Digital Data Interface csatlakozó- |
|-----|------------------------------------|
|     | kábel                              |

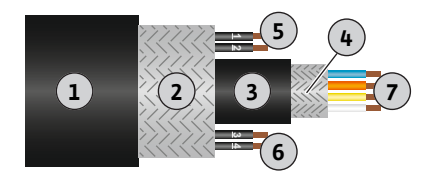

Fig. 1: Hibrid kábel sematikus ábrázolás

| Feltétel                                                                                                    | Rendsz | er üzemn | nód |
|----------------------------------------------------------------------------------------------------|--------|----------|-----|
|                                                                                                    | DDI    | LPI      | LSI |
| Telepítés Ex nélkül                                                                                                   |        |          |     |
| Digital Data Interface-szel szerelt szivattyú                                                                         | •      | •        | •   |
| 24 VDC vezérlőfeszültség                                                                                              | •      | •        | •   |
| PTC-jeladó kiértékelő készülék                                                                                        | •      | •        | •   |
| Frekvenciaváltó Wilo-EFC "MCA 122" Ethernet-modullal<br>(ModBus TCP-modul)                                            | -      | •        | •   |
| Fölérendelt vezérlés az alapjel vagy start/stop-előíráshoz                                                            | -      | •        | 0   |
| Szárazon futás elleni védelem úszókapcsoló                                                                            | -      | 0        | 0   |
| Szintérzékelő az alapjel megadásához                                                                                  | -      | -        | •   |
| Hálózati kapcsoló (LAN kapcsoló)                                                                                      | •      | •        | •   |
| Wilo IO 1 (ET-7060)                                                                                                   | 0      | 0        | -   |
| Wilo IO 2 (ET-7002)                                                                                                   | 0      | 0        | •   |
| Kiegészítő követelmények robbanásveszélyes telepítések es                                                             | setén  |          |     |
| Bővítmény Wilo-EFC "MCB 112" PTC-termisztorkártya vagy<br>Ex-engedéllyel rendelkező kiértékelő készülék PTC-jeladóval | •      | •        | •   |
| Szárazon futás elleni védelem úszókapcsoló Ex. leválasztó re–<br>lével                                                | •      | •        | •   |

Zener-diódás stabilizátor és szintérzékelő

#### Jelmagyarázat

- = nem szükséges, o = szükség esetén, • = kifejezetten szükséges

#### Leírás

Vezérlőkábelként hibrid kábelt használjon. A hibridkábel kétféle kábelt egyesít:

- Jelkábelt a vezérlőfeszültséghez és a tekercsfelügyelethez
- Hálózati kábel

| Poz. | Érsz./–szín             | Leírás                                                  |
|------|-------------------------|---------------------------------------------------------|
| 1    |                         | Külső kábelköpeny                                       |
| 2    |                         | Külső kábelárnyékolás                                   |
| 3    |                         | Belső kábelköpeny                                       |
| 4    |                         | Belső kábelárnyékolás                                   |
| 5    | 1 = +                   | Digital Data Interface tápellátás csatlakozóerek. Háló- |
|      | 2 = -                   | zati feszültség: 24 VDC (12–30 V FELV, max. 4,5 W)      |
| 6    | 3/4 = PTC               | PTC-jeladó csatlakozóerek a motortekercsben. Háló-      |
|      |                         | zati feszültség: 2,5 – 7,5 VDC                          |
| 7    | Fehér (wh) = RD+        | Készítse elő a hálózati kábelt és szerelje fel a RJ45–  |
|      | Sárga (ye) = TD+        | dugaszt.                                                |
|      | Narancssárga (og) = TD- |                                                         |
|      | Kék (bu) = RD-          |                                                         |
|      |                         |                                                         |

#### ÉRTESÍTÉS! A kábelárnyékolást nagy felületen végezze!

#### Műszaki adatok

- Típus: TECWATER HYBRID DATA
- Erek, külső kábelköteg: 4x0,5 ST
- Erek, belső kábelköteg: 2x 2x22AWG
- Anyaga: Speciális elasztométer, sugárral hálósított, víz- és olajálló, kettős árnyékolású
- Átmérő: kb. 13,5 mm
- Hajlítási sugár: 81 mm
- Max. vízhőmérséklet: 40 °C
- Környezeti hőmérséklet: -25 °C 40 °C

hu

\_

\_

•

#### 4.4 DDI rendszer üzemmód

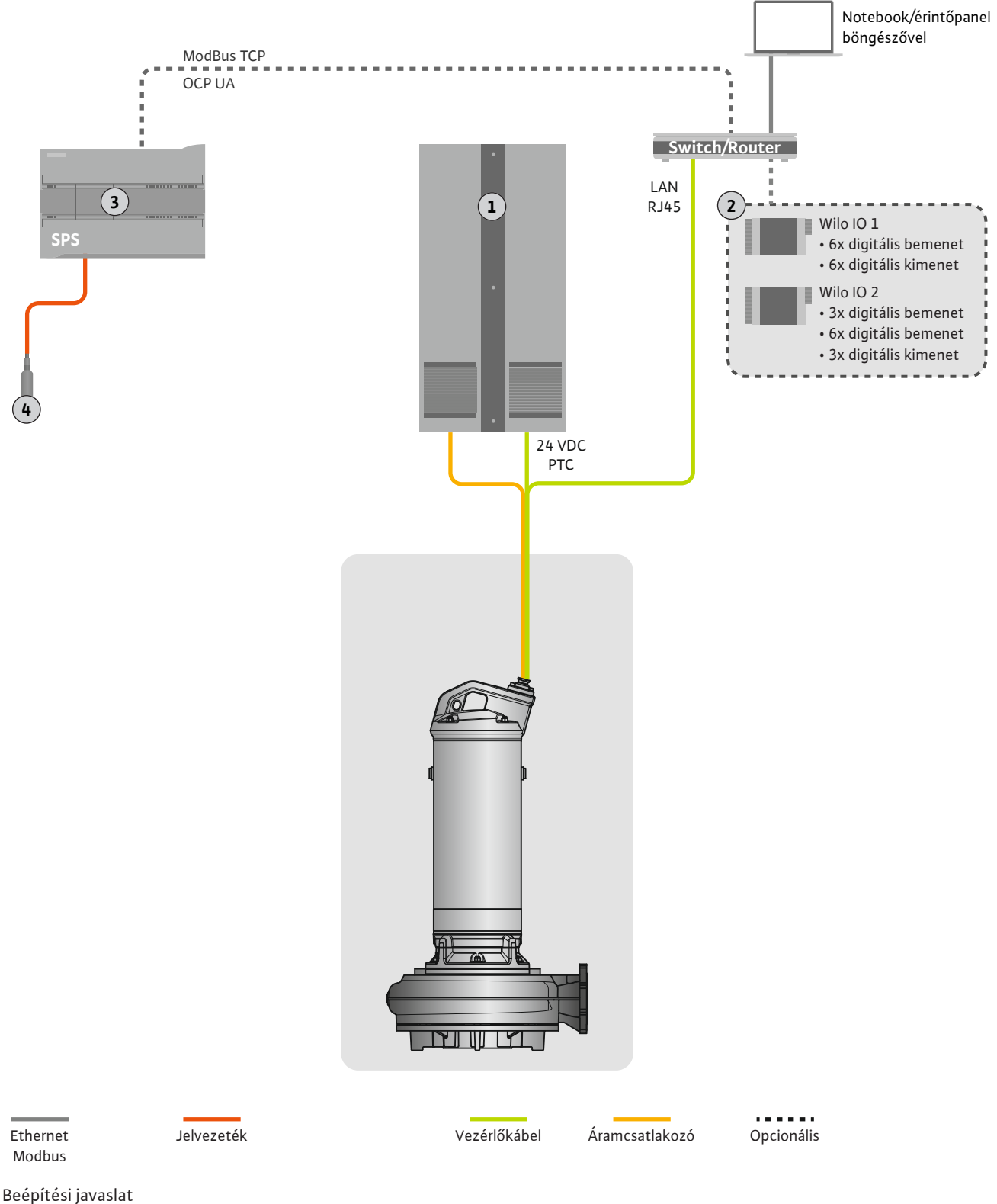

#### Fig. 2: Beépítési javaslat

| 1 | Kapcsolószekrény                               |  |  |
|---|------------------------------------------------|--|--|
| 2 | I/O-modulok digitális és analóg be-/kimenettel |  |  |
| 3 | Üzemeltető oldali, fölérendelt vezérlések      |  |  |
| 4 | Szintjeladó                                    |  |  |

#### A szivattyú hálózati csatlakozása 4.4.1

Csatlakoztassa a motort az építtető által biztosított kapcsolóberendezésre. A bekapcsolási módjára és a motor csatlakoztatására vonatkozó adatokat a gyártói útmutatóban találja! ÉRTESÍTÉS! A kábelárnyékolást nagy felületen végezze!

4.4.2 Digital Data Interface tápellátás csatlakozó

Csatlakoztassa a Digital Data Interface tápfeszültségét az építtető által biztosított kapcsolóberendezésre:

- Hálózati feszültség: 24 VDC (12–30 V FELV, max. 4,5 W)
- 2. ér: -
- 1. ér: +

4.4.3 PTC-jeladó csatlakozó a motortekercsben

A szoftveroldali termikus motorfelügyeletet a motortekercsben lévő Pt100- vagy Pt1000jeladó végzi. Az aktuális hőmérsékleti értékek és hőmérséklet határértékek a felhasználói felületen tekinthetők meg és állíthatók be. A hardver oldalon beépített PTC-jeladók határozzák meg a tekercs hőmérsékletét és vészhelyzetben lekapcsolják a motort.

VIGYÁZAT! Működési ellenőrzés végrehajtása! A PTC-jeladó csatlakoztatása előtt ellenőrizze az ellenállást. Mérje meg a hőmérséklet-érzékelő ellenállását ellenállásmérővel. A PTC-jeladók hideg ellenállása 60 és 300 ohm érték között van.

- Csatlakoztassa a PTC-jeladót az építettő által biztosított kapcsolóberendezésre:
- Hálózati feszültség: 2,5 7,5 VDC
- Erek: 3 és 4
- PTC-jeladó kiértékelő relé, pl. bővítmény Wilo-EFC "MCB 112" PTC-termisztorkártya vagy "CM-MSS" jelfogó

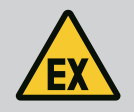

## VESZÉLY

#### Robbanásveszély hibás csatlakozás miatt!

A termikus motorfelügyelet helytelen bekötésekor halálos sérülés veszélye áll fenn a robbanásveszélyes területen történő alkalmazás esetén! A csatlakoztatást mindig elektromos szakembernek kell elvégeznie. A robbanásveszélyes területen történő alkalmazás esetén a következők érvényesek:

- A termikus motorfelügyeletet kiértékelő relével kell csatlakoztatni!
- A hőmérséklet-korlátozás általi lekapcsolást visszakapcsolás-gátlóval kell megvalósítani! Kizárólag akkor történhet visszakapcsolás, ha a reteszelésfeloldó gombot kézzel működtették!

Hálózati csatlakozás 4.4.4

Készítse elő a vezérlőkábel hálózati kábelét és szerelje fel a mellékelt RJ45-dugaszt. A csatlakoztatás kapcsolódobozban történik.

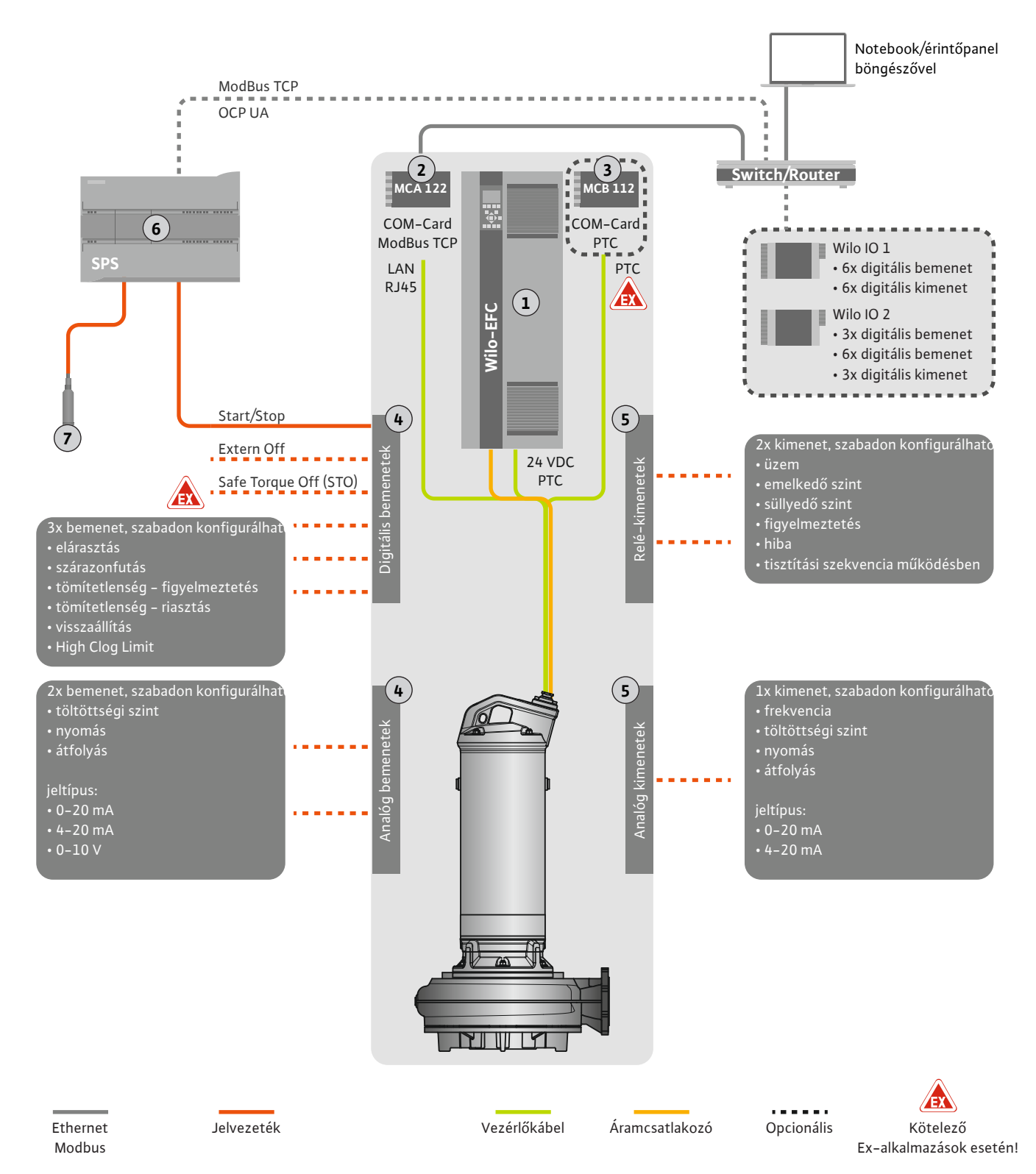

Fig. 3: Beépítési javaslat start/stop funkcióval

| 1 | Frekvenciaváltó                                                          |
|---|--------------------------------------------------------------------------|
| 2 | "MCA 122" bővítőmodul frekvenciaváltóhoz (a szállítási terjedelem része) |
| 3 | "MCB 112" bővítési modul a frekvenciaváltóhoz                            |
| 4 | Frekvenciaváltó bemenetek                                                |
| 5 | Frekvenciaváltó kimenetek                                                |
| 6 | Üzemeltető oldali, fölérendelt vezérlések                                |
| 7 | Szintjeladó                                                              |

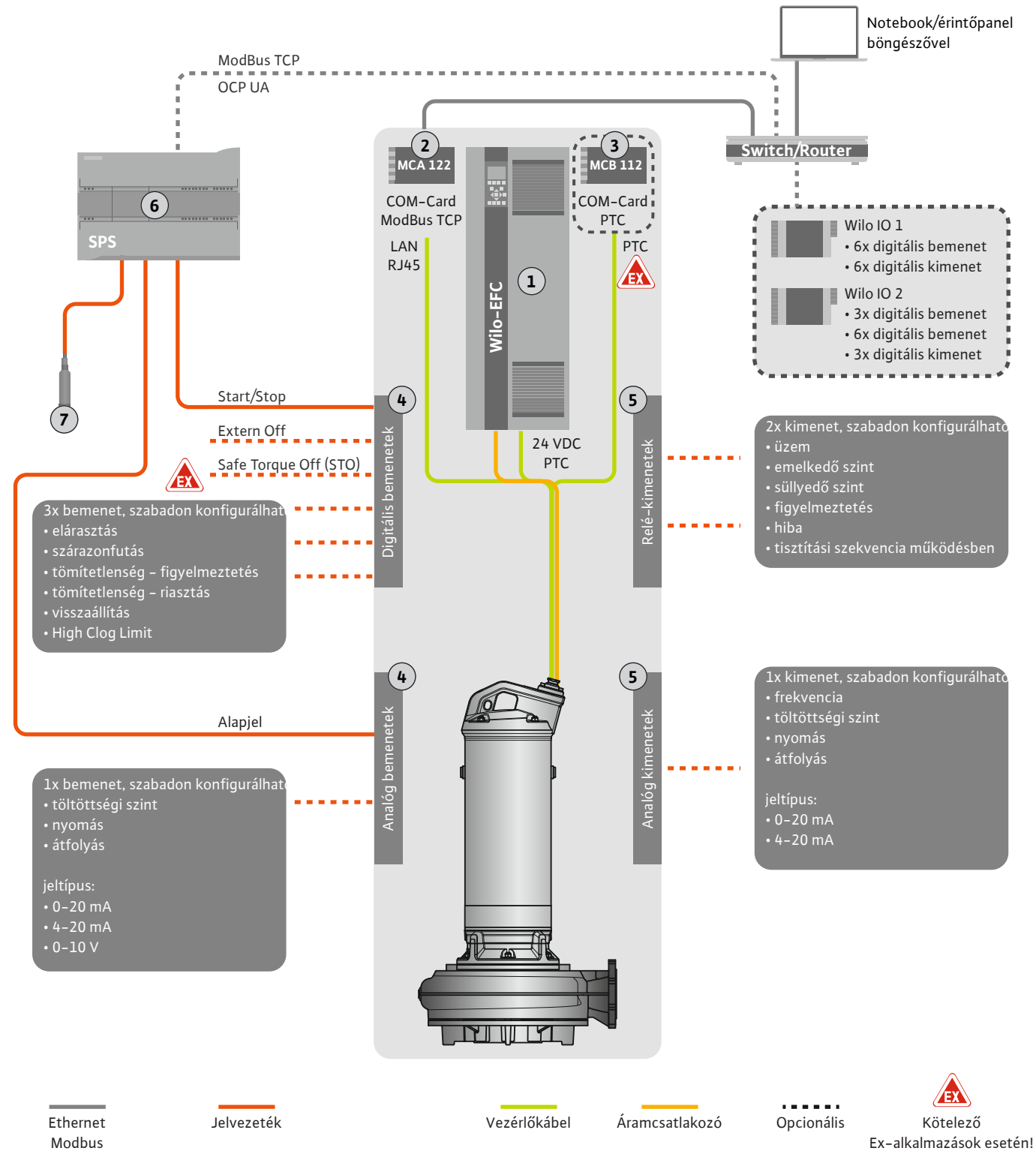

Fig. 4: Beépítési javaslat analóg alapjel megadásával

| 1 | Frekvenciaváltó                                                          |
|---|--------------------------------------------------------------------------|
| 2 | "MCA 122" bővítőmodul frekvenciaváltóhoz (a szállítási terjedelem része) |
| 3 | "MCB 112" bővítési modul a frekvenciaváltóhoz                            |
| 4 | Frekvenciaváltó bemenetek                                                |
| 5 | Frekvenciaváltó kimenetek                                                |
| 6 | Üzemeltető oldali, fölérendelt vezérlések                                |
| 7 | Szintjeladó                                                              |

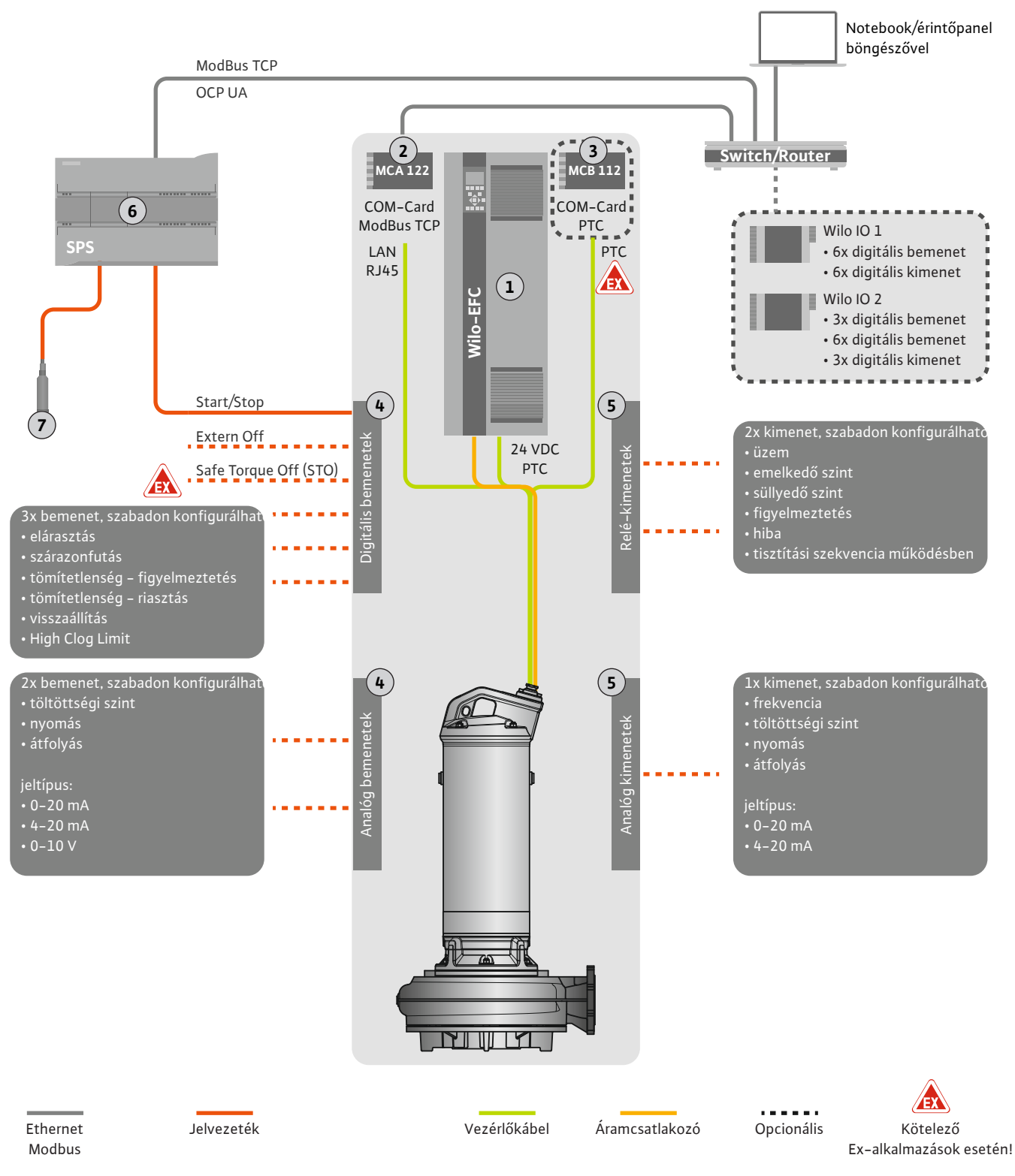

Fig. 5: Beépítési javaslat ModBus-szal

| 1 | Frekvenciaváltó                                                          |
|---|--------------------------------------------------------------------------|
| 2 | "MCA 122" bővítőmodul frekvenciaváltóhoz (a szállítási terjedelem része) |
| 3 | "MCB 112" bővítési modul a frekvenciaváltóhoz                            |
| 4 | Frekvenciaváltó bemenetek                                                |
| 5 | Frekvenciaváltó kimenetek                                                |
| 6 | Üzemeltető oldali, fölérendelt vezérlések                                |
| 7 | Szintjeladó                                                              |

#### 4.5.1 A szivattyú hálózati csatlakozása

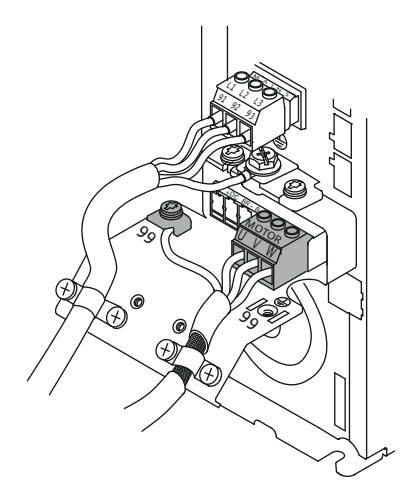

Fig. 6: Szivattyú csatlakozás: Wilo-EFC

#### 4.5.2 Digital Data Interface tápellátás csatlakozó

| ]6         | 0          | 0          | 0          | 0          | 0          | 0          | 0          | 0          | 76         |
|------------|------------|------------|------------|------------|------------|------------|------------|------------|------------|
| 12         | 13         | 18         | 19         | 27         | 29         | 32         | 33         | 20         | 37         |
| $\square$  | $\square$  | $\square$  | $\square$  | $\square$  | $\square$  | $\square$  | $\square$  | $\square$  | $\square$  |
| $\bigcirc$ | $\bigcirc$ | $\bigcirc$ | $\bigcirc$ | $\bigcirc$ | $\bigcirc$ | $\bigcirc$ | $\bigcirc$ | $\bigcirc$ | $\bigcirc$ |

Fig. 7: Kapocs Wilo-EFC

#### 4.5.3 PTC-jeladó csatlakozó a motortekercsben

0 0 0 0 0

39 42

53 54

Frekvenciaváltó Wilo-EFC

| Kapocs | A vezetékér jele |
|--------|------------------|
| 96     | U                |
| 97     | V                |
| 98     | W                |
| 99     | Földelés (PE)    |

Vezesse be a motorcsatlakozó kábelt a kábelcsavarzaton át a frekvenciaváltóba, majd rögzítse. Az ereket a kapcsolási rajznak megfelelően csatlakoztassa.

ÉRTESÍTÉS! A kábelárnyékolást nagy felületen végezze!

Frekvenciaváltó Wilo-EFC

| Kapocs | Vezérlőkábel ér | Leírás                                  |
|--------|-----------------|-----------------------------------------|
| 13     | 1               | Tápfeszültség: +24 VDC                  |
| 20     | 2               | Tápfeszültség: Névleges potenciál (0 V) |

#### Frekvenciaváltó Wilo-EFC

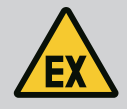

# VESZÉLY

#### Életveszély hibás csatlakozás miatt!

Ha a szivattyút robbanásveszélyes környezetben használják, tartsa be a "Villamos csatlakoztatás robbanásveszélyes területen" fejezetben foglaltakat!

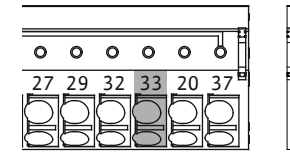

Fig. 8: Kapocs Wilo-EFC

#### 4.5.4 Hálózati csatlakozás

#### 4.5.5 Digitális bemenetek csatlakoztatása

| Kapocs | Vezérlőkábel ér | Leírás                     |
|--------|-----------------|----------------------------|
| 50     | 3               | +10 VDC tápfeszültség      |
| 33     | 4               | Digitális bemenet: PTC/WSK |

A szoftveroldali termikus motorfelügyeletet a motortekercsben lévő Pt100– vagy Pt1000– jeladó végzi. Az aktuális hőmérsékleti értékek és hőmérséklet határértékek a felhasználói felületen tekinthetők meg és állíthatók be. A hardver oldalon beépített PTC-jeladók határozzák meg a tekercs hőmérsékletét és vészhelyzetben lekapcsolják a motort.

VIGYÁZAT! Működési ellenőrzés végrehajtása! A PTC-jeladó csatlakoztatása előtt ellenőrizze az ellenállást. Mérje meg a hőmérséklet-érzékelő ellenállását ellenállásmérővel. A PTC-jeladók hideg ellenállása 60 és 300 ohm érték között van.

#### Frekvenciaváltó Wilo-EFC

Készítse elő a vezérlőkábel hálózati kábelét és szerelje fel a mellékelt RJ45-dugaszt. A csatlakoztatás kapcsolódobozban történik, pl. az "MCA 122" Ethernet-modulban.

A digitális bemenetek csatlakoztatása során az alábbiakra kell ügyelni:

- Használjon árnyékolt kábelt.
- Az első üzembe helyezéskor automatikus paraméterezésre kerül sor. A folyamat során az egyes digitális bemenetek előzetesen ki vannak osztva. Az előzetes kiosztás nem módosítható!
- A szabadon választható bemenetek helyes működése érdekében rendelje hozzá a megfelelő funkciót a Digital Data Interface modulban.

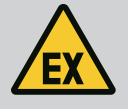

## VESZÉLY

#### Életveszély hibás csatlakozás miatt!

Ha a szivattyút robbanásveszélyes környezetben használják, tartsa be a "Villamos csatlakoztatás robbanásveszélyes területen" fejezetben foglaltakat!

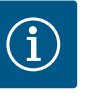

## ÉRTESÍTÉS

#### Tartsa be a gyártó utasításait!

További információkért olvassa el és tartsa be a frekvenciaváltó útmutatójában foglaltakat.

#### Frekvenciaváltó: Wilo-EFC

- Bementi feszültség: +24 VDC, 12. és 13. kapocs
- Névleges potenciál (0 V): Kapocs 20

| Kapocs     | Funkció               | Érintkezési mód      |
|------------|-----------------------|----------------------|
| 18         | Indítás               | Záró érintkező (NO)  |
| 27         | External Off          | Nyitó érintkező (NC) |
| 37         | Safe Torque Off (STO) | Nyitó érintkező (NC) |
| 19, 29, 32 | Szabadon választható  |                      |

Az előre kiosztott bemenetek funkcióinak leírása:

Indítás

A fölérendelt vezérléstől érkező be/ki jel. ÉRTESÍTÉS! Ha a bemenetre nincsen szükség, építsen be egy hidat a 12. és 18. kapcsok közé!

- External Off
   Távoli leállítás külön kapcsolóval. ÉRTESÍTÉS! A bemenet közvetlenül a frekvenciaváltót kapcsolja!
- Safe Torque Off (STO) biztonságos lekapcsolás ÉRTESÍTÉS! Ha a bemenetre nincs szükség, építsen be egy hidat a 12. és 27. kapcsok közé! A szivattyú hardveroldali lekapcsolása a frekvenciaváltóval, függetlenül a szivattyúvezérléstől. Automatikus visszakapcsolás nem lehetséges (visszakapcsolási védelem). ÉR-TESÍTÉS! Ha a bemenetre nincs szükség, építsen be egy hidat a 12. és 37. kapcsok közé!

Az alábbi funkciók rendelhetők hozzá a Digital Data Interface szabad bemeneteihez:

- High Water Elárasztási szint jel.
- Dry Run

Szárazon futás elleni védelem jel.

- Leakage Warn Külső tömítőtér-felügyeleti jel. Hiba esetén figyelmeztető üzenet jelenik meg.
- Leakage Alarm Külső tömítőtér-felügyeleti jel. Hiba esetén a szivattyú lekapcsol. A további viselkedést a riasztás típusánál lehet beállítani a konfigurációban.
- Reset

Külső jel a hibaüzenetek visszaállítására.

 High Clogg Limit Magasabb tűrés aktiválása ("Power Limit – High") a dugulás-felismeréshez.

#### Az adott funkció érintkező típusa

| Funkció      | Érintkezési mód      |
|--------------|----------------------|
| High Water   | Záró érintkező (NO)  |
| Dry Run      | Nyitó érintkező (NC) |
| Leakage Warn | Záró érintkező (NO)  |

| Funkció          | Érintkezési mód     |
|------------------|---------------------|
| Leakage Alarm    | Záró érintkező (NO) |
| Reset            | Záró érintkező (NO) |
| High Clogg Limit | Záró érintkező (NO) |

#### 4.5.6 Analóg bemenetek csatlakoztatása

- Az analóg bemenetek csatlakoztatása során az alábbiakra kell ügyelni:
- Használjon árnyékolt kábelt.
- Az analóg bemenetek esetén a megfelelő funkciók szabadon választhatók. Digital Data Interface-ben rendelje hozzá a megfelelő funkciót!

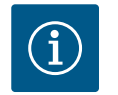

## ÉRTESÍTÉS

#### Tartsa be a gyártó utasításait!

További információkért olvassa el és tartsa be a frekvenciaváltó útmutatójában foglaltakat.

#### Frekvenciaváltó Wilo-EFC

- Betáp feszültség: 10 VDC, 15 mA vagy 24 VDC, 200 mA
- Kapcsok: 53, 54

A pontos csatlakozás az alkalmazott jeladó típusától függ. VIGYÁZAT! A helyes csatlakozás vonatkozásában tartsa be a gyártói útmutatóban fogltakat!

- Méréstartományok: 0...20 mA, 4...20 mA oder 0...10 V. Állítsa be a jeltípust (feszültség (U) vagy áram (I)) a frekvenciaváltó két kapcsolóján. A két kapcsoló (A53 és A54) a frekvenciaváltó kijelzője alatt található. ÉRTESÍTÉS! A méréstartományt a Digital Data Interface-ben is állítsa be!
- Az alábbi funkciók rendelhetők hozzá a Digital Data Interface modulban:
- External Control Value A szivattyú fordulatszámának vezérlésére vonatkozó alapjel előírás mint a fölérendelt ve
  - zérlés által adott analóg jel.
- l evel

Az aktuális töltési szint rögzítése adatrögzítéshez. A digitális kimeneten az "emelkedő" és "süllyedő" szint funkciók alapja.

Pressure

Az aktuális rendszernyomás rögzítése adatrögzítéshez.

Flow

Az aktuális átfolyás rögzítése adatrögzítéshez.

A relékimenetek csatlakoztatása során az alábbiakra kell ügyelni:

- Használjon árnyékolt kábelt.
- Az relé-kimenetek esetén a megfelelő funkciók szabadon választhatók. Digital Data Interface-ben rendelje hozzá a megfelelő funkciót!

## ÉRTESÍTÉS

#### Tartsa be a gyártó utasításait!

További információkért olvassa el és tartsa be a frekvenciaváltó útmutatójában foglaltakat.

Frekvenciaváltó Wilo-EFC

- 2x C formájú relé-kimenet. ÉRTESÍTÉS! A relé-kimenetek pontos pozicionálásához tartsa be a gyártói útmutatóban foglaltakat!
- Kapcsolási teljesítmény: 240 VAC, 2 A

A 2. relékimeneten a záró érintkezőn (kapocs: 4/5) lehetséges nagyobb kapcsolási teljesítmény: max. 400 VAC, 2 A

#### Érintkezési mód Kapocs

#### 1. relé kimenet

1

Középső csatlakozó (COM)

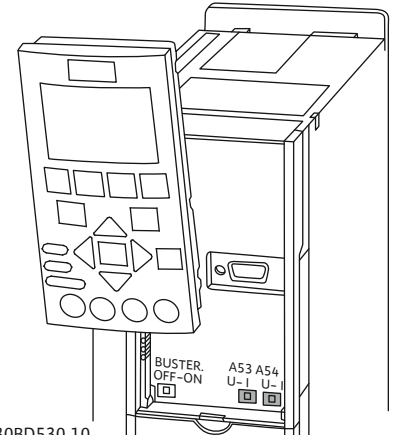

130BD530.10

Fig. 9: A53 és A54 kapcsoló pozíció

#### 4.5.7 Relé-kimenetek csatlakoztatása

| Kapocs       | Érintkezési mód          |
|--------------|--------------------------|
| 2            | Záró érintkező (NO)      |
| 3            | Nyitó érintkező (NC)     |
| 2. relé kime | net                      |
| 4            | Középső csatlakozó (COM) |
| 5            | Záró érintkező (NO)      |
| 6            | Nyitó érintkező (NC)     |

Az alábbi funkciók rendelhetők hozzá a Digital Data Interface modulban:

- Run
- A szivattyú egyedi üzemjelzése
- Rising Level

Üzenet emelkedő szint esetén.

- Falling Level Üzenet süllyedő szint esetén.
- Warning A szivattyú egyedi zavarjelzése: Figyelmeztetés.
- Error
  - A szivattyú egyedi zavarjelzése: Riasztás.
- Cleaning

Üzenet, ha a szivattyú tisztítási szekvenciája elindul.

#### 4.5.8 Analóg kimenetek csatlakoztatása

Az analóg kimenet csatlakoztatása során ügyeljen az alábbiakra:

- Használjon árnyékolt kábelt.
- A kimenethez a megfelelő funkciók szabadon választhatók. Digital Data Interface-ben rendelje hozzá a megfelelő funkciót!

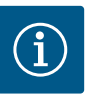

## ÉRTESÍTÉS

#### Tartsa be a gyártó utasításait!

További információkért olvassa el és tartsa be a frekvenciaváltó útmutatójában foglaltakat.

#### Frekvenciaváltó Wilo-EFC

- Kapocs: 39/42
- Méréstartományok: 0...20 mA vagy 4...20 mA
  - ÉRTESÍTÉS! A méréstartományt a Digital Data Interface-ben is állítsa be!

Az alábbi funkciók rendelhetők hozzá a Digital Data Interface modulban:

• Frequency

Aktuális tényleges frekvencia megjelenítése.

Level

Az aktuális töltöttségi szint megjelenítése. ÉRTESÍTÉS! A megjelenítéshez szükséges csatlakoztatni egy megfelelő jeladót az egyik bemenetre!

Pressure

Az aktuális üzemi nyomás kijelzése. ÉRTESÍTÉS! A megjelenítéshez szükséges csatlakoztatni egy megfelelő jeladót az egyik bemenetre!

Flow

Az aktuális átfolyási mennyiség kijelzése. ÉRTESÍTÉS! A megjelenítéshez szükséges csatlakoztatni egy megfelelő jeladót az egyik bemenetre!

4.5.9 Be-/kimeneti bővítmények csatlakozó (LPI-üzemmód)

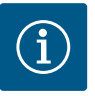

## ÉRTESÍTÉS

#### Vegye figyelembe a további szakirodalmat!

Az előírásszerű használathoz ezen kívül olvassa el a gyártó utasításait és tartsa be azokat.

|                             | Wilo IO 1           | Wilo IO 2                   |
|-----------------------------|---------------------|-----------------------------|
| Általános tudnivalók        |                     |                             |
| Típus                       | ET-7060             | ET-7002                     |
| Hálózati csatlakozás        | 10 30 VDC           | 10 30 VDC                   |
| Üzemi hőmérséklet           | –25 +75 °C          | –25 +75 °C                  |
| Méretek (SzxHxM)            | 72x123x35 mm        | 72x123x35 mm                |
| Digitális bemenetek         |                     |                             |
| Darabszám                   | 6                   | 6                           |
| Feszültségszint "Be"        | 10 50 VDC           | 10 50 VDC                   |
| Feszültségszint "Ki"        | max. 4 VDC          | max. 4 VDC                  |
| Relékimenetek               |                     |                             |
| Darabszám                   | 6                   | 3                           |
| Érintkezési mód             | Záró érintkező (NO) | Záró érintkező (NO)         |
| Kapcsolási teljesítmény     | 5 A, 250 VAC/24 VDC | 5 A, 250 VAC/24 VDC         |
| Analóg bemenetek            |                     |                             |
| Darabszám                   | -                   | 3                           |
| Méréstartomány választható  | -                   | igen, jumper–rel            |
| Lehetséges méréstartományok | _                   | 0 10 V, 0 20 mA,<br>4 20 mA |

Minden további műszaki adat a gyártó útmutatójában található.

#### Telepítés

# ÉRTESÍTÉS! Az IP–cím módosítására és a beépítésre vonatkozó valamennyi információ megtalálható a gyártó útmutatójában!

- 1. Jelfajta (áram vagy feszültség) beállítása a méréstartományhoz: Helyezze be a jumpert. ÉRTESÍTÉS! A méréstartomány beállításra kerül a Digital Data Interface modulban, mely továbbítja azt az I/O modul felé. A méréstartományt ne az I/O-modulban állítsa be.
- 2. Rögzítse a modult a kapcsolószekrényben.
- 3. Csatlakoztassa a be- és kimeneteket.
- 4. Csatlakoztassa a hálózati csatlakozót.
- 5. Állítsa be az IP–címet.
- 6. Az alkalmazott I/O-modul típusának beállítása a Digital Data Interface modulban.

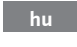

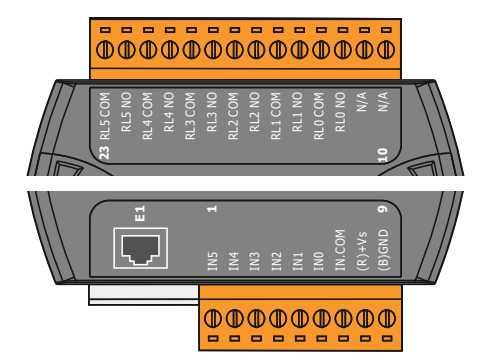

Fig. 10: Wilo IO 1 (ET-7060)

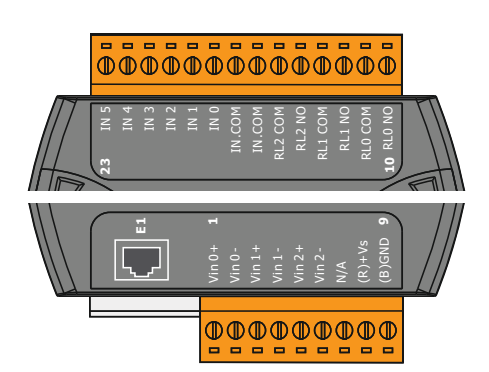

I/O modulok áttekintése

| 1 7 kapocs   | Digitális bemenetek                  |
|--------------|--------------------------------------|
| 8 kapocs     | Hálózati csatlakozás (+)             |
| 9 kapocs     | Hálózati csatlakozás (–)             |
| 12 23 kapocs | Relé–kimenetek, záró érintkezők (NO) |
|              |                                      |

| 1 6 kapocs   | Analóg bemenetek                     |
|--------------|--------------------------------------|
| 8 kapocs     | Hálózati csatlakozás (+)             |
| 9 kapocs     | Hálózati csatlakozás (–)             |
| 10 15 kapocs | Relé-kimenetek, záró érintkezők (NO) |
| 16 23 kapocs | Digitális bemenetek                  |

#### A be- és kimenetek funkciói

A be- és kimenetekhez a frekvenciaváltóval megegyező funkciók rendelhetők. ÉRTESÍTÉS! A csatlakoztatott be- és kimeneteket rendelje hozzá a Digital Data Interface modulban! ("Settings → I/O Extension")

Fig. 11: Wilo IO 2 (ET-7002)

Az "LSI" rendszer üzemmódban a szivattyúállomás teljes vezérlése a Digital Data Interface segítségével történik. Egy rendszer legalább az alábbi termékekből áll:

- Akár négy szivattyú, minden szivattyú Digital Data Interface-szel és saját frekvenciaváltóval
- Egy I/O2-modul
- Egy szintérzékelő az alapjel meghatározásához

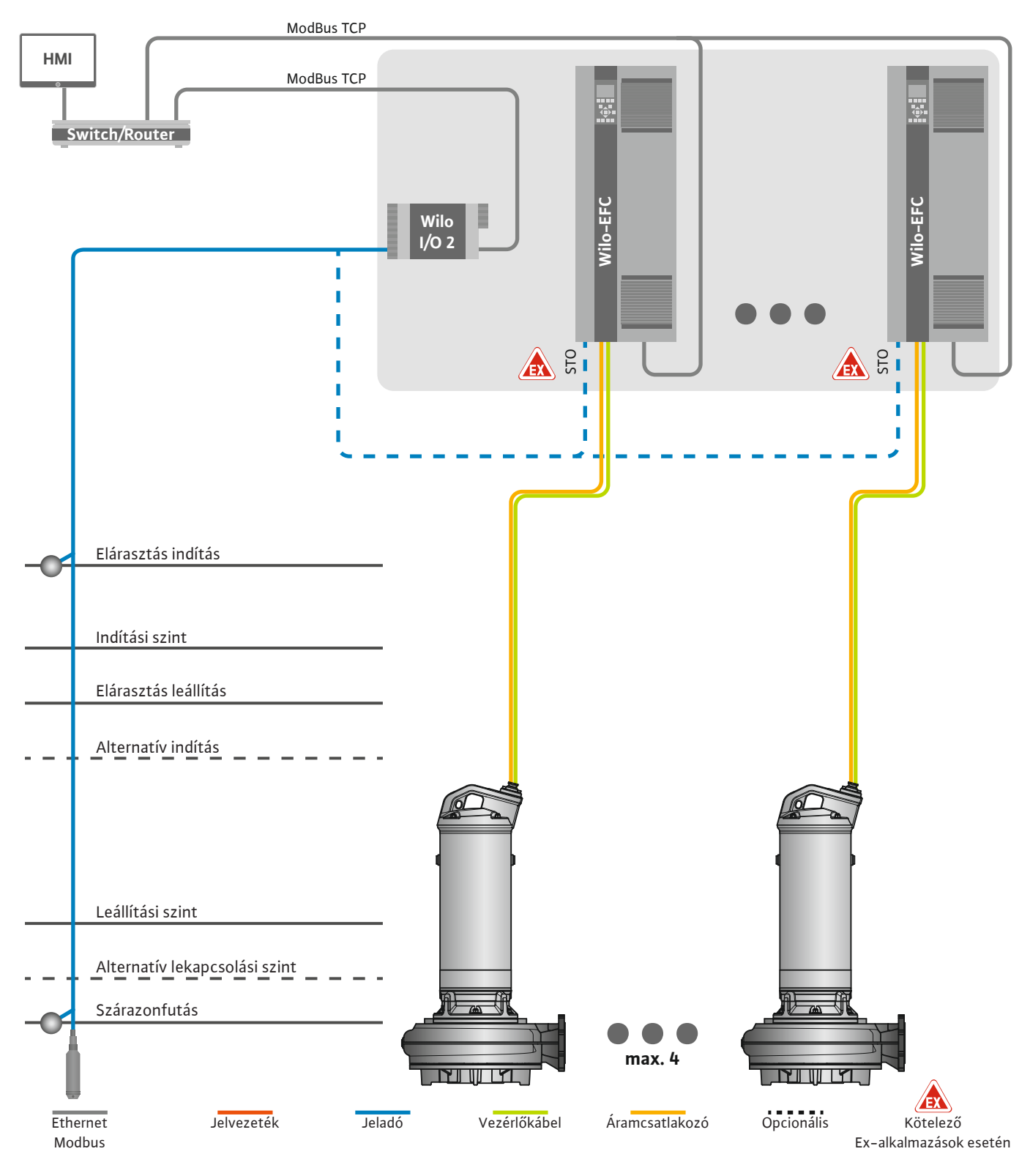

Fig. 12: Csatlakozás LSI-rendszer üzemmód: Rendszeráttekintés

A szivattyúállomás ilyenkor önellátóan működik és nincs szüksége fölérendelt vezérlésre. A fölérendelt vezérléssel végzett korlátozott interakcióhoz a kimeneteken vagy a terepi buszon keresztül különböző funkciók állnak rendelkezésre:

- A rendszer jóváhagyása
- Üzemzavarok és figyelmeztetések jelzése

• Mérési értékek továbbítása

# VIGYÁZAT! A fölérendelt vezérlés meghatározott csatornákon kívüli beavatkozása a rendszer hibás működését okozhatja!

A jeladórendszer és a vezérléskioldó rendszerszintű paraméterei központilag vannak csatlakoztatva az I/O-modulra. A megfelelő funkciók hozzárendelését a Digital Data Interface végzi.

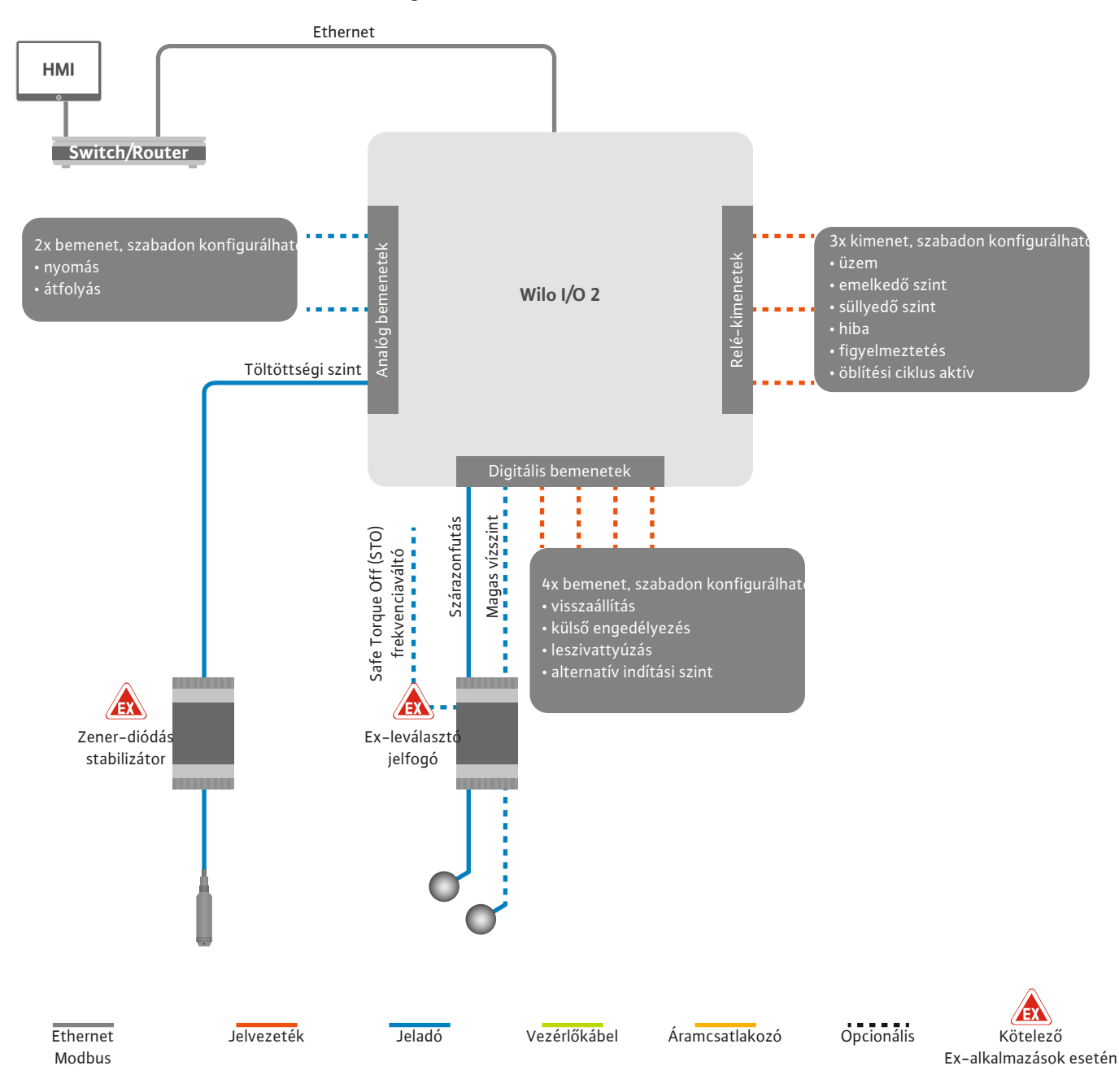

*Fig. 13:* Csatlakozás LSI-rendszer üzemmód: I/O2-modul

Az egyes-szivattyú szivattyúparamétereinek rögzítése (működési és zavarjelzések) a frekvenciaváltóval történik. Ezen kívül az aktuális mérési értékek adhatók a frekvenciaváltóval. A funkciók hozzárendelését a Digital Data Interface végzi.

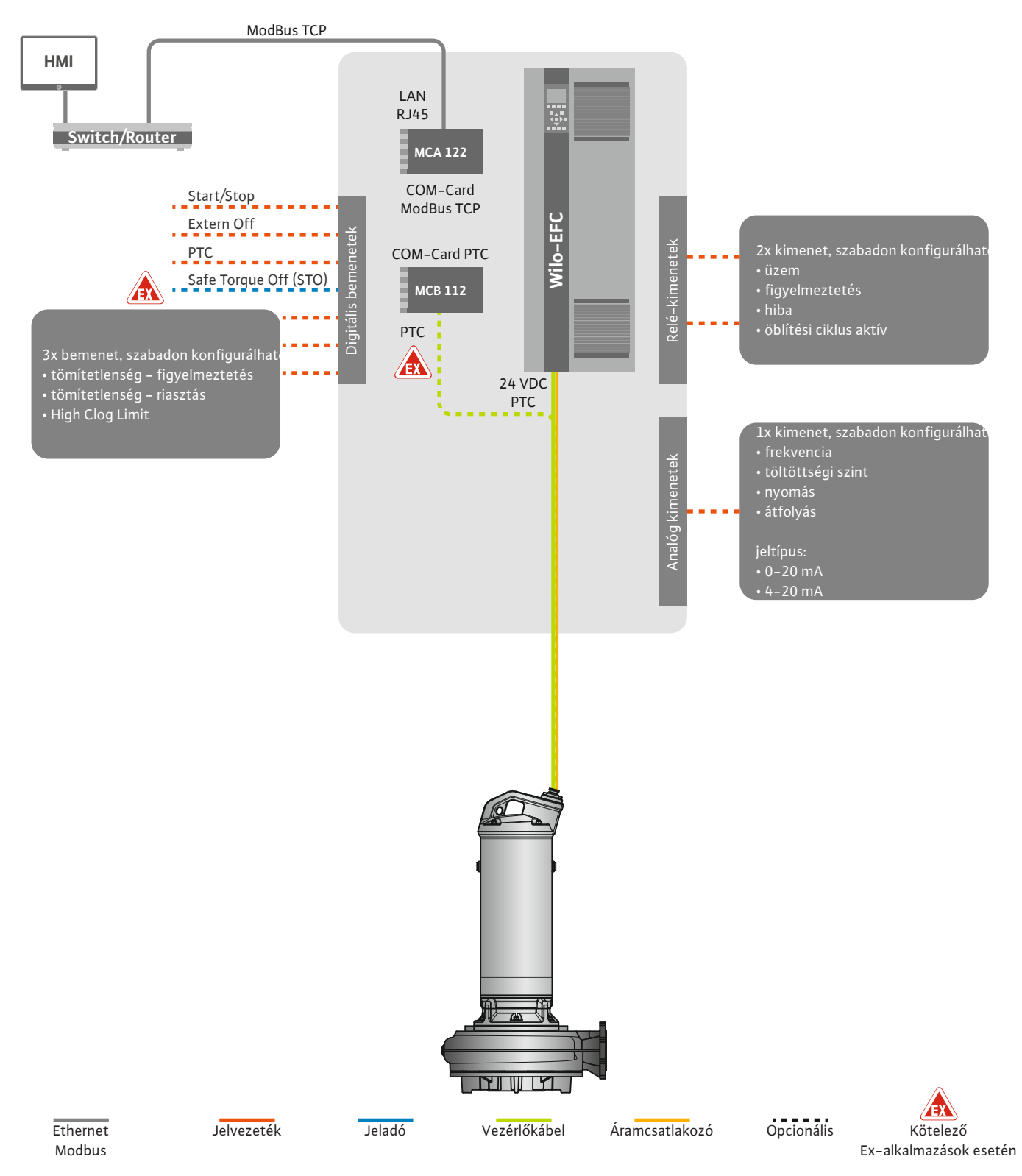

Fig. 14: Csatlakozás LSI-rendszer üzemmód: Frekvenciaváltó

VIGYÁZAT! A "Start/Stop", "Extern off" és a "Safe Torque Off" digitális kimeneteket mindig ossza ki. Ha a bemenetekre nincsen szükség, szereljen be hidat!

Az egyes szivattyúk a Master–/Slave–elv szerint működnek. Itt minden szivattyút egyen– ként a Slave-kezdőoldalon kell beállítani. A fölérendelt Master–kezdőoldalon kell beállítani a berendezésfüggő paramétereket:

- A(z) Operating Mode berendezés be– és kikapcsolása, a szabályzási mód meghatáro– zása.
- System Limits rendszer határértékek meghatározása.
- Alapvető beállítások a szabályzási módokhoz:
  - Level Controller
- PID
- High Efficiency(HE) Controller

A beállított paraméterek segítségével történik a rendszerben lévő összes szivattyú szabály– zása. A fő szivattyú a rendszerben redundáns módon van beállítva. Ha az aktuális fő szi– vattyú meghibásodik, a master funkció egy másik szivattyúra kerül át.

4.6.1.1 Szabályzási mód: Level Controller

4.6.1.2 Szabályzási mód: PID Controller

Akár hat kapcsolási szint is meghatározható. Minden kapcsolási szinthez beállításra kerül a szivattyúk száma és a kívánt működési frekvencia.

A PID-szabályzással az alapjel egy állandó átfolyásra, töltöttségi szintre vagy rendszernyomásra vonatkoztatható. A szabályzott kimenő frekvencia minden rákapcsolt szivattyúnál megegyezik. Az alapjel-eltérés és a kimenő frekvencia alapján a szivattyú késleltetve bevagy kikapcsol.

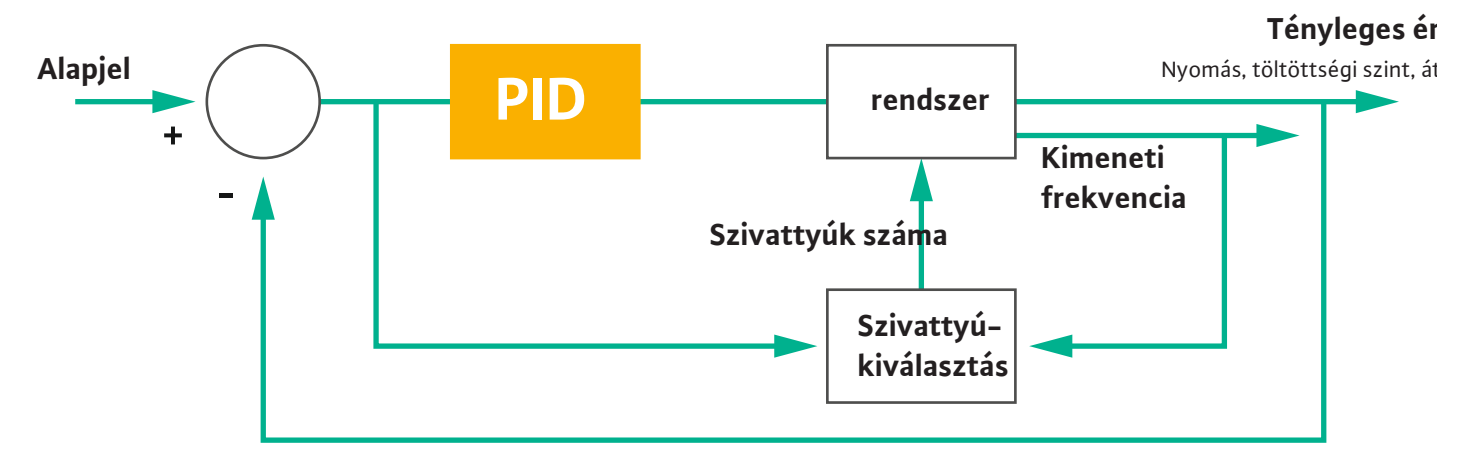

#### Fig. 15: Szabályozókör PID szabályozóval

ÉRTESÍTÉS! A PID-szabályzáshoz mindig lennie kell szintérzékelőnek a rendszerben. A nyomás és átfolyás-érzékelő alapjelének meghatározásához, biztosítani kell egy megfelelő kiegészítő érzékelőt!

A PID szabályozó három részből áll:

- Arányos
- Integráló

FMIN

FMAX

Differenciáló.

A **"FMIN/FMAX"** a Min/Max Frequency megadására vonatkozik a rendszer határértékeknél.

#### Szabályozási feltételek

Ha egy meghatározott időtartamig mindkét feltétel fennáll, egy szivattyú bekapcsol:

- az alapjel–eltérés a meghatározott határértéken kívül esik.
- a kimenő frekvencia eléri a maximális frekvenciát.

Ha egy meghatározott időtartamig mindkét feltétel fennáll, egy szivattyú lekapcsol:

- az alapjel–eltérés a meghatározott határértéken kívül esik.
- A kimenő frekvencia eléri a minimális frekvenciát.

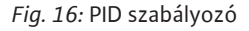

Integráló

Differenciáló

Arányos

Tényleges érték

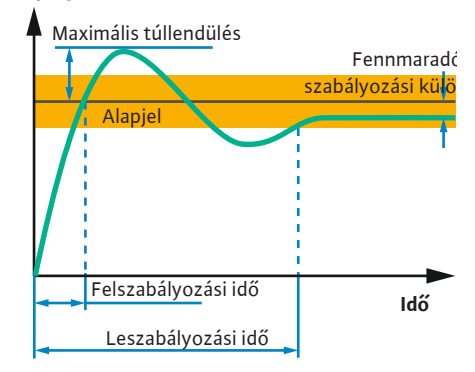

Az alábbi ábrán a szabályozási funkció magyarázata látható. Az alábbi táblázat az egyes tagok közti összefüggést érthetően tartalmazza.

| Egy szabályozó–<br>kör átmeneti<br>függvénye | Felszabályozási<br>idő | Maximális túl–<br>lendülés | Leszabályozási<br>idő | Fennmaradó<br>szabályozási<br>különbség |
|----------------------------------------------|------------------------|----------------------------|-----------------------|-----------------------------------------|
| Arányos                                      | Decrease               | Increase                   | Small change          | Decrease                                |
| Integráló                                    | Decrease               | Increase                   | Increase              | Eliminate                               |
| Differenciáló                                | Small change           | Decrease                   | Decrease              | Small change                            |

*Tábl. 1:* Az arányos, az integráló és a differenciáló tagok hatása egy szabályozókör átmeneti függvényére

Fig. 17: Egy szabályozókör átmeneti függvénye

#### 4.6.1.3 Szabályzási mód: High Efficiency(HE) Controller

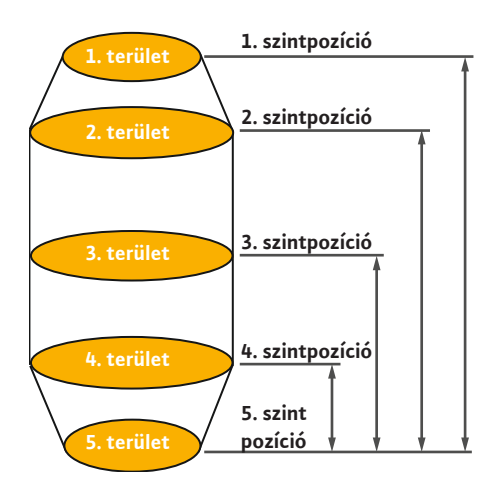

Fig. 18: HE-szabályozó: az aknageometria ábrázolása

A HE-szabályozó lehetővé teszi a fordulatszámmal szabályozható szennyvízszivattyúk energiahatékony vezérlését. A rendszer a szintmérés használatával folyamatosan kiszámítja a működési frekvenciát, melyet aztán továbbít a frekvenciaváltó felé. A működési frekvencia kiszámításához folyamatosan figyelembe veszi a rendszer keretfeltételeit:

- Szabályzási paraméterek
- A csővezeték paraméterei
- Aknageometria

A HE-szabályozó csak aktív szivattyút vezérel. A berendezésben található összes többi szivattyú tartalékszivattyúként jelenik meg. Szivattyúváltás esetén a vezérlés minden meglévő szivattyút figyelembe vesz.

Az üzembiztonság biztosításához a vezérlés folyamatosan felügyeli a csőhálózati parabolát. Ha a csőhálózati parabola jelentősen eltér az előírt értéktől, ellenintézkedésekre kerül sor.

#### ÉRTESÍTÉS! A csőhálózati parabola kiszámításához különböző frekvenciákon végzett átfolyásmérésekre van szükség. Ha a szivattyúállomás nem rendelkezik átfolyásmérő eszközzel, a térfogatáramok kerülnek kiszámításra.

#### Hogyan kell aktiválni a HE-szabályozót?

A HE-szabályozó aktiválásához a Digital Data Interface-n állítsa be az alábbi paramétereket:

- 1. Állítsa be a szabályozási paramétereket.
- 2. Állítsa be a csővezeték paramétereit.
- 3. Számítsa ki a csővezetéket. A számítás kb. 1 ... 3 percig tart.
- 4. Mentse el az aknageometriát.
  - A csőhálózati parabola felmérése a szivattyú következő indításával automatikusan elindul.
  - A beállításokra vonatkozó további információkat a "Bővített első üzembe helyezés az LSI rendszer üzemmód esetén" című fejezetben találja.

#### A csőhálózati parabola bemérése

A rendszer a beméréshez jellemzően négy frekvenciát használ. A minimális és névleges frekvencia közti ekvidisztans frekvenciákról van szó. A rendszer minden frekvenciát két alkalommal 3 percig alkalmaz. A rendszer naponta elvégzi a bemérést annak biztosítására, hogy a csőhálózati parabola még mindig aktuális-e. Speciális jellemzők a bemérés során:

- Ha a hozzáfolyási mennyiség túl nagy, a rendszer a következő frekvenciát ennek megfelelően választja meg. Ezzel biztosítható, hogy a hozzáfolyási mennyiség feldolgozható maradjon.
- Ha elérte a leállítási szintet, a következő szivattyúzási műveletkor a bemérés folytatódik.

#### Szivattyú üzem optimális frekvencia esetén

A csőhálózati parabola bemérése után kerül sor az energetikailag optimális frekvencia kiszámítására, ez a szállított köbméterenkénti legkisebb teljesítményfelvétellel rendelkező működési frekvencia. A következő szivattyúzási műveletekhez a rendszer ezt a működési frekvenciát használja. Ha a hozzáfolyási mennyiség nagyobb, mint a térfogatáram, a szabályzás beavatkozik:

- addig növeli a működési frekvenciát, amíg a térfogatáram kicsit kisebb lesz a hozzáfolyási mennyiségnél. Így érhető el az akna lassú feltöltése az indítási szintig.
- Ha a rendszer elérte az indítási szintet, a hozzáfolyási mennyiség térfogatárama kiegyenlítődik. Így állandó értéken tartható az akna jelszintje.
  - A szabályzás most a töltöttségi szinttől függően reagál:
    - Ha a töltöttségi szint lesüllyed, a szivattyú ismét a kiszámított működési frekvenciával kezd el működni. A rendszer az aknát egészen a leállítási szintig szivattyúzza le.
    - Ha a töltöttségi szint meghaladja az indítási szintet, a szivattyú névleges frekvenciával kezd el működni. A rendszer az aknát egészen a leállítási szintig szivattyúzza le. A kiszámított működési frekvenciát csak a következő leszivattyúzási műveletkor alkalmazza a rendszer!

#### Ülepedés

A rendszer a szivattyúzási művelet során a csővezeték átmérőjét is felügyeli. Ha a csővezeték átmérője a lerakódások miatt túl szűk lesz (ülepedés), öblítésre kerül sor névleges frekvencián. Az öblítés a beállított határérték elérésével fejeződik be.

#### 4.6.2 Berendezésfüggő keretparaméterek

A rendszer–határértékekben különböző, berendezésfüggő keretparaméterek kerülnek megadásra:

- Elárasztás indítási és leállítási szint
- Szárazon futás elleni védelem szint
- Alternatív bekapcsolási szint

Az "alternatív bekapcsolási szint" egy kiegészítő bekapcsolási szint az akna korábbi leszivattyúzásához. Ez a korábbi bekapcsolási szint megnöveli az akna tartalék űrtartalmát különleges eseményekhez, pl. heves esőzés esetén. A kiegészítő bekapcsolási szint aktiválásához hozzon létre egy kioldót az I/O-modulon.

Alternatív lekapcsolási szint

Az "alternatív lekapcsolási szint" egy kiegészítő lekapcsolási szint az akna töltöttségi szintjének nagyobb mértékű csökkentéséhez vagy a szintérzékelő szellőzéséhez. A kiegészítő lekapcsolási szint aktiválására meghatározott számú szivattyúzási ciklus elérése után kerül sor. A szint értékének a lekapcsolási és a szárazon futás elleni védelemhez kapcsolódó szint között kell lennie.

- Minimális és maximális működési frekvencia
- Szárazon futási érzékelő forrása
- ...

#### 4.6.3 A szivattyú hálózati csatlakozása

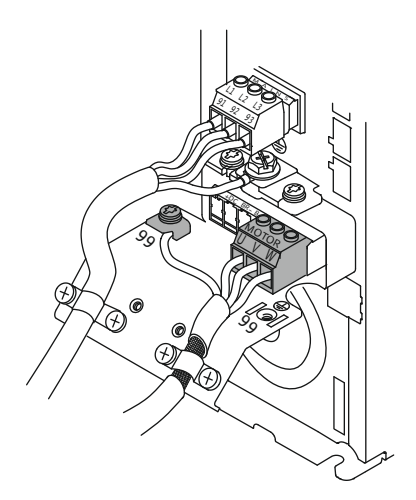

Fig. 19: Szivattyú csatlakozás: Wilo-EFC

#### Frekvenciaváltó Wilo-EFC

| Kapocs | A vezetékér jele |
|--------|------------------|
| 96     | U                |
| 97     | V                |
| 98     | W                |
| 99     | Földelés (PE)    |

Vezesse be a motorcsatlakozó kábelt a kábelcsavarzaton át a frekvenciaváltóba, majd rögzítse. Az ereket a kapcsolási rajznak megfelelően csatlakoztassa.

ÉRTESÍTÉS! A kábelárnyékolást nagy felületen végezze!

4.6.4 PTC-jeladó csatlakozó a motortekercsben

0 0 0

42

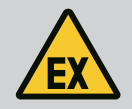

## VESZÉLY

#### Életveszély hibás csatlakozás miatt!

Ha a szivattyút robbanásveszélyes környezetben használják, tartsa be a "Villamos csatlakoztatás robbanásveszélyes területen" fejezetben foglaltakat!

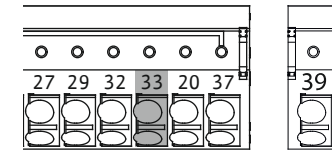

Fig. 20: Kapocs Wilo-EFC

tása

Hálózati csatlakozás

Digitális bemenetek csatlakozta-

4.6.5

4.6.6

# Kapocs Vezérlőkábel ér Leírás 50 3 +10 VDC tápfeszültség 33 4 Digitális bemenet: PTC/WSK

A szoftveroldali termikus motorfelügyeletet a motortekercsben lévő Pt100– vagy Pt1000– jeladó végzi. Az aktuális hőmérsékleti értékek és hőmérséklet határértékek a felhasználói fe– lületen tekinthetők meg és állíthatók be. A hardver oldalon beépített PTC–jeladók határozzák meg a tekercs hőmérsékletét és vészhelyzetben lekapcsolják a motort.

VIGYÁZAT! Működési ellenőrzés végrehajtása! A PTC-jeladó csatlakoztatása előtt ellenőrizze az ellenállást. Mérje meg a hőmérséklet-érzékelő ellenállását ellenállásmérővel. A PTC-jeladók hideg ellenállása 60 és 300 ohm érték között van.

#### Frekvenciaváltó Wilo-EFC

Készítse elő a vezérlőkábel hálózati kábelét és szerelje fel a mellékelt RJ45-dugaszt. A csatlakoztatás kapcsolódobozban történik, pl. az "MCA 122" Ethernet-modulban.

A digitális bemenetek csatlakoztatása során az alábbiakra kell ügyelni:

- Használjon árnyékolt kábelt.
- Az első üzembe helyezéskor automatikus paraméterezésre kerül sor. A folyamat során az egyes digitális bemenetek előzetesen ki vannak osztva. Az előzetes kiosztás nem módosítható!
- A szabadon választható bemenetek helyes működése érdekében rendelje hozzá a megfelelő funkciót a Digital Data Interface modulban.

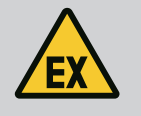

## VESZÉLY

#### Életveszély hibás csatlakozás miatt!

Ha a szivattyút robbanásveszélyes környezetben használják, tartsa be a "Villamos csatlakoztatás robbanásveszélyes területen" fejezetben foglaltakat!

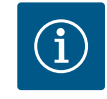

## ÉRTESÍTÉS

#### Tartsa be a gyártó utasításait!

További információkért olvassa el és tartsa be a frekvenciaváltó útmutatójában foglaltakat.

#### Frekvenciaváltó: Wilo-EFC

- Bementi feszültség: +24 VDC, 12. és 13. kapocs
- Névleges potenciál (0 V): Kapocs 20

| Kapocs     | Funkció               | Érintkezési mód      |
|------------|-----------------------|----------------------|
| 18         | Indítás               | Záró érintkező (NO)  |
| 27         | External Off          | Nyitó érintkező (NC) |
| 37         | Safe Torque Off (STO) | Nyitó érintkező (NC) |
| 19, 29, 32 | Szabadon választható  |                      |

Az előre kiosztott bemenetek funkcióinak leírása:

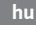

Indítás

Az LSI rendszer üzemmódban nincs rá szükség. Építsen be egy hidat a 12. és 18. kapcsok közé!

- External Off Az LSI rendszer üzemmódban nincs rá szükség. Építsen be egy hidat a 12. és 27. kapcsok közé!
- Safe Torque Off (STO) biztonságos lekapcsolás

A szivattyú hardveroldali lekapcsolása a frekvenciaváltóval, függetlenül a szivattyúvezérléstől. Automatikus visszakapcsolás nem lehetséges (visszakapcsolási védelem). ÉR-TESÍTÉS! Ha a bemenetre nincs szükség, építsen be egy hidat a 12. és 37. kapcsok közé!

Az alábbi funkciók rendelhetők hozzá a Digital Data Interface szabad bemeneteihez:

- Leakage Warn
  - Külső tömítőtér-felügyeleti jel. Hiba esetén figyelmeztető üzenet jelenik meg.
- Leakage Alarm Külső tömítőtér-felügyeleti jel. Hiba esetén a szivattyú lekapcsol. A további viselkedést a riasztás típusánál lehet beállítani a konfigurációban.
- High Clogg Limit
  - Magasabb tűrés aktiválása ("Power Limit High") a dugulás–felismeréshez.

A "High Water", "Dry Run" és "Reset" funkciók legyenek az I/O-modulra csatlakoztatva és a Digital Data Interface-hez rendelve!

#### Az adott funkció érintkező típusa

| Funkció          | Érintkezési mód     |  |  |  |
|------------------|---------------------|--|--|--|
| Leakage Warn     | Záró érintkező (NO) |  |  |  |
| Leakage Alarm    | Záró érintkező (NO) |  |  |  |
| High Clogg Limit | Záró érintkező (NO) |  |  |  |

#### 4.6.7 Relé-kimenetek csatlakoztatása

A relékimenetek csatlakoztatása során az alábbiakra kell ügyelni:

- Használjon árnyékolt kábelt.
- Az relé-kimenetek esetén a megfelelő funkciók szabadon választhatók. Digital Data Interface-ben rendelje hozzá a megfelelő funkciót!

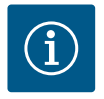

## ÉRTESÍTÉS

#### Tartsa be a gyártó utasításait!

További információkért olvassa el és tartsa be a frekvenciaváltó útmutatójában foglaltakat.

#### Frekvenciaváltó Wilo-EFC

- 2x C formájú relé-kimenet. ÉRTESÍTÉS! A relé-kimenetek pontos pozicionálásához tartsa be a gyártói útmutatóban foglaltakat!
- Kapcsolási teljesítmény: 240 VAC, 2 A
   A 2. relékimeneten a záró érintkezőn (kapocs: 4/5) lehetséges nagyobb kapcsolási teljesítmény: max. 400 VAC, 2 A

| Kapocs          | Érintkezési mód          |  |  |  |
|-----------------|--------------------------|--|--|--|
| 1. relé kimenet |                          |  |  |  |
| 1               | Középső csatlakozó (COM) |  |  |  |
| 2               | Záró érintkező (NO)      |  |  |  |
| 3               | Nyitó érintkező (NC)     |  |  |  |
| 2. relé kimenet |                          |  |  |  |
| 4               | Középső csatlakozó (COM) |  |  |  |
| 5               | Záró érintkező (NO)      |  |  |  |
| 6               | Nyitó érintkező (NC)     |  |  |  |

Az alábbi funkciók rendelhetők hozzá a Digital Data Interface modulban:

- Run
  - A szivattyú egyedi üzemjelzése
- Error
- A szivattyú egyedi zavarjelzése: Riasztás.
- Warning

A szivattyú egyedi zavarjelzése: Figyelmeztetés.

- Cleaning
  - Üzenet, ha a szivattyú tisztítási szekvenciája elindul.

A "Rising Level", "" és "Falling Level" funkciók legyenek az I/O-modulra csatlakoztatva és a Digital Data Interface-hez rendelve!

#### 4.6.8 Analóg kimenetek csatlakoztatása

- Az analóg kimenet csatlakoztatása során ügyeljen az alábbiakra:
- Használjon árnyékolt kábelt.
- A kimenethez a megfelelő funkciók szabadon választhatók. Digital Data Interface-ben rendelje hozzá a megfelelő funkciót!

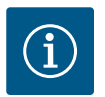

## ÉRTESÍTÉS

#### Tartsa be a gyártó utasításait!

További információkért olvassa el és tartsa be a frekvenciaváltó útmutatójában foglaltakat.

#### Frekvenciaváltó Wilo-EFC

- Kapocs: 39/42
- Méréstartományok: 0...20 mA vagy 4...20 mA ÉRTESÍTÉS! A méréstartományt a Digital Data Interface-ben is állítsa be!

Az alábbi funkciók rendelhetők hozzá a Digital Data Interface modulban:

Frequency

Aktuális tényleges frekvencia megjelenítése.

Level

Az aktuális töltöttségi szint megjelenítése. ÉRTESÍTÉS! A megjelenítéshez szükséges csatlakoztatni egy megfelelő jeladót az egyik bemenetre!

Pressure

Az aktuális üzemi nyomás kijelzése. ÉRTESÍTÉS! A megjelenítéshez szükséges csatlakoztatni egy megfelelő jeladót az egyik bemenetre!

Flow

Az aktuális átfolyási mennyiség kijelzése. ÉRTESÍTÉS! A megjelenítéshez szükséges csatlakoztatni egy megfelelő jeladót az egyik bemenetre!

4.6.9 Be-/kimeneti bővítmények csatlakozó (LSI-üzemmód)

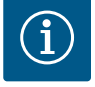

## ÉRTESÍTÉS

#### Vegye figyelembe a további szakirodalmat!

Az előírásszerű használathoz ezen kívül olvassa el a gyártó utasításait és tartsa be azokat.

|                      | Wilo IO 2    |
|----------------------|--------------|
| Általános tudnivalók |              |
| Típus                | ET-7002      |
| Hálózati csatlakozás | 10 30 VDC    |
| Üzemi hőmérséklet    | –25 +75 °C   |
| Méretek (SzxHxM)     | 72x123x35 mm |
| Digitális bemenetek  |              |
| Darabszám            | 6            |
| Feszültségszint "Be" | 10 50 VDC    |
| Feszültségszint "Ki" | max. 4 VDC   |
| Relékimenetek        |              |

|                             | Wilo IO 2                |  |  |  |  |
|-----------------------------|--------------------------|--|--|--|--|
| Darabszám                   | 3                        |  |  |  |  |
| Érintkezési mód             | Záró érintkező (NO)      |  |  |  |  |
| Kapcsolási teljesítmény     | 5 A, 250 VAC/24 VDC      |  |  |  |  |
| Analóg bemenetek            |                          |  |  |  |  |
| Darabszám                   | 3                        |  |  |  |  |
| Méréstartomány választható  | igen, jumper-rel         |  |  |  |  |
| Lehetséges méréstartományok | 0 10 V, 0 20 mA, 4 20 mA |  |  |  |  |

Minden további műszaki adat a gyártó útmutatójában található.

#### Telepítés

# ÉRTESÍTÉS! Az IP-cím módosítására és a beépítésre vonatkozó valamennyi információ megtalálható a gyártó útmutatójában!

- Jelfajta (áram vagy feszültség) beállítása a méréstartományhoz: Helyezze be a jumpert. ÉRTESÍTÉS! A méréstartomány beállításra kerül a Digital Data Interface modulban, mely továbbítja azt az I/O modul felé. A méréstartományt ne az I/O-modulban állítsa be.
- 2. Rögzítse a modult a kapcsolószekrényben.
- 3. Csatlakoztassa a be- és kimeneteket.
- 4. Csatlakoztassa a hálózati csatlakozót.
- 5. Állítsa be az IP-címet.
- 6. Az alkalmazott I/O-modul típusának beállítása a Digital Data Interface modulban.

#### I/O 2-modul áttekintés

| 1 6 kapocs   | Analóg bemenetek                     |
|--------------|--------------------------------------|
| 8 kapocs     | Hálózati csatlakozás (+)             |
| 9 kapocs     | Hálózati csatlakozás (–)             |
| 10 15 kapocs | Relé-kimenetek, záró érintkezők (NO) |
| 16 23 kapocs | Digitális bemenetek                  |

#### Be- és kimenetek

ÉRTESÍTÉS! A Digital Data Interface modulban csatlakoztatott be- és kimeneteket rendelje hozzá a fő szivattyúhoz! ("Settings → I/O Extension")

A **digitális** bemenetekhez az alábbi funkciókat lehet hozzárendelni:

- High Water
- Elárasztási szint jel.
- Dry Run

Szárazon futás elleni védelem jel.

- Reset
  - Külső jel a hibaüzenetek visszaállítására.
- System Off

Külső jel a rendszer kikapcsolásához.

- Trigger Start Level Leszivattyúzási művelet indítása. A rendszer az aknát egészen a kikapcsolási szintig szivattyúzza le.
- Alternative Start Level Alternatív bekapcsolási szint aktiválása.

Az analóg bemenetekhez az alábbi funkciókat lehet hozzárendelni:

#### ÉRTESÍTÉS! Az analóg bemenethez rendelje hozzá a "Töltöttségi szint" funkciót a szintérzékelőhöz!

External Control Value
 A szivattyúállomás vezérlésére vonatkozó alapjel előírás mint a fölérendelt vezérlés által
 adott analóg jel. ÉRTESÍTÉS! LSI rendszer üzemmódban a szivattyúállomás a fölérendelt
 vezérléstől függetlenül működik. Ha az alapjel előírást egy fölérendelt vezérlésnek kell
 végeznie, vegye fel a kapcsolatot az ügyfélszolgálattal!

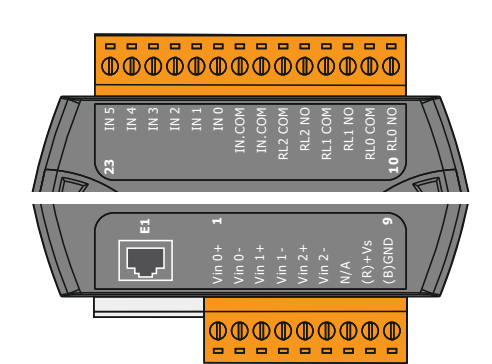

Fig. 21: Wilo IO 2 (ET-7002)

Level

Alapjel előírás a szabályzási módokhoz LSI rendszer üzemmódban.

ÉRTESÍTÉS! Feltétel az LSI rendszer üzemmódhoz! Egy bemenetre ossza ki ezt a funkciót.

Pressure

Az aktuális rendszernyomás rögzítése adatrögzítéshez.

ÉRTESÍTÉS! Szabályozási értékként használható a PID szabályozóhoz!

• Flow

Az aktuális átfolyás rögzítése adatrögzítéshez.

ÉRTESÍTÉS! Szabályozási értékként használható a PID és HE-szabályozóhoz!

A relékimenetekhez az alábbi funkciókat lehet hozzárendelni:

- Run
- Gyűjtő üzemjelzés
- Rising Level Üzenet emelkedő szint esetén.
- Falling Level Üzenet süllyedő szint esetén.
- System Error Gyűjtő zavarjelzés: Hiba.
- System Warning Gyűjtő zavarjelzés: Figyelmeztetés.
  - Cleaning Üzenet, ha egy szivattyú tisztítási szekvenciája aktív.
- 4.7 A robbanásveszélyes terület villamos csatlakoztatása

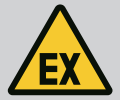

## VESZÉLY

#### Életveszély hibás csatlakozás miatt!

Ha a szivattyú telepítése robbanásveszélyes területen történik, csatlakoztassa a szárazon futás elleni védelmet és a termikus motorfelügyeletet a "Safe Torque Off"-ra!

- Tartsa be a frekvenciaváltó útmutatójában foglaltakat!
- Tartsa be a jelen fejezetben található összes utasítást!

Ha a szivattyú telepítése robbanásveszélyes területen történik, ügyeljen az alábbiakra:

#### Jeladó

- Telepítsen külön jeladót a szárazon futás elleni védelemhez.
- Az úszókapcsolót Ex. leválasztó relével csatlakoztassa.
- A szintérzékelőket Zener-diódás stabilizátorral csatlakoztassa.

#### Frekvenciaváltó Wilo-EFC

Telepítse a "MCB 112" PTC-termisztorkártyát.
 Tartsa be a frekvenciaváltó és a PTC-termisztorkártya útmutatójában foglaltakat!

LSI rendszer üzemmód: frekvenciaváltónként telepítsen egy kártyát!

- Csatlakoztassa a PTC-jeladót az "MCB 112" PTC-termisztorkártyára: T1 és T2 kapocs
- Csatlakoztass az "MCB 112" PTC-termisztorkártyát a "Safe Torque Off (STO)"-ra:
   "MCB 112" PTC-termisztorkártya a frekvenciaváltó 10. és 33 kapcsán.
  - "MCB 112" PTC-termisztorkártya a frekvenciaváltó 12. és 37 kapcsán.
- Csatlakoztassa a szárazon futás elleni védelmet is az "MCB 112" PTC-termisztorkártyára.
  - 3–9. kapocs

VESZÉLY! LSI rendszer üzemmód: Csatlakoztasson szárazon futás elleni védelmet minden frekvenciaváltóra!

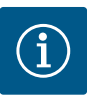

## ÉRTESÍTÉS

#### Automatikus bekapcsolás áramkimaradás után

A termék ki– és bekapcsolását a folyamattól függően külön vezérlések végzik. Áramkimaradások után a termék képes automatikusan bekapcsolni.

5.1 Rendszerkövetelmények

A szivattyú konfigurációjához és üzembe helyezéséhez az alábbi komponensekre van szük– ség:

- Számítógép Windows, Macintosh vagy Linux operációs rendszerrel és Ethernet-csatlakozóval
- Böngésző a felhasználói felülethez való hozzáféréshez. A rendszer az alábbi bőngésző– ket támogatja:
  - Firefox 65 vagy újabb
  - Google Chrome 60 vagy újabb
  - Más böngészők korlátozhatják az oldalmegjelenítést!
- Ethernet-hálózat: 10BASE-T/100BASE-TX

A Digital Data Interface két felhasználói fiókkal rendelkezik:

- Anonymous user
   Standard felhasználói fiók jelszó nélkül a beállítások megjelenítéséhez. Egyetlen beállítás módosítása sem lehetséges.
- Regular user
  - Jelszóval rendelkező felhasználói fiók a beállítások konfigurálásához.
  - Felhasználónév: user
  - Jelszó: user
    - A bejelentkezés az oldalsáv-menüben történik. 2 perc után a felhasználót a rendszer automatikusan kijelentkezteti.

#### ÉRTESÍTÉS! Biztonsági okokból a gyárilag beállított jelszót az első konfiguráció során módosítani kell!

ÉRTESÍTÉS! Ha az új jelszó elveszik, értesítse az ügyfélszolgálatot! Az ügyfélszolgálat vissza tudja állítani a gyárilag beállított jelszót.

#### Felnyíló menü

A menüpont megjelenítéséhez kattintson a menüpontra. Mindig csak egy menü kerül kijelzésre. Ha egy menüpontra kattint, a felnyitott menü összecsukódik.

#### Be-/kikapcsoló

#### A funkció be- vagy kikapcsolásához kattintson a kapcsolóra:

- Kapcsoló "szürke": A funkció **ki**kapcsolt állapotban.
- Kapcsoló "zöld": A funkció **be**kapcsolt állapotban.

#### Választómező

A választómezőben történő választás kétféle módon lehetséges:

- A jobb és bal oldalon látható nyilakkal lehet az értékek közt lapozni.
- A mezőre történő kattintással jelenik meg az értéklista. Kattintson a kívánt értékre.

5.2 Felhasználói fiókok

5.3 Kezelőelemek

Changeable Alarms

Changeable Warnings

#### Fig. 22: Felnyíló menü

Enable DHCP

Use DNS from DHCP

#### Fig. 23: Be-/kikapcsoló

| Input 1 Function | Not In Use                 | _>  |
|------------------|----------------------------|-----|
| Input 2 Function | Not In Use<br>High Water   | >   |
| Input 3 Function | Dry Run<br>Leakage Warning | >   |
| Input 4 Function | Leakage Alarm<br>Reset     | < ر |

#### Fig. 24: Választómező

| Server URL |  |
|------------|--|
| Port       |  |
| Username   |  |
| Password   |  |

#### Fig. 25: Szövegmező

| Date / Time | 2019-07-15 15:29:00 |    |     |                |              |    |    |
|-------------|---------------------|----|-----|----------------|--------------|----|----|
|             | ×                   |    | JI  | UL 20          | 019          |    | *  |
|             | s                   | м  | т   | w              | т            | F  | s  |
|             |                     | 1  | 2   | 3              | 4            | 5  | 6  |
|             | 7                   | 8  | 9   | 10             | 11           | 12 | 13 |
|             | 14                  | 15 | 16  | 17             | 18           | 19 | 20 |
|             | 21                  | 22 | 23  | 24             | 25           | 26 | 27 |
|             | 28                  | 29 | 30  | 31             |              |    |    |
|             |                     |    | Tim | ie: 02<br>Houi | 2 : 01<br>r: |    |    |
|             |                     |    |     | Min            |              |    |    |

#### Fig. 26: Dátum/pontos idő

#### 5.4 Bevitel/Módosítás alkalmazása

Az adott menüben elvégzett valamennyi bevitel és módosítás nem automatikusan kerül alkalmazásra:

- A bevitt adatok és a módosítások alkalmazásához kattintson az adott menüben a "Save"-ra.
- A bevitt adatok vagy módosítások elvetéséhez válasszon ki egy másik menüt vagy lépjen a kezdőlapra.
- A hozzáférés valamint a Digital Data Interface vezérlése grafikus felhasználói felületen történik egy internetes böngészőben. Az IP–cím megadása után a kezdőlap jelenik meg. A kezdőlapon gyorsan és áttekinthető formában jelenik meg a szivattyúra vagy a szivattyúál– lomásra vonatkozó valamennyi fontos információ. Ezen kívül itt lehet elérni a főmenüt és a felhasználói bejelentkezést. A kezdőlap megjelenítése a választott rendszer üzemmód szerint változik.

Data Lo 6

Date - Time

10.07.17 23:52:11

2019-07-17 23:52:07

2019-07-17 23:52:07

2019-07-17 23:52:07

2019-07-16 12:27:27 2019-07-16 12:27:27

2019-07-16 12:27:26

2019-07-16 12:27:26

2019-07-16 09:25:42

3

entation

999.00

0.11

0.14

0.14

0.00

8

Settings

45.81

0.11

0.14

0.00

#### 5.5.1 Kezdőlap: DDI rendszer üzemmód

G FC Communication 2019-07-16 08:51:27 Temp. Sensor 2 Trip 2019-07-16 08:51:26 G Temp. Sensor 2 Wa 2019-07-16 08:51:26 Temp. Sensor 2 Fault 2019-07-16 08:51:26 1 Vissza 2 Bejelentkezett felhasználó 3 Szoftverlicensz/Rendszer üzemmód Oldalsáv-menü 4 5 Főmenü lapozás 6 Főmenü 7 Szivattyú adatok 8 Érzékelők értékei 9 Hiba protokoll

Szövegmező

- Fehér szövegmező A megfelelő érték esetén lehetséges a megadás vagy a módosítás.
- Fehér szövegmező piros kerettel

Kötelező mező! A megfelelő érték megadása kötelező.

 Szürke szövegmező
 Szövegbevitel letiltva. Az érték automatikusan kerül kitöltésre vagy a mező módosításához be kell jelentkezni.

#### Dátum és pontos idő

Ha a dátumot és a pontos időt nem az NTP-protokollal szinkronizáljuk, a dátumot és a pontos időt a kiválasztó mezővel állítjuk be. A dátum és a pontos idő beállításához kattintson a beviteli mezőre:

- Válassza ki a naptárból a dátumot és kattintson rá.
- Állítsa be a pontos időt a csúszka segítségével.

2

7

ge (100)

Temp. Sensor 2 Trip

Temp. Sensor 2 Fault

Temp. Sensor 2 Trip

EXIO Communication Dov

EXIO C

0 0

() Temp. Sensor 2 Fault

Temp. Sensor 2 War

# 5.5 Kezdőlap

| (1)           | Regular Use 2         |                                            | Nexos Lif               | t Pump Intelligen | 3                        |                |                          | wil      | (4)        |
|---------------|-----------------------|--------------------------------------------|-------------------------|-------------------|--------------------------|----------------|--------------------------|----------|------------|
| $\leq$        | Overview              | Function Modul                             | es (6)                  | Data Logger       | D                        | ocumentation   |                          | Settings | 5          |
|               | SS 8<br>12.1-2/6      | Running Hou<br>Pump Cycles<br>Cleaning Cyc | rs: 3<br>: 97<br>les: 0 | $\bigcirc$        | Winding <sub>top</sub> 2 | 999.00<br>0.12 | °C TempOB                | 44.94    | °C<br>mm/s |
| - 4           | P: 172.16.133.95      | Sensor Statu                               | S: O                    |                   | vibz                     | 0.12           | mm/s VibHut <sub>x</sub> | 0.14     | mm/s       |
|               | W Directonce, Fumpe x |                                            | Reset Error             |                   | VibHuty                  | 0.16           | m 8 Cur                  | 0.00     | mA         |
|               | аито 10               | MANUAL                                     |                         | OFF               | Input <sub>Oarr</sub>    | 0.00           | mA P1                    | 0.00     | kW         |
| Message       | (100)                 | Code                                       | Date - Time             |                   | Voltage                  | 0.00           | V Current                | 0.00     | A          |
| Motor Vibr    | ation X - Warning     | 6002                                       | 2019-06-24 13:16:55     |                   | Frequency                | 0.00           | Hz                       |          |            |
| G FC Commu    | inication Down        | 4031                                       | 2019-06-14 09:22:40     |                   |                          |                |                          |          |            |
| G Temp, Sen   | sor 2 Fault           | 03                                         | 2019-06-14 09:22:36     |                   |                          |                |                          |          |            |
| 1 Temp. Sen   | sor 2 Trip            | (9),                                       | 2019-06-14 09:22:35     |                   |                          |                |                          |          |            |
| Ø Motor Vibr  | ation X - Warning     | 6002                                       | 2019-06-04 09:33:56     |                   | 1                        |                |                          |          |            |
| Motor Vibr    | ation Y - Warning     | 6003                                       | 2019-06-04 09:33:56     |                   |                          |                |                          |          |            |
| G FC Commu    | inication Down        | 4031                                       | 2019-06-04 08:11:10     |                   |                          |                |                          |          |            |
| Temp. Sen     | sor 2 Warning         | 4012                                       | 2019-06-04 08:11:02     |                   |                          |                |                          |          |            |
| • • • • • • • |                       | 1003                                       | 2010 00 04 00.11.02     |                   |                          |                |                          |          |            |
| 1             | Vissza                |                                            |                         |                   |                          |                |                          |          |            |
| -             | v1332d                |                                            |                         |                   |                          |                |                          |          |            |
| 2             | Bejelentkeze          | Bejelentkezett felhasználó                 |                         |                   |                          |                |                          |          |            |
| 3             | Szoftverlicer         | Szoftverlicensz/Rendszer üzemmód           |                         |                   |                          |                |                          |          |            |
| 4             | Oldalsáv-me           | nü                                         |                         |                   |                          |                |                          |          |            |
| 5             | Főmenü lapo           | Főmenü lapozás                             |                         |                   |                          |                |                          |          |            |
| 6             | Főmenü                | Főmenü                                     |                         |                   |                          |                |                          |          |            |
| 7             | Szivattyú ada         | Szivattyú adatok                           |                         |                   |                          |                |                          |          |            |
| 8             | Érzékelők ért         | Érzékelők értékei                          |                         |                   |                          |                |                          |          |            |
| 9             | Hiba protoko          | oll                                        |                         |                   |                          |                |                          |          |            |
| 10            | A szivattyú ü         | zemmódja                                   | a                       |                   |                          |                |                          |          |            |
|               |                       |                                            |                         |                   |                          |                |                          |          |            |

#### 5.5.3 Kezdőlap: LSI rendszer üzemmód

Az LSI rendszer üzemmódban két különböző kezdőlap létezik:

#### Slave-kezdőlap

Minden szivattyú saját kezdőlappal rendelkezik. Ezen a kezdőlapon megtekinthetők a szivattyú aktuális működési adatai. Emellett a szivattyú konfigurálása is ezen a kezdőlapon történik.

Master-kezdőlap

A rendszer egy fölérendelt Master-kezdőlappal rendelkezik. Itt jelennek meg a szivatytyúállomás és az egyes szivattyúk működési paraméterei. Ezen kívül ezen a kezdőlapon kerülnek beállításra a szivattyúállomás szabályozási paraméterei.

#### Slave-kezdőlap

| <1 A       | <u> </u>                                                                                             | Regular Us 2                                                          | Nexos Lift                            | t System Intelliger | nce - Slave                                                                      |                            |                                                                                                    | wil                                                                | 0 4            |
|------------|----------------------------------------------------------------------------------------------------|-----------------------------------------------------------------------|---------------------------------------|---------------------|----------------------------------------------------------------------------------|----------------------------|----------------------------------------------------------------------------------------------------|--------------------------------------------------------------------|----------------|
| 3          | Overview                                                                                             | Function Modules                                                      | 6                                     | Data Logger         | Do                                                                               | cumentation                |                                                                                                    | Settings                                                           | (5)            |
|            | Rexa SOLID Q15-84<br>FKT 20.2M-4/32G-P4<br>S/N: 0123456789<br>IP: 172.18.232.10<br>Pumping station 1 | Running Hou<br>kWh : 0<br>Pump Cycles<br>Cleaning Cyc<br>Sensor Statu | rs: 18933<br>: 3936<br>les: 0<br>5: • | Reset Error         | Winding <sub>Rep</sub> 1<br>Winding <sub>Rep</sub> 3<br>Winding <sub>Rep</sub> 5 | 999.00<br>999.00<br>999.00 | °C         Windin           °C         Windin           °C         Windin           °C         TempO | 9 <sub>759</sub> 2 999.00<br>9 <sub>759</sub> 4 999.00<br>18 38.94 | 2°<br>2°<br>2° |
|            |                                                                                                    |                                                                       |                                       |                     | VibX                                                                             | 0.14                       | mm/s VibY                                                                                            | 0.13                                                               | mm/s           |
|            | Αυτο                                                                                                 | 10 MANUAL                                                             |                                       | OFF                 | VibZ                                                                             | 0.13                       | mm                                                                                                   | 0.12                                                               | mm/s           |
| Message    | : (100)                                                                                              | Code                                                                  | Date - Time                           |                     | VibHut <sub>x</sub>                                                              | 0.16                       | mm/s Input <sub>o</sub>                                                                              | urr <b>0.00</b>                                                    | mA             |
| Temp. Se   | ensor 5 Warning                                                                                      | 4015                                                                  | 2020-11-15 23:39:02                   |                     | Input <sub>Curr</sub>                                                            | 0.00                       | mA P1                                                                                                | 0.00                                                               | kW             |
| Temp. Se   | ensor 5 Fault                                                                                        | 4006                                                                  | 2020-11-15 23:39:02                   |                     | Voltage                                                                          | 0.00                       | V Curren                                                                                             | t 0.00                                                             | А              |
| Temp. Se   | ensor 5 Trip                                                                                         | 3006                                                                  | 2020-11-15 23:39:01                   |                     | Frequency                                                                        | 0.00                       | Hz                                                                                                   |                                                                    |                |
| G Temp, Se | ensor 4 Warning                                                                                      | 9 4005                                                                | 2020-11-15 23:39:00                   |                     |                                                                                  |                            |                                                                                                    |                                                                    |                |
| Temp. Se   | ensor 3 Warning                                                                                      | 4013                                                                  | 2020-11-15 23:38:59                   |                     |                                                                                  |                            |                                                                                                    |                                                                    |                |
| 🕑 Temp. Se | ensor 3 Fault                                                                                        | 4004                                                                  | 2020-11-15 23:38:59                   |                     |                                                                                  |                            |                                                                                                    |                                                                    |                |
| 🚯 Temp. Se | ensor 4 Trip                                                                                         | 3005                                                                  | 2020-11-15 23:38:59                   |                     |                                                                                  |                            |                                                                                                    |                                                                    |                |
| Temp. Se   | ensor 2 Fault                                                                                        | 4003                                                                  | 2020-11-15 23:38:58                   |                     |                                                                                  |                            |                                                                                                    |                                                                    |                |
| Temp. Se   | ensor 3 Trip                                                                                         | 3004                                                                  | 2020-11-15 23:38:58                   |                     |                                                                                  |                            |                                                                                                    |                                                                    |                |
| G Temp. Se | ansor 2 warning                                                                                      | 4012                                                                  | 2020-11-13 23:38:37                   |                     | U                                                                                |                            |                                                                                                    |                                                                    |                |
| 1          | Vissza                                                                                               | 1                                                                     |                                       |                     |                                                                                  |                            |                                                                                                    |                                                                    |                |
| 2          | Bejele                                                                                               | ntkezett felhaszı                                                     | náló                                  |                     |                                                                                  |                            |                                                                                                    |                                                                    |                |
| 3          | Szoftv                                                                                               | Szoftverlicensz/Rendszer üzemmód                                      |                                       |                     |                                                                                  |                            |                                                                                                    |                                                                    |                |
| 4          | Oldals                                                                                               | áv–menü                                                               |                                       |                     |                                                                                  |                            |                                                                                                    |                                                                    |                |
| 5          | Főme                                                                                                 | nü lapozás                                                            |                                       |                     |                                                                                  |                            |                                                                                                    |                                                                    |                |
| 6          | Főme                                                                                                 | nü                                                                    |                                       |                     |                                                                                  |                            |                                                                                                    |                                                                    |                |
| 7          | Szivat                                                                                               | tyú adatok                                                            |                                       |                     |                                                                                  |                            |                                                                                                    |                                                                    |                |
|            |                                                                                                    |                                                                       |                                       |                     |                                                                                  |                            |                                                                                                    |                                                                    |                |

| 8  | Érzékelők értékei            |
|----|------------------------------|
| 9  | A szivattyú hiba protokollja |
| 10 | A szivattyú üzemmódja        |
| 11 | Váltás a Master-kezdőlapra.  |

#### Master-kezdőlap

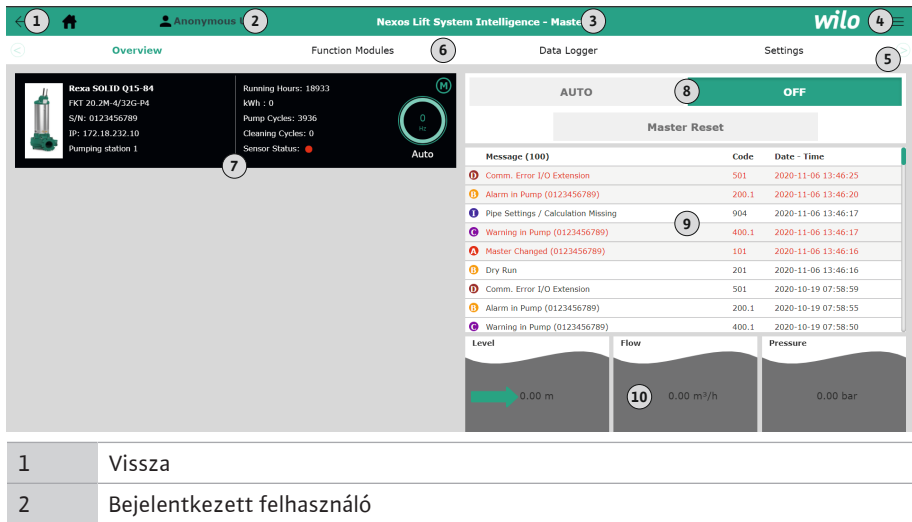

| 2  | Bejelentkezett felhasználó                                         |
|----|--------------------------------------------------------------------|
| 3  | Szoftverlicensz/Rendszer üzemmód                                   |
| 4  | Oldalsáv-menü                                                      |
| 5  | Főmenü lapozás                                                     |
| 6  | Főmenü                                                             |
| 7  | A rendszerben lévő szivattyúk megjelenítése a szivattyúk adataival |
| 8  | A rendszer üzemmódja                                               |
| 9  | A rendszer hiba protokollja                                        |
| 10 | A szivattyúállomás működési adatai                                 |

#### 5.5.4 Szivattyú adatok

A beállított rendszer üzemmódtól függően az alábbi szivattyúadatok jelennek meg:

| Szivattyú adatok       | Rendszer üzemmód |     |            |           |  |
|------------------------|------------------|-----|------------|-----------|--|
|                        | DDI              | LPI | LSI-Master | LSI-Slave |  |
| Szivattyútípus         | •                | •   | •          | •         |  |
| Motortípus             | •                | •   | •          | •         |  |
| IP-cím                 | •                | •   | •          | •         |  |
| A telepítés elnevezése | •                | •   | •          | •         |  |
| Üzemórák               | •                | •   | •          | •         |  |
| Szivattyú ciklusok     | •                | •   | •          | •         |  |
| Tisztítási ciklusok    | _                | •   | •          | •         |  |
| Jeladó státusz         | •                | •   | •          | •         |  |
| Működési frekvencia    | _                | •   | •          | •         |  |
| A szivattyú üzemmódja  | _                | •   | •          | •         |  |

#### Jelmagyarázat

– = nem elérhető, • = elérhető

#### 5.5.5 Érzékelők értékei

A beállított rendszer üzemmódtól és a motorkiviteltől függően az alábbi jeladók jeleníthetők meg:

| Leírás                                     | Kijelző             | Rendszer üzemmód |     |           |
|--------------------------------------------|---------------------|------------------|-----|-----------|
|                                            |                     | DDI              | LPI | LSI-Slave |
| 1. tekercshőmérséklet                      | Winding 1           | •                | •   | •         |
| 2. tekercshőmérséklet                      | Winding 2           | 0                | 0   | 0         |
| 3. tekercshőmérséklet                      | Winding 3           | 0                | 0   | 0         |
| Csapágyhőmérséklet fent                    | Bearing 4           | 0                | 0   | 0         |
| Csapágyhőmérséklet lent                    | Bearing 5           | 0                | 0   | 0         |
| Digital Data Interface hőmérsékletérzékelő | TempOB              | •                | •   | •         |
| Digital Data Interface rezgésérzékelő      | VibX, VibY,<br>VibZ | •                | •   | •         |
| Motorcsapágy rezgésérzékelő                | MotX, MotY          | 0                | 0   | 0         |
| Tömítőkamra szivárgás                      | L.SC                | 0                | 0   | 0         |
| Szivárgáskamra szivárgás                   | L.LC                | 0                | 0   | 0         |
| Teljesítményfelvétel                       | P1                  | -                | •   | •         |
| Méretezési feszültség                      | Voltage             | _                | •   | •         |
| Névleges áram                              | Current             | _                | •   | •         |
| Frekvencia                                 | Frequency           | -                | •   | •         |

#### Jelmagyarázat

– = nem elérhető, o = opcionális, • = elérhető

#### ÉRTESÍTÉS! Csak a ténylegesen beépített jeladók jelennek meg. A megjelenítés a motorkivitel szerint változik.

#### 5.5.6 A szivattyú üzemmódja

Az "LPI" és "LSI" rendszer üzemmódokban a szivattyú közvetlenül a kezdőlapról vezérelhető:

• Off

Szivattyú ki.

Manual

Kapcsolja be kézzel a szivattyút. A szivattyú addig működik, amíg nem kattintanak a "Off" parancsgombra vagy el nem éri a kikapcsolási szintet.

ÉRTESÍTÉS! A manuális üzemmódhoz rögzítsen egy frekvenciát a munkaponthoz! (lásd az alábbi menüt: "Function Modules → Operating Mode → Frequency in Manual Mode")

ÉRTESÍTÉS! "LSI" rendszer üzemmód: a manuális üzemmód csak akkor lehetséges, ha a master-üzemmód "Ki" helyzetben van!
#### Auto

- A szivattyú automatikus üzeme.
- "LPI" rendszer üzemmód: Előírt alapjel a fölérendelt vezérléstől.

"LSI" rendszer üzemmód: Előírt alapjel a rendszer mastertől.

## 5.6 Oldalsáv-menü

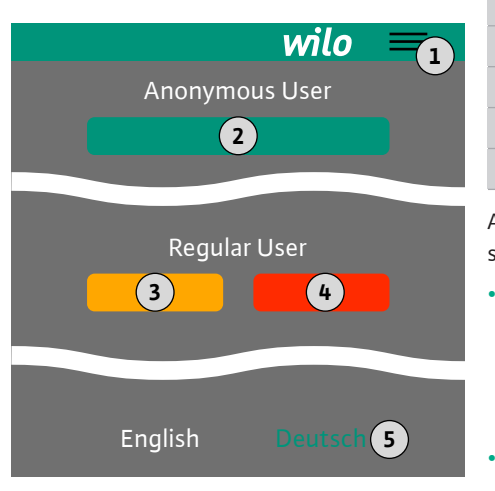

#### 6 Konfiguráció

6.1 Az üzemeltető kötelességei

#### 6.2 A személyzet szakképesítése

#### 6.3 Feltételek

 1
 Oldalsáv-menü megjelenítése/elrejtése

 2
 "Login" (zöld parancsgomb)

 3
 "Edit profile" (sárga parancsgomb)

 4
 "Logout" (piros parancsgomb)

 5
 Menü nyelvének kiválasztása – az aktuális nyelv zöld színben jelenik meg.

Az oldalsáv-menü megjelenítéséhez és elrejtéséhez kattintson a hamburger ikonra. Az oldalsáv-menün keresztül lehetséges az alábbi funkciók elérése:

### Felhasználók kezelése

- Az aktuálisan bejelentkezett felhasználó kijelzése: Anonymous user vagy Regular user
- Felhasználó bejelentkezése: kattintson a "Login" parancsgombra.
- Felhasználó kijelentkezése: kattintson a "Logout" parancsgombra.
- Felhasználói jelszó módosítása: kattintson a "Edit profile" parancsgombra.
- Menü nyelve

Kattintson a kívánt nyelvre.

- Bocsássa a személyzet anyanyelvén rendelkezésre a beépítési és üzemeltetési utasítást.
- Gondoskodjon arról, hogy a teljes személyzet elolvassa és megértse a beépítési és üzemeltetési utasítást.
- Kapcsolja be a teljes rendszer biztonsági berendezéseit (beleértve a vészleállítót is), és ellenőrizze, hogy kifogástalanul működik-e.
- Webalapú felhasználói felületek biztonságos kezelése
- Angol szakmai nyelvtudás az alábbi szakterületekre vonatkozóan
  - Elektrotechnika, frekvenciaváltó szakterület
    - Szivattyútechnika, szivattyúrendszerek üzemeltetése szakterület
  - Hálózati technika, hálózati komponensek konfigurációja

#### A Digital Data Interface konfigurációjához az alábbi feltételeknek kell teljesülnie:

| Feltétel                                                                                                    |     | Rendszer üzemmód |     |  |
|----------------------------------------------------------------------------------------------------|-----|------------------|-----|--|
|                                                                                                    | DDI | LPI              | LSI |  |
| Hálózat                                                                                                    |     |                  |     |  |
| Ethernet–hálózat: 10BASE–T/100BASE–TX, IP–alapú, DHCP–<br>szerverrel*                                                                                      | •   | •                | •   |  |
| Frekvenciaváltó IP–cím<br>Gyárilag a DHCP–szerverről* kerül lehívásra. Rögzített IP–cím<br>kiosztásához tartsa be a gyártói útmutatóban foglaltakat!       | _   | •                | •   |  |
| P–cím I/O–modul<br>Az I/O–modul gyárilag rögzített IP–címmel rendelkezik. A fenti<br>P–cím módosításához tartsa be a gyártói útmutatóban foglal–<br>takat! | 0   | 0                | •   |  |
| Kezelőeszköz                                                                                                    |     |                  |     |  |
| Számítógép Windows, Macintosh vagy Linux operációs rend–<br>szerrel és Ethernet–csatlakozóval és telepített böngészővel**                                  | •   | •                | •   |  |

#### Jelmagyarázat

- = nem szükséges, o = szükség esetén, • = kifejezetten szükséges

# \*Hálózat DHCP-szerver nélköl

A Digital Data Interface gyárilag DHCP-ra van állítva. Így minden szükséges hálózati paraméter a DHCP-szerverről kerül lehívásra. Az első konfigurációhoz szükség van egy hálózatban lévő DHCP-szerverre. Az üzemhez szükséges rögzített IP-címek így DHCP-szerver nélkül is beállíthatók.

# 6.4 Első konfiguráció

#### \*\*Támogatott böngészők

Az alábbi járókerék típusok kerülnek alkalmazásra:

- Firefox 65 vagy újabb
- Google Chrome 60 vagy újabb

Az alábbiakban részletes útmutatót olvashat a különböző rendszer üzemmódokhoz. A részletes útmutatók előfeltételei:

- Minden szükséges elektromos csatlakozás fel van tüntetve.
- Minden komponenshez rögzített IP-cím van meghatározva.
- Laptop vagy érintőképernyő a webalapú felhasználói felület eléréséhez (Web-HMI).

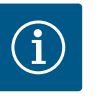

# ÉRTESÍTÉS

# A beállítások elvégzéséhez a felhasználó jelentkezzen be!

Felhasználó bejelentkezése az oldalsáv-menüből:

- Felhasználónév: user
- Jelszó: user

A gyárilag beállított jelszót az első konfiguráció során megváltoztatják!

6.4.1 Első konfiguráció: "DDI" rendszer üzemmód Az alábbi komponensekhez az első üzembe helyezés megkezdése előtt határozzon meg statikus IP–címet:

- Szivattyú
- Notebook/érintőpanel (Web HMI)

# A szivattyú konfigurálása

1. Kösse össze a szivattyút a DHCP-szerverrel.

Az első konfigurációhoz **szükség** van egy hálózatban lévő DHCP-szerverre. A Digital Data Interface gyárilag DHCP-re van állítva. Így minden szükséges hálózati paraméter a DHCP-szerverről kerül lehívásra.

 Az IP-címet és a szivattyú alhálózatát állítsa be a meghatározott hálózati konfigurációra.

Settings → Digital Data Interface → Network Interface Settings Network Interface Settings [▶ 44]

- 3. Kapcsolja rá az újonnan beállított IP-címre.
- "Regular user" felhasználói fiók: gyárilag beállított jelszó módosítása. Nyissa meg az oldalsáv menüt és módosítsa a felhasználói profilt. Gyárilag beállított jelszó módosítása a "Regular User" felhasználói fiókhoz [▶ 43]
- Állítsa be a pontos időt/dátumot.
   A Digital Data Interface modul valamennyi módosításának helyes naplózásához állítsa be a pontos időt és a dátumot.
   Settings → Clock Clock [▶ 43]
- Állítsa be a nyelvet.
   Settings → Menu Language Menu Language [▶ 43]

Az alábbi komponensekhez az első üzembe helyezés megkezdése előtt határozzon meg statikus IP–címet:

- I/O-modul (ha van)
- Frekvenciaváltó
- Szivattyú
- Notebook/érintőpanel (Web HMI)

#### I/O-modul konfigurálása (ha van)

- 1. Az I/O-modulon található analóg bemenetek jeltípusa beállítva (helyezze a jumpert az áramra vagy a feszültség-bemenetre).
- Az IP-cím és az I/O-modul alhálózata meghatározott hálózati konfigurációra van beállítva.
- Lásd az I/O-modul beépítési és üzemeltetési utasítását.
- 3. Kapcsolja rá az I/O-modult a hálózatra.

ÉRTESÍTÉS! Az IP-címen kívül az I/O-modul esetében nincsen szükség további szoftveroldali beállításokra!

6.4.2 Első konfiguráció: "LPI" rendszer üzemmód

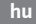

#### A frekvenciaváltó konfigurálása

- 1. Kapcsolja rá a frekvenciaváltót a hálózatra.
- Az IP-címet és a frekvenciaváltó alhálózatát állítsa be a meghatározott hálózati konfigurációra.

Lásd a frekvenciaváltó beépítési és üzemeltetési utasítását: 12-0 paraméter

 A frekvenciaváltó üzemmódját állítsa "Off" állásba. Lásd a frekvenciaváltó beépítési és üzemeltetési utasítását: nyomja meg az Off-gombot a kezelőegységen.

#### A szivattyú konfigurálása

- Kösse össze a szivattyút a DHCP-szerverrel.
   Az első konfigurációhoz szükség van egy hálózatban lévő Db
  - Az első konfigurációhoz **szükség** van egy hálózatban lévő DHCP-szerverre. A Digital Data Interface gyárilag DHCP-re van állítva. Így minden szükséges hálózati paraméter a DHCP-szerverről kerül lehívásra.
- Az IP-címet és a szivattyú alhálózatát állítsa be a meghatározott hálózati konfigurációra.

Settings → Digital Data Interface → Network Interface Settings [▶ 44]

- 3. Kapcsolja rá az újonnan beállított IP-címre.
- "Regular user" felhasználói fiók: gyárilag beállított jelszó módosítása. Nyissa meg az oldalsáv menüt és módosítsa a felhasználói profilt. Gyárilag beállított jelszó módosítása a "Regular User" felhasználói fiókhoz [▶ 43]
- Állítsa be a pontos időt/dátumot.
   A Digital Data Interface modul valamennyi módosításának helyes naplózásához állítsa be a pontos időt és a dátumot.

Settings → Clock [▶ 43]

6. Állítsa be a nyelvet.

Settings → Menu Language [▶ 43]

- Allítsa a szivattyú rendszer üzemmódját "LPI" állásba.
   Settings → Digital Data Interface → System Mode Selection [▶ 45]
   ÉRTESÍTÉS! Várjon, amíg az oldal frissül!
- Állítsa be a frekvenciaváltó típusát és IP-címét a Digital Data Interface modulban. Settings → Frequency Converter → IP / Type Select [▶ 47]
- Végezze el az automatikus paraméterezést.
   Settings → Frequency Converter → Auto Setup [▶ 47]
- Állítsa be a frekvenciaváltó rámpa futásidőket a Digital Data Interface modulban. Settings → Frequency Converter → Ramp Settings [▶ 47]
- Rendelje hozzá a frekvenciaváltó be- és kimenetek funkcióját a Digital Data Interface modulban.
  - Settings  $\rightarrow$  Frequency Converter  $\rightarrow$  Digital Inputs [ $\triangleright$  47]
  - Settings → Frequency Converter → Analog Inputs [▶ 48]
  - Settings  $\rightarrow$  Frequency Converter  $\rightarrow$  Relay Outputs [ $\triangleright$  49]
  - Settings  $\rightarrow$  Frequency Converter  $\rightarrow$  Analog Outputs [ $\triangleright$  49]
- 12. Indítsa el az "Automatikus motorillesztés" funkciót a frekvenciaváltón.

Lásd a frekvenciaváltó beépítési és üzemeltetési utasítását: 1-29 paraméter

VIGYÁZAT! Végezze el teljesen az "automatikus motorillesztést". A csökkentett "automatikus motorillesztés" hibás eredményeket okozhat!

ÉRTESÍTÉS! Az "automatikus motorillesztés" után ellenőrizze a motor pólusszámát: 1–39 paraméter!

- Állítsa be az I/O-modul típusát és IP-címét a Digital Data Interface modulban (ha van). Settings → I/O Extension → IP / Type Select [▶ 50]
- 14. Rendelje hozzá az I/O-modul be- és kimenetek funkcióját a Digital Data Interface modulban.
  - Settings  $\rightarrow$  I/O Extension  $\rightarrow$  Digital Inputs [ $\triangleright$  50]
  - Settings → I/O Extension → Analog Inputs [▶ 51] (csak Wilo I/O 2)
  - Settings  $\rightarrow$  I/O Extension  $\rightarrow$  Relay Outputs [ $\triangleright$  52]

#### Szivattyú aktiválása

1. A frekvenciaváltót helyezze "auto üzemmódba".

Lásd a frekvenciaváltó beépítési és üzemeltetési utasítását: nyomja meg az Auto Ongombot a kezelőegységen.

- Helyezze a szivattyút "automatikus üzembe".
   Function Modules → Operating Mode (Szivattyú) [▶ 54]
- A dugulásészlelés használatához be kell mérni a referencia jelleggörbét.
   Function Modules → Clog Detection → Clog Detection Teach Power Curve [▶ 54]

# 6.4.3 Első konfiguráció: "LSI" rendszer üzemmód

Az alábbi komponensekhez az első üzembe helyezés megkezdése előtt határozzon meg statikus IP–címet:

- I/O-modul
- Minden frekvenciaváltóhoz
- Minden szivattyúhoz
- Master–IP rendszerhozzáféréshez
  - Notebook/érintőpanel (Web HMI)

# I/O-modul konfigurálása

- Az I/O-modulon található analóg bemenetek jeltípusa beállítva (helyezze a jumpert az áramra vagy a feszültség-bemenetre).
- Az IP-cím és az I/O-modul alhálózata meghatározott hálózati konfigurációra van beállítva.

Lásd az I/O-modul beépítési és üzemeltetési utasítását.

3. Kapcsolja rá az I/O-modult a hálózatra.

# ÉRTESÍTÉS! Az IP-címen kívül az I/O-modul esetében nincsen szükség további szoftveroldali beállításokra!

#### 1 ... 4 frekvenciaváltó konfigurálása

#### ÉRTESÍTÉS! Az 1–3. lépést ismételje meg minden frekvenciaváltónál!

- 1. Kapcsolja rá a frekvenciaváltót a hálózatra.
- Az IP-címet és a frekvenciaváltó alhálózatát állítsa be a meghatározott hálózati konfigurációra.

Lásd a frekvenciaváltó beépítési és üzemeltetési utasítását: 12-0 paraméter

 A frekvenciaváltó üzemmódját állítsa "Off" állásba. Lásd a frekvenciaváltó beépítési és üzemeltetési utasítását: nyomja meg az Off-gombot a kezelőegységen.

# 1 ... 4 szivattyú konfigurálása

#### ÉRTESÍTÉS! A 1-13. lépést ismételje meg minden szivattyúnál!

- Kösse össze a szivattyút a DHCP-szerverrel. Az első konfigurációhoz szükség van egy hálózatban lévő DHCP-szerverre. A Digital Data Interface gyárilag DHCP-re van állítva. Így minden szükséges hálózati paraméter a DHCP-szerverről kerül lehívásra.
- Az IP-címet és a szivattyú alhálózatát állítsa be a meghatározott hálózati konfigurációra.

Settings → Digital Data Interface → Network Interface Settings [▶ 44]

- 3. Kapcsolja rá az újonnan beállított IP-címre.
- "Regular user" felhasználói fiók: gyárilag beállított jelszó módosítása. Nyissa meg az oldalsáv menüt és módosítsa a felhasználói profilt. Gyárilag beállított jelszó módosítása a "Regular User" felhasználói fiókhoz [▶ 43]
- Állítsa be a pontos időt/dátumot.
   A Digital Data Interface modul valamennyi módosításának helyes naplózásához állítsa be a pontos időt és a dátumot.

Settings  $\rightarrow$  Clock [ $\triangleright$  43]

- 6. Állítsa be a nyelvet.
- Settings 🗲 Menu Language [🕨 43]
- Állítsa a szivattyú rendszer üzemmódját "LSI" állásba.
   Settings → Digital Data Interface → System Mode Selection [▶ 45]

#### ÉRTESÍTÉS! Várjon, amíg az oldal frissül!

Az "LSI" rendszer üzemmódban a beállítások és funkciók master és slave szerint vannak felosztva. Ügyeljen a Beállítások [▶ 42] és Funkciómodulok [▶ 53] áttekintésére.

8. Rendelje hozzá a szivattyút a rendszerhez.

Settings → Digital Data Interface → LSI Mode System Settings [▶ 45]

# ÉRTESÍTÉS! Minden szivattyúhoz ugyanazt a master IP-címet adja meg!

- Állítsa be a frekvenciaváltó típusát és IP-címét a Digital Data Interface modulban. Settings → Frequency Converter → IP / Type Select [▶ 47]
- 10. Végezze el az automatikus paraméterezést.
   Settings → Frequency Converter → Auto Setup [▶ 47]
- Állítsa be a frekvenciaváltó rámpa futásidőket a Digital Data Interface modulban. Settings → Frequency Converter → Ramp Settings [▶ 47]
- Rendelje hozzá a frekvenciaváltó be- és kimenetek funkcióját a Digital Data Interface modulban.
  - Settings  $\rightarrow$  Frequency Converter  $\rightarrow$  Digital Inputs [ $\triangleright$  47]
  - Settings → Frequency Converter → Relay Outputs [▶ 49]
  - Settings → Frequency Converter → Analog Outputs [▶ 49]
- Indítsa el az "Automatikus motorillesztés" funkciót a frekvenciaváltón. Lásd a frekvenciaváltó beépítési és üzemeltetési utasítását: 1–29 paraméter

VIGYÁZAT! Végezze el teljesen az "automatikus motorillesztést". A csökkentett "automatikus motorillesztés" hibás eredményeket okozhat!

ÉRTESÍTÉS! Az "automatikus motorillesztés" után ellenőrizze a motor pólusszámát: 1–39 paraméter!

#### A rendszerbeállítások konfigurálása

- Töltse be a rendszer master-kezdőlapját. Adja meg a Master-IP-címet vagy kattintson a Slave-kezdőlap ház szimbólumára.
- Ellenőrizze a dátum/óra beállításait. Settings → Clock [▶ 43]
- Ellenőrizze a nyelvi beállításokat.
   Settings → Menu Language [▶ 43]
- Állítsa be az I/O-modul típusát és IP-címét a Digital Data Interface modulban. Settings → I/O Extension → IP / Type Select [▶ 50]
- Rendelje hozzá az I/O-modul be- és kimenetek funkcióját a Digital Data Interface modulban.

Settings  $\rightarrow$  I/O Extension  $\rightarrow$  Digital Inputs [ $\triangleright$  50]

Settings → I/O Extension → Analog Inputs [▶ 51]

- Settings  $\rightarrow$  I/O Extension  $\rightarrow$  Relay Outputs [ $\triangleright$  52]
- 6. A szabályzási mód kiválasztása: Auto Mode Selection
   Function Modules → Operating Mode → Operating Mode (Rendszer) [▶ 56]
- 7. Állítsa be a rendszer határértékeit.
  Function Modules → System Limits → Levels [▶ 57]
  Function Modules → System Limits → Dry Run Sensor Selection [▶ 57]
  Function Modules → System Limits → Pump Limits and Changer [▶ 57]
  - Function Modules  $\rightarrow$  System Limits  $\rightarrow$  Min/Max Frequency [ $\triangleright$  58]
- 8. Paraméterek konfigurálása a szabályzási módhoz:
  - Level Control
     Function Modules → Level Controller → Stop Level [▶ 59]
     Function Modules → Level Controller → Level 1 ... 6 [▶ 59]
     PID
     Function Modules → PID Controller → PID Settings [▶ 59]
    - Function Modules  $\rightarrow$  PID Controller  $\rightarrow$  Controller Parameter [ $\triangleright$  60]
  - HE-Controller
  - Function Modules → High Efficiency(HE) Controller → Control Settings [▶ 61] Function Modules → High Efficiency(HE) Controller → Pipe Settings [▶ 61] ÉRTESÍTÉS! Ha a csővezetékre vonatkozó összes adatod elmentette, futtassa a "Vezeték kiszámítása" parancsot!

Function Modules  $\rightarrow$  High Efficiency(HE) Controller  $\rightarrow$  Tank Geometry [ $\triangleright$  62]

# Szivattyú aktiválása

ÉRTESÍTÉS! Az 1-4. lépést ismételje meg minden szivattyúnál és frekvenciaváltónál!

- 1. Töltse be a szivattyú slave-kezdőlapját.
- A frekvenciaváltót helyezze "auto üzemmódba".
   Lásd a frekvenciaváltó beépítési és üzemeltetési utasítását: nyomja meg az Auto Ongombot a kezelőegységen.
- Helyezze a szivattyút "automatikus üzembe".
   Function Modules → Operating Mode (Szivattyú) [▶ 54]
- A dugulásészlelés használatához be kell mérni a referencia jelleggörbét.
   Function Modules → Clog Detection → Clog Detection Teach Power Curve [▶ 54]

#### A rendszer aktiválása

- 1. Töltse be a rendszer master-kezdőlapját.
- Helyezze a berendezést "automatikus üzembe": Operating Mode Selection Function Modules → Operating Mode → Operating Mode (Rendszer) [▶ 56]

6.5 Beállítások

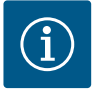

# ÉRTESÍTÉS

# A beállítások elvégzéséhez a felhasználó jelentkezzen be!

Felhasználó bejelentkezése az oldalsáv-menüből:

- Felhasználónév: user
- Jelszó: user

A gyárilag beállított jelszót az első konfiguráció során megváltoztatják!

A beállítások áttekintése a rendszer üzemmódtól függően.

| Beállítások                    | Rendszer üzemmód |     |            |           |
|--------------------------------|------------------|-----|------------|-----------|
|                                | DDI              | LPI | LSI-Master | LSI-Slave |
| Menu Language                  | •                | •   | •          | -         |
| Clock                          | •                | •   | •          | -         |
| Units                          | •                | •   | -          | •         |
| Digital Data Interface         |                  |     |            |           |
| Network Interface Settings     | •                | •   | -          | •         |
| Proxy Settings                 | •                | •   | _          | •         |
| System Mode Selection          | •                | •   | -          | •         |
| LPI Control Settings           | -                | •   | -          | -         |
| LSI Mode System Settings       | -                | -   | _          | •         |
| Limits Temperature Sensors     | •                | •   | -          | •         |
| Limits Vibration Sensors       | •                | •   | _          | •         |
| Frequency Converter            |                  |     |            |           |
| IP/Type Select                 | _                | •   | -          | •         |
| Auto Setup                     | _                | •   | _          | •         |
| Ramp Settings                  | -                | •   | -          | •         |
| Digital Inputs                 | -                | •   | -          | •         |
| Analog Inputs                  | -                | •   | -          | -         |
| Relay Outputs                  | -                | •   | -          | •         |
| Analog Outputs                 | -                | •   | -          | •         |
| I/O Extension                  |                  |     |            |           |
| IP/Type Select                 | •                | •   | •          | -         |
| Digital Inputs                 | •                | •   | •          | -         |
| Analog Inputs (csak Wilo IO 2) | •                | •   | •          | -         |
| Relay Outputs                  | •                | •   | •          | -         |
| Alarm / Warning Types          |                  |     |            |           |
| Changeable Alarms              | •                | •   | _          | •         |
| Changeable Warnings            | •                | •   | _          | •         |

#### Jelmagyarázat

 $- = nincs, \bullet = van$ 

# 6.5.1 Gyárilag beállított jelszó módosítása a "Regular User" felhasználói fiókhoz

| Logged in as User   |                    |
|---------------------|--------------------|
| Old password:       |                    |
| New password:       |                    |
| New password again: |                    |
|                     | Change my password |

#### 6.5.2 Menu Language

| Select Language    |             |
|--------------------|-------------|
| Menu Language      | < English   |
| Help Text Language | < Deutsch > |
|                    |             |

#### 6.5.3 Clock

| Clock Settings |                     |
|----------------|---------------------|
| Auto Time      | •                   |
| Date / Time    | 2019-07-15 15:29:00 |
|                | Save                |

A gyárilag beállított jelszó módosításához nyissa meg az oldalsáv menüjét és kattintson a "Edit profile"–ra.

- Old password: Adja meg a jelenlegi jelszót (gyárilag: "user")
- New password: Adja meg az új jelszót:
  - alfanumerikus jelszó min. két számjeggyel.
  - Hosszúság: min. 6, max. 10 karakter.
- New password again: Erősítse meg az új jelszót.
- Az új jelszó alkalmazásához kattintson a "Change my password"-ra.

# ÉRTESÍTÉS! Ha a jelszó elveszik, értesítse az ügyfélszolgálatot! Az ügyfélszolgálat vissza tudja állítani a gyárilag beállított jelszót.

A menünyelv, valamint a súgó szövegek nyelve külön beállítható.

- Menu Language
- Gyári beállítás: AngolHelp Text Language
- Gyári beállítás: Angol

A dátum és a pontos idő kijelzése az NTP-protokoll segítségével szinkronizálható vagy állítható be manuálisan.

#### Auto Time

A pontos idő és a dátum szinkronizálása az NTP-protokollon keresztül történik. A kívánt NTP-szervert a "Network Interface Settings" menüben kell rögzíteni (lásd az alábbi menüt: "Settings → Digital Data Interface → Network Interface Settings"). Gyári beállítás: Be

Date / Time

A pontos idő és a dátum manuális beállításához deaktiválja a "Auto Time" funkciót és kattintson a mezőbe. Megnyílik egy ablak a naptárral és két csúszkával az óra és a perc beállításához.

### 6.5.4 Units

| Units Settings |        |
|----------------|--------|
| Temperature    | <>     |
| Vibration      | < mm/s |
| Power          | < kw > |
| Pressure       | < bar  |
| Flow           | < m³/h |
| Level          | < >    |
|                | Savo   |

- A mértékegységek meghatározása:
- Temperature Gyári beállítás: °C Bevitel: °C, °F
- Vibration Gyári beállítás: mm/s Bevitel: mm/s, in/s
- Power
- Gyári beállítás: kW Bevitel: kW, hp
- Pressure Gyári beállítás: bar Bevitel: bar, psi
- Flow
- Gyári beállítás: l/s
- Bevitel: l/s, m³/h, US.liq.gal/min
- Level
  - Gyári beállítás: m Bevitel: m, ft

# 6.5.5 Digital Data Interface

| Network Interface Settings | Network Interface Settings                                               |
|----------------------------|--------------------------------------------------------------------------|
| Proxy Settings             | Hálózati kommunikáció beállításai                                        |
| System Mode Selection      | Proxy Settings                                                           |
| LPI Control Settings       | A proxy–szerver beállításai                                              |
| Limits Temperature Sensors | System Mode Selection (csak bejelentkezett felhasználók számára látható) |
| Limits Vibration Sensors   | A kívánt rendszer üzemmód kiválasztása (DDI, LPI, LSI)                   |
|                            | LPI Control Settings                                                     |

Digital Data Interface alanheállítások

- A szivattyú előírt alapjel értékeinek beállítása
- Limits Temperature Sensors
   Riasztási és figyelmeztetési határértékek
- Limits Vibration Sensors
   Riasztási és figyelmeztetési határértékek

# A szivattyú hálózati hozzáférésére vonatkozó alapbeállítások a helyi hálózaton.

- Interface name Az Ethernet-interfész rögzített neve.
   IP Address Digital Data Interface IP-címe. Gyári beállítás: a DHCP közvetíti
  - Subnet Mask
     Digital Data Interface almaszkja.
     Gyári beállítás: a DHCP közvetíti
  - MAC Address
  - A MAC-cím kijelzése.
  - Gateway IP Address Az átjáró (router) IP-címe.
    - Gyári beállítás: a DHCP közvetíti
  - Enable DHCP

A DHCP-protokollon keresztül automatikusan továbbításra kerülnek a helyi hálózat beállításai.

Gyári beállítás: Be

Ha a DHCP-protokoll kikapcsolásra kerül, rögzítse az alábbi adatokat:

- IP Address
- Subnet Mask
- Gateway IP Address
- Custom DNS
  - VIGYÁZAT! Ha érvénytelen értékeket ad meg, a mentés után nem lehetséges már a szivattyú elérése!
- Use DNS from DHCP

A DNS-szerver IP-címét a DHCP-protokoll továbbítja.

Gyári beállítás: Be

Ha ezt a funkció vagy a DHCP-protokoll kikapcsolásra kerül, a DNS-szerver IP-címét manuálisan kell megadni.

- Custom DNS A DNS-szerver IP-címe.
- Use NTP from DHCP
   A DHCP-szerver az NTP-protokollon keresztül továbbítja az aktuális időt és dátumot.
   Gyári beállítás: Be
   Ha ezt a funkció vagy a DHCP-protokoll kikapcsolásra kerül, az NTP-szerver IP-címét/do-ménját manuálisan kell megadni.
- Custom NTP Server Az NTP-szerver címe az idő szinkronizáláshoz. Gyári beállítás: pool.ntp.org
- Transferred Bytes/Received Bytes
   A továbbított és fogadott adatcsomagok megjelenítése.

| Network Interface Settings | ^                 |
|----------------------------|-------------------|
| Interface name             | eth0              |
| IP Address                 | 172.16.133.95     |
| Subnet Mask                | 255.255.248.0     |
| MAC Address                | C8:DF:84:AC:42:90 |
| Gateway IP Address         | 172.16.128.1      |
| Enable DHCP                |                   |
| Use DNS from DHCP          |                   |
| Use NTP from DHCP          | -                 |
| Transferred Bytes          | 21621250          |
| Received Bytes             | 11898029          |

6.5.5.1 Network Interface Settings

#### 6.5.5.2 Proxy Settings

| Proxy Settings | ^    |
|----------------|------|
| Enable Proxy   | 00   |
| Server URL     |      |
| Port           |      |
| Username       |      |
| Password       |      |
|                | Save |

<

LSI

6.5.5.3 System Mode Selection

System Mode Selection

System Mode

Proxy-szerveren történő hálózati elérés alapbeállításai.

- Enable Proxy
- Gyári beállítás: Ki
- Server URL

A proxy-szerver doménja vagy IP-címe.

• Port

Hálózati port, melyen keresztül folyik a szerverrel végzett kommunikáció.

Username

Bejelentkezési név

Password

Bejelentkezési jelszó

A vezérlés három különböző rendszer üzemmódot foglal magába: "DDI", "LPI" és "LSI". A lehetséges rendszer üzemmódok engedélyezése licenszkulccsal történik. A rendszer üzemmód a lefelé irányban kompatibilis.

 System Mode Selection Gyári beállítás: licenszfüggő Bevitel: DDI, LPI, LSI

Az egyes rendszer üzemmódok leírása:

DDI rendszer üzemmód

Rendszer üzemmód vezérlési funkció nélkül. Csak a hőmérséklet és rezgésérzékelők értékei kerülnek rögzítésre, kiértékelésre és mentésre. A szivattyú és a frekvenciaváltó vezérlése (ha van) az üzemeltető fölérendelt vezérlésén keresztül történik.

LPI rendszer üzemmód

Rendszer üzemmód a frekvenciaváltó és dugulás-felismerés vezérlési funkciókkal. A szivattyú/frekvenciaváltó párosítás egységként működik, a frekvenciaváltó vezérlését a szivattyú végzi. Így működhet a dugulás-felismerés is és szükség esetén elindítható egy tisztítási folyamat is. A szivattyú szintfüggő vezérlését az üzemeltető fölérendelt vezérlése végzi.

LSI rendszer üzemmód

Az akár négy szivattyúval rendelkező szivattyúállomás teljes vezérlésére szolgáló rend– szerüzemmód. Itt egy szivattyú működik masterként, minden más szivattyú slave–ként. A fő szivattyú vezérli az összes többi szivattyút a berendezésfüggő paraméterektől függő– en.

Az "LPI" rendszer üzemmód alapbeállításai.

Control Source

A fölérendelt vezérléstől érkező előírt alapjel értékek. Gyári beállítás: Analog

Bevitel: Analog, Bus, Fix frequency

Analog

A fölérendelt vezérlés értékei analóg módon kerülnek továbbításra a frekvenciaváltó vagy egy I/O-modul felé. ÉRTESÍTÉS! Az analóg bemenetet az "alapjel" értékével kell konfigurálni!

– Bus

A fölérendelt vezérlés értékeit az Ethernet-hálózat továbbítja a szivattyú felé. Az alkalmazott kommunikációs protokollok: ModBus TCP vagy OPC UA.

- Fix frequency

A szivattyú rögzített frekvencián működik.

• Fix Frequency Value

Ha a "Control Source" beállítás során az "Fix frequency" értéket választotta, itt adja meg a megfelelő frekvencia értéket.

Gyári beállítás: 0 Hz

Bevitel: 25 Hz egészen a típustáblán megadott max. frekvenciáig (f<sub>op</sub>)

#### 6.5.5.4 LPI Control Settings

| LPI Control Settings |    |               | ^  |
|----------------------|----|---------------|----|
| Control Source       | <  | Fix frequency | >  |
| Fix Frequency Value  | Hz |               | 10 |
|                      |    |               |    |

# 6.5.5.5 LSI Mode System Settings

| LST Made System Settings |               |
|--------------------------|---------------|
| LSI Mode System Settings | <u>^</u>      |
| Enable                   | ••            |
| Master IP                | 172.18.232.11 |
|                          | Save          |

Akár négy szivattyú összekapcsolása egy rendszerben.

Enable

Aktiválja a rendszerben található szivattyút.

Gyári beállítás: ki

Master IP

Statikus IP–cím, melyen keresztül elérhető a rendszer és a rendszer kezdőlapja. Az IP–címet az üzemeltetőnek kell meghatároznia! A szivattyúk rendszerhez tartozását ez a statikus IP–cím határozza meg. A Master IP értékét a rendszer valamennyi szivattyújánál adja meg. A master-funkció automatikusan kerül hozzárendelésre a rendszer egyik szivattyújához (redundáns master).

ÉRTESÍTÉS! Minden IP-címet (slave és master) ugyanabba az alhálózatba állítson be!

A lehetséges hőmérséklet jeladók áttekintése és a határértékek megadása.

# Hőmérséklet-érzékelők áttekintés

| Sz.             | Leírás                           | Kijelző           |
|-----------------|----------------------------------|-------------------|
| Hőm. 1. bemenet | 1. tekercshőmérséklet            | Winding Top/Bot 1 |
| Hőm. 2. bemenet | 2. tekercshőmérséklet            | Winding 2         |
| Hőm. 3. bemenet | 3. tekercshőmérséklet            | Winding 3         |
| Hőm. 4. bemenet | Motorcsapágy–hőmérséklet<br>fent | Bearing Top 4     |
| Hőm. 5. bemenet | Motorcsapágy–hőmérséklet<br>lent | Bearing Bot 5     |

#### Határértékek megadása

- Temp. Input 1 Warning Figyelmeztetési határérték (°C). Gyári beállítás: gyárilag előírt érték Bevitel: 0 °C – gyárilag előírt érték között
- Temp. Input 1 Trip
   Szivattyú lekapcsolásának határértéke (°C).
   Gyári beállítás: gyárilag előírt érték
   Bevitel: 0 °C gyárilag előírt érték között. Az érték legyen 2 °C-al magasabb, mint a figyelmeztetési határérték.

# Jelmagyarázat

Az "1" az 1–5 bemeneti számok helyőrzője.

#### 6.5.5.7 Limits Vibration Sensors

| Limits Vibration Sensors    |      | ^     |
|-----------------------------|------|-------|
| Vibration X - Warning       | mm/s | 15    |
| Vibration X - Trip          | mm/s | 50    |
| Vibration Y - Warning       | mm/s | 15    |
| Vibration Y - Trip          | mm/s | 50    |
| Vibration Z - Warning       | mm/s | 12    |
| Vibration Z - Trip          | mm/s | 50    |
| Vibration Input 1 - Warning | mm/s | 50    |
| Vibration Input 1 - Trip    | mm/s | 50    |
| Vibration Input 2 - Warning | mm/s | 50    |
| Vibration Input 2 - Trip    | mm/s | 50    |
|                             |      | Carro |

# A lehetséges rezgésérzékelők áttekintése és a határértékek megadása. Rezgésérzékelők áttekintése

| Sz.                                 | Leírás                            | Kijelző                |
|-------------------------------------|-----------------------------------|------------------------|
| X, Y, Z rezgés                      | Rezgésérzékelő a DDI-ben          | VibX, VibY, VibZ       |
| 1. bemenet / 2. bemenet rez-<br>gés | Külső rezgésérzékelő beme–<br>net | VibHut, VibTop, VibBot |

# Határértékek megadása

- Vibration X Warning
   Figyelmeztetési határérték (mm/s).
   Gyári beállítás: gyárilag előírt érték
   Bevitel: 0 % gyárilag előírt érték között
- Vibration X Trip
  - Szivattyú lekapcsolásának határértéke (mm/s).
  - Gyári beállítás: gyárilag előírt érték

Bevitel: 0 % – gyárilag előírt érték között. Az érték legyen 2 %-kal magasabb, mint a figyelmeztetési határérték.

#### Jelmagyarázat

Az "X" az X, Y, Z, 1 vagy 2 bemeneti számok helyőrzője.

Beépítési és üzemeltetési utasítás • Wilo DDI-I • Ed.03/2023-06

# 6.5.5.6 Limits Temperature Sensors

| Limits Temperature Sensors |    | ^   |
|----------------------------|----|-----|
| femp. Input 1 - Warning    | °C | 100 |
| emp. Input 1 - Trip        | °C | 110 |
| mp. Input 2 - Warning      | °C | 100 |
| mp. Input 2 - Trip         | °C | 110 |
| mp. Input 3 - Warning      | °C | 100 |
| np. Input 3 - Trip         | °C | 110 |
| np. Input 4 - Warning      | °C | 90  |
| np. Input 4 - Trip         | °C | 100 |
| np. Input 5 - Warning      | °C | 90  |
| mp. Input 5 - Trip         | °C | 100 |

#### 6.5.6 Frequency Converter

| IP / Type Select | $\sim$ |
|------------------|--------|
| Auto Setup       | $\sim$ |
| Ramp Settings    | $\sim$ |
| Digital Inputs   | $\sim$ |
| Analog Inputs    | $\sim$ |
| Relay Outputs    | $\sim$ |
| Analog Outputs   | $\sim$ |
|                  |        |

Frekvenciaváltó alapbeállítások:

- IP / Type Select
- A frekvenciaváltóval végzett kommunikáció beállításai
- Auto Setup
- A frekvenciaváltó automatikus konfigurációja
- Ramp Settings
- Előírt idők az indítási és fékezési rámpához
- Digital Inputs A digitális bemenetek konfigurációja.
- Analog Inputs Az analóg bemenetek konfigurációja.
- Relay Outputs
   A relékimenetek konfigurációja.
- Analog Outputs Az analóg kimenetek konfigurációja.

A szivattyú és a frekvenciaváltó közti kommunikáció alapbeállításai.

- IP Address A frekvenciaváltó IP–címe.
  - Type Select
     Válassza ki a megfelelő frekvenciaváltót.
     Gyári beállítás: Wilo-EFC

Az automatikus paraméterezéssel a Digital Data Interface konfigurálja a csatlakoztatott frekvenciaváltó alapbeállításait. Tartsa be a következőket:

- Az automatikus paraméterezés felülírja a frekvenciaváltó valamennyi beállítását!
- Az automatikus paraméterezés konfigurálja a digitális bemenetek kiosztását!
- Az automatikus paraméterezés után végezze el a frekvenciaváltóban az automatikus motorillesztést!

#### Végezze el az automatikus paraméterezést.

- ✓ A frekvenciaváltó IP-címe rögzítve lett.
- A helyes frekvenciaváltó került kiválasztásra.
- ✓ A frekvenciaváltó "Állj" helyzetben van
- 1. Kattintson a "Start Parameter Transfer" parancsgombra
- 2. Elindul a "Auto Setup".
- 3. Az átvitel végén megjelenik a "Succesfully Completed" üzenet.

# 6.5.6.3 Ramp Settings

| Ramp Settings |   | ^    |
|---------------|---|------|
| Starting Ramp | S | 5    |
| Braking Ramp  | S | 5    |
|               |   | Save |

- Starting Ramp Előírt idő másodpercben. Gyári beállítás: 5 s Bevitel: 1 – 20 s
- Braking Ramp Előírt idő másodpercben. Gyári beállítás: 5 s Bevitel: 1 – 20 s

# 6.5.6.1 IP / Type Select

| IP / Type Select | ^               |
|------------------|-----------------|
| IP Address       | 192.168.179.152 |
| Type Select      | < WILO EFC >    |
|                  | Save            |

#### 6.5.6.2 Auto Setup

| Auto Setup |                          | ^ |
|------------|--------------------------|---|
|            | Start Parameter Transfer |   |

## 6.5.6.4 Digital Inputs

| Digital Inputs    | ^                          |
|-------------------|----------------------------|
| Input 18 Function | Start                      |
| Input 19 Function | < Not In Use >             |
| Input 27 Function | External Off (Inverse)     |
| Input 29 Function | < Not In Use >             |
| Input 32 Function | < Not In Use >             |
| Input 33 Function | PTC/WSK                    |
| Input 37 Function | Safe Torque Off (optional) |
|                   |                            |

Az elérhető funkciók hozzárendelése a kapcsolódó bemenetekhez. A bemeneti kapcsok megnevezése megegyezik a frekvenciaváltó Wilo–EFC–n lévő megnevezésekkel.

Az automatikus paraméterezés során az alábbi bemenetek vannak előzetesen kiosztva:

 Input 18 Function Funkció: Indítás

megnevezés: A fölérendelt vezérléstől érkező be/ki jel.

- Input 27 Function
  - Funkció: External Off (Inverse)

Leírás: Távoli leállítás külön kapcsolóval. ÉRTESÍTÉS! A bemenet közvetlenül a frekvenciaváltót kapcsolja!

- Input 33 Function
- Funkció: PTC/WSK

megnevezés: Hardver oldali hőmérséklet-érzékelő csatlakoztatása a motortekercsben

Input 37 Function

Funkció: Safe Torque Off (STO) – biztonságos lekapcsolás

Leírás: a szivattyú hardveroldali lekapcsolása a frekvenciaváltóval, függetlenül a szivatytyúvezérléstől. Automatikus visszakapcsolás nem lehetséges (visszakapcsolási védelem). VESZÉLY! Ha a szivattyút robbanásveszélyes területen használják, itt csatlakoztassa a hardver oldali hőmérséklet-érzékelőt és szárazon futás elleni védelmet! Ehhez telepítse az opcionálisan kapható "MCB 112" dugkártyát a frekvenciaváltóba.

Az alábbi bemenetekhez lehet hozzárendelni szabadon a meglévő funkciókat:

- Input 19 Function
- Input 29 Function
- Input 32 Function
- Gyári beállítás: Not In Use Bevitel:
  - High Water
    - Elárasztási szint jel.
  - Dry Run

Szárazon futás elleni védelem jel.

- Leakage Warn
   Külső tömítőtér-felügyeleti jel. Hiba esetén figyelmeztető üzenet jelenik meg.
- Leakage Alarm
   Külső tömítőtér-felügyeleti jel. Hiba esetén a szivattyú lekapcsol. A további viselkedést a riasztás típusánál lehet beállítani a konfigurációban.
- Reset

Külső jel a hibaüzenetek visszaállítására.

High Clogg Limit
 Magasabb tűrés aktiválása ("Power Limit – High") a dugulás-felismeréshez.

ÉRTESÍTÉS! A bemenetek hozzárendelésének meg kell egyeznie a frekvenciaváltón található hardver oldali kiosztással!

#### 6.5.6.5 Analog Inputs

| Analog Inputs      | ^            |
|--------------------|--------------|
| Input 53 Function  | < Not In Use |
| Input 53 Type      | < 420mA >    |
| Input 53 Scale Max | 1            |
| Input 54 Function  | < Not In Use |
| Input 54 Type      | < 420mA >    |
| Input 54 Scale Max | 1            |
|                    | Savo         |

Az elérhető funkciók és bemeneti típusok hozzárendelése a kapcsolódó bemenetekhez. A bemeneti kapcsok megnevezése megegyezik a frekvenciaváltó Wilo–EFC–n lévő megnevezésekkel.

Az alábbi bemeneteket lehet konfigurálni:

- Input 53 Function
- Input 54 Function

# ÉRTESÍTÉS! A hozzárendelésnek meg kell egyeznie a frekvenciaváltón található hardver oldali kiosztással!

- Input 53 Function/Input 54 Function Gyári beállítás: Not In Use Bevitel:
  - External Control Value
    - A szivattyú fordulatszámának vezérlésére vonatkozó alapjel előírás mint a fölérendelt vezérlés által adott analóg jel.

Level

Az aktuális töltési szint rögzítése adatrögzítéshez. A digitális kimeneten az "emelkedő" és "süllyedő" szint funkciók alapja.

- Pressure

Az aktuális rendszernyomás rögzítése adatrögzítéshez.

Flow

Az aktuális átfolyás rögzítése adatrögzítéshez.

• Input 53 Type/Input 54 Type

Állítsa be a jeltípust (feszültség (U) vagy áram (I)) hardveresen is a frekvenciaváltón. Tartsa be a frekvenciaváltó üzemeltetési utasításának előírásait! Gyári beállítás: 4...20 mA

Bevitel:

- 0...20 mA
- 4...20 mA
- 0...10 V
- Input 53 Scale Max/Input 54 Scale Max
  - Gyári beállítás: 1

Bevitel: Maximális érték reális számértékként mértékegységgel. A szabályozási értékek mértékegységei:

- Level = m
- Pressure = bar
- Flow = l/s

Elválasztójelek a tizedesjegyekhez: Pont

#### 6.5.6.6 Relay Outputs

| Relay Outputs    |              | ^ |
|------------------|--------------|---|
| Relay 1 Function | < Not In Use | > |
| Relay 1 Invert   |              |   |
| Relay 2 Function | < Not In Use | > |
| Relay 2 Invert   |              |   |
|                  |              |   |

Az elérhető funkciók hozzárendelése a kapcsolódó kimenetekhez. A kimeneti kapcsok megnevezése megegyezik a frekvenciaváltó Wilo-EFC-n lévő megnevezésekkel.

Az alábbi kimeneteket lehet konfigurálni:

- Relay 1 Function
- Relay 2 Function

# ÉRTESÍTÉS! A hozzárendelésnek meg kell egyeznie a frekvenciaváltón található hardver oldali kiosztással!

- Relay 1 Function/Relay 2 Function Gyári beállítás: Not In Use Bevitel:
  - Run
    - A szivattyú egyedi üzemjelzése
  - Rising Level
     Üzenet emelkedő szint esetén.
  - Falling Level Üzenet süllyedő szint esetén.
  - Error

A szivattyú egyedi zavarjelzése: Riasztás.

- Warning
   A szivattyú egyedi zavarjelzése: Figyelmeztetés.
- Cleaning

Üzenet, ha a szivattyú tisztítási szekvenciája elindul.

Relay 1 Invert/Relay 2 Invert
 A kimenet működési módja: normál vagy invertáló.
 Gyári beállítás: Ki (normál)

# 6.5.6.7 Analog Outputs

| Analog Outputs      | ^              |
|---------------------|----------------|
| Output 42 Function  | < Not In Use > |
| Output 42 Type      | < 020mA >      |
| Output 42 Scale Max | 1              |
|                     |                |

Az elérhető funkciók hozzárendelése a kapcsolódó kimenetekhez. A kimeneti kapcsok megnevezése megegyezik a frekvenciaváltó Wilo-EFC-n lévő megnevezésekkel.

- Az alábbi kimeneteket lehet konfigurálni:
- Output 42 Function

ÉRTESÍTÉS! A hozzárendelésnek meg kell egyeznie a frekvenciaváltón található hardver oldali kiosztással!

- Output 42 Function Gyári beállítás: Not In Use Bevitel:
  - Frequency
     Aktuális tényleges frekvencia megjelenítése.

- Level

Az aktuális töltöttségi szint megjelenítése. ÉRTESÍTÉS! A megjelenítéshez szükséges csatlakoztatni egy megfelelő jeladót az egyik bemenetre!

Pressure

Az aktuális üzemi nyomás kijelzése. ÉRTESÍTÉS! A megjelenítéshez szükséges csatlakoztatni egy megfelelő jeladót az egyik bemenetre!

Flow

Az aktuális átfolyási mennyiség kijelzése. ÉRTESÍTÉS! A megjelenítéshez szükséges csatlakoztatni egy megfelelő jeladót az egyik bemenetre!

- Output 42 Type Gyári beállítás: 4...20 mA Bevitel:
  - 0...20 mA
  - 4...20 mA
- Output 42 Scale Max
  - Gyári beállítás: 1

Bevitel: Maximális érték reális számértékként mértékegység nélkül, elválasztójel vessző után helyiértékhez: Pont

# 6.5.7 I/O Extension

Az analóg bemenetek konfigurációja (csakWilo I/O 2 esetén elérhető).

Az I/O-modulok alapbeállításai (bemeneti és kimeneti bővítmények):

 Relay Outputs A relékimenetek konfigurációja. A kimenetek száma a választott I/O-modultól függ.

A szivattyú és az I/O-modul közti kommunikáció alapbeállításai.

- Enable I/O Extension A funkció be-/kikapcsolása. Gyári beállítás: Ki
- IP Address Az I/O-modul IP-címe.
- Type Select Válassza ki az I/O-modult. Gyári beállítás: Wilo IO 1 Bevitel: Wilo IO 1 (ET-7060), Wilo IO 2 (ET-7002)

Az elérhető funkciók hozzárendelése a kapcsolódó bemenetekhez. A bemeneti kapcsok megnevezése megegyezik az I/O-modulon lévő megnevezésekkel. Az alábbi bemenetekhez lehet hozzárendelni szabadon a meglévő funkciókat:

- Input 1 Function
- Input 2 Function
- Input 3 Function
- Input 4 Function
- Input 5 FunctionInput 6 Function
- Gyári beállítás: Not In Use

Bevitel:

ÉRTESÍTÉS! Az LPI rendszer üzemmódban az I/O-modul és a frekvenciaváltó funkciói megegyeznek. Az alábbi leírás az LSI rendszer üzemmódot veszi alapul.

| IP / Type Select | $\sim$ | • IP/Type Select                                 |
|------------------|--------|--------------------------------------------------|
| Digital Inputs   | $\sim$ | Az I/O–modullal végzett kommunikáció beállításai |
| Analog Inputs    | $\sim$ | Digital Inputs                                   |
| Relay Outputs    | $\sim$ | A digitális bemenetek konfigurációja.            |
|                  |        | Analog Inputs                                    |

6.5.7.1 IP/Type Select

| IP / Type Select     | ^             |
|----------------------|---------------|
| Enable I/O Extension | -             |
| IP Address           | 192.168.1.201 |
| Type Select          | WILO 10 2     |

# 6.5.7.2 Digital Inputs

| Digital Inputs   | ^              |
|------------------|----------------|
| Input 1 Function | < Not In Use > |
| Input 2 Function | < Not In Use > |
| Input 3 Function | < Not In Use > |
| Input 4 Function | < Not In Use > |
| Input 5 Function | < Not In Use > |
| Input 6 Function | < Not In Use > |
|                  | Save           |

- High Water
- Elárasztási szint jel. – Dry Run
- Szárazon futás elleni védelem jel.
- Reset

Külső jel a hibaüzenetek visszaállítására.

- System Off
   Külső jel a rendszer kikapcsolásához.
- Trigger Start Level
   Leszivattyúzási művelet indítása. A rendszer az aknát egészen a kikapcsolási szintig szivattyúzza le.
- Alternative Start Level
   Alternatív bekapcsolási szint aktiválása.

# ÉRTESÍTÉS! A bemenetek hozzárendelésének meg kell egyeznie az I/O-modulon található hardver oldali kiosztással!

Az elérhető funkciók hozzárendelése a kapcsolódó bemenetekhez. A bemeneti kapcsok megnevezése megegyezik az I/O-modulon lévő megnevezésekkel. Az alábbi bemenetekhez lehet hozzárendelni szabadon a meglévő funkciókat:

- Input 1 Function
  - Input 2 Function
- Input 3 Function

# Beállítások

- Input 1 Function ... Input 3 Function Gyári beállítás: Not In Use
  - Gyari beallitas: Not in Use

Bevitel:

ÉRTESÍTÉS! Az LPI rendszer üzemmódban az I/O-modul és a frekvenciaváltó funkciói megegyeznek. Az alábbi leírás az LSI rendszer üzemmódot veszi alapul.

Level

Alapjel előírás a szabályzási módokhoz LSI rendszer üzemmódban.

ÉRTESÍTÉS! Feltétel az LSI rendszer üzemmódhoz! Egy bemenetre ossza ki ezt a funkciót.

Pressure

Az aktuális rendszernyomás rögzítése adatrögzítéshez.

ÉRTESÍTÉS! Szabályozási értékként használható a PID szabályozóhoz!

- Flow

Az aktuális átfolyás rögzítése adatrögzítéshez.

ÉRTESÍTÉS! Szabályozási értékként használható a PID és HE-szabályozóhoz!

- External Control Value

A szivattyúállomás vezérlésére vonatkozó alapjel előírás mint a fölérendelt vezérlés által adott analóg jel. ÉRTESÍTÉS! LSI rendszer üzemmódban a szivattyúállomás a fölérendelt vezérléstől függetlenül működik. Ha az alapjel előírást egy fölérendelt vezérlésnek kell végeznie, vegye fel a kapcsolatot az ügyfélszolgálatta!!

• Input 1 Type ... Input 3 Type

A kiválasztott méréstartomány továbbításra kerül az I/O-modul felé. **ÉRTESÍTÉS! Állítsa be hardveresen a jeltípust (áram vagy feszültség). Tartsa be a gyártó utasításait!** Gyári beállítás: 4 ... 20 mA

Bevitel:

- 0 ... 20 mA
- 4 ... 20 mA
- 0 ... 10 V
- Input 1 Scale Max ... Input 3 Scale Max
  - Gyári beállítás: 1

Bevitel: Maximális érték reális számértékként mértékegységgel. A szabályozási értékek mértékegységei:

- Level = m
- Pressure = bar

# 6.5.7.3 Analog Inputs

| Analog Inputs     | ^            |
|-------------------|--------------|
| Input 1 Function  | < Not In Use |
| Input 1 Type      | < 420mA >    |
| Input 1 Scale Max | 1            |
| Input 2 Function  | < Not In Use |
| Input 2 Type      | < 420mA >    |
| Input 2 Scale Max | 1            |
| Input 3 Function  | < Not In Use |
| Input 3 Type      | < 420mA >    |
| Input 3 Scale Max | 1            |
|                   | Save         |

# 6.5.7.4 Relay Outputs

| Relay Outputs    |              | ^ |
|------------------|--------------|---|
| Relay 1 Function | < Not In Use | > |
| Relay 1 Invert   |              |   |
| Relay 2 Function | < Not In Use | > |
| Relay 2 Invert   |              |   |
| Relay 3 Function | < Not In Use | > |
| Relay 3 Invert   |              |   |
|                  | _            |   |

Flow = l/s
 Elválasztójelek a tizedesjegyekhez: Pont

Az elérhető funkciók hozzárendelése a kapcsolódó kimenetekhez. A kimeneti kapcsok megnevezése megegyezik az I/O-modulon lévő megnevezésekkel. Az alábbi kimenetekhez lehet hozzárendelni szabadon a meglévő funkciókat:

- Relay 1 Function
- Relay 2 Function
- Relay 3 Function
- Relay 4 Function
- Relay 5 Function
- Relay 6 Function

# ÉRTESÍTÉS! A Wilo IO 2 csak két relé kimenettel rendelkezik!

# Beállítások

- Relay 1 Function ... Relay 6 Function Gyári beállítás: Not In Use
  - Bevitel:

ÉRTESÍTÉS! Az LPI rendszer üzemmódban az I/O-modul és a frekvenciaváltó funkciói megegyeznek. Az alábbi leírás az LSI rendszer üzemmódot veszi alapul.

- Run
  - Gyűjtő üzemjelzés
- Rising Level Üzenet emelkedő szint esetén.
- Falling Level
- Üzenet süllyedő szint esetén.
- System Warning
  - Gyűjtő zavarjelzés: Figyelmeztetés.
- System Error
- Gyűjtő zavarjelzés: Hiba. – Cleaning
  - Üzenet, ha egy szivattyú tisztítási szekvenciája aktív.
- Relay 1 Function ... Relay 6 Function
   A kimenet működési módja: normál vagy invertáló.
   Gyári beállítás: ki (normál)

# 6.5.8 Alarm / Warning Types

| Changeable Alarms   | $\sim$ |
|---------------------|--------|
| Changeable Warnings | $\sim$ |

#### 6.5.8.1 Changeable Alarms

| Changeable Alarms        | ^              |
|--------------------------|----------------|
| Dry Run Detected         | Alarm Type B   |
| Leakage (External Input) | < Alarm Type B |
| Temp. Sensor 1 Trip      | Alarm Type B   |
| Temp. Sensor 2 Trip      | Alarm Type B   |
| Temp. Sensor 3 Trip      | Alarm Type B   |
| Temp. Sensor 4 Trip      | Alarm Type B   |
| Temp. Sensor 5 Trip      | Alarm Type B   |
| Motor Overload           | Alarm Type B   |
| Motor Overtemp.          | Alarm Type B   |
|                          |                |

Az ábrázolt riasztási üzenetekhez az alábbi priorizálások kapcsolhatók:

 Alert Type A: Hiba esetén a szivattyú lekapcsol. A riasztási üzenetet manuálisan kell viszszaállítani:

Bizonyos riasztási és figyelmeztető üzenetekhez a két fokozatú prioritás határozható meg.

- Reset Error a kezdőlapon
- A "Reset" funkció a frekvenciaváltó vagy az I/O-modul digitális bemenetén
- Megfelelő jel a terepi buszon keresztül
- Alert Type B: Hiba esetén a szivattyú lekapcsol. Ha a hiba elhárult, a riasztási üzenet automatikusan visszavonásra kerül.

#### 6.5.8.2 Changeable Warnings

| Changeable Warnings         | ^              |
|-----------------------------|----------------|
| Emerged Operation Trigger   | Warning Type C |
| Clog Detection              | Varning Type D |
| Vibration X - Warning       | Warning Type C |
| Vibration Y - Warning       | Warning Type C |
| Vibration Z - Warning       | Warning Type C |
| Vibration Input 1 - Warning | Warning Type C |
| Vibration Input 2 - Warning | Warning Type C |
|                             |                |

Az ábrázolt figyelmeztető üzenetekhez az alábbi priorizálások kapcsolhatók:

- Warning Type C: Ezek a figyelmeztetések a frekvenciaváltó vagy az I/O-modul egy relé kimenetét tudják kapcsolni.
- Warning Type D: Ezeket a figyelmeztetéseket a rendszer csak megjeleníti és naplózza.

# 6.6 Funkciómodulok

# A funkciók áttekintése a rendszer üzemmódtól függően.

| Funkciómodulok                 | Rendszer üzemmód |     |            |           |
|--------------------------------|------------------|-----|------------|-----------|
|                                | DDI              | LPI | LSI-Master | LSI-Slave |
| Pump Kick                      | -                | •   | -          | •         |
| Emerged Operation              | -                | •   | -          | •         |
| Operating Mode (Szivattyú)     | -                | •   | -          | •         |
| Clog Detection                 | -                | •   | -          | •         |
| Anti-Clogging Sequence         | -                | •   | -          | •         |
| Operating Mode (Rendszer)      | -                | -   | •          | -         |
| System Limits                  | -                | -   | •          | -         |
| Level Controller               | -                | -   | •          | -         |
| PID Controller                 | _                | -   | •          | -         |
| High Efficiency(HE) Controller | -                | -   | •          | -         |

## Jelmagyarázat

 $- = nincs, \cdot = van$ 

#### 6.6.1 Pump Kick

| h:m 02:00   |
|-------------|
| h:m 02:00   |
| Hz 35       |
| h 24        |
| s <b>10</b> |
|             |

A szivattyú hosszabb üzemszünetének elkerülése érdekében ciklikus üzemére (a szivattyú időszakos járatására) kerülhet sor.

Enable Funkció be- és kikapcsolása. Gyári beállítás: Ki
End time és Begin time A fenti időtartamon kívül nincs kényszerített ciklikus szivattyúműködés. Gyári beállítás: 00:00 Bevitel: óó:pp
Motor Frequency A ciklikus szivattyúműködés működési frekvenciája

A cikilkus szivattyumukodes mukodesi frekvenciaja Gyári beállítás: 35 Hz Bevitel: 25 Hz értéktől a típustáblán megadott maximális frekvenciáig

- Time Interval A két ciklikus szivattyújáratás közti engedélyezett üzemszünet. Gyári beállítás: 24 h Bevitel: 0 – 99 h.
- Pump Runtime A szivattyú futási ideje ciklikus futás esetén. Gyári beállítás: 10 s Bevitel: 0 – 30 s

6.6.3

# 6.6.2 Emerged Operation

| Emerged Operation  |           |       |
|--------------------|-----------|-------|
| Emerged Operation  |           |       |
| Restart Hysteresis | ٥C        | 5     |
| Temperature Limit  | °C        | 100   |
| Operating Mode     | On/Off () | PID O |

A motortekercs hőmérséklet-felügyelettel van felszerelve. Ez a felügyelet lehetővé teszi a szivattyú a víz feletti üzemét, a max. tekercshőmérséklet elérése nélkül. A hőmérséklet rögzítése a Pt100-jeladóval történik.

Enable

Funkció be– és kikapcsolása. Gyári beállítás: Ki

Restart Hysteresis

Hőmérséklet-különbség ahhoz a hőmérséklet határértékhez képest, ami után visszakapcsolásra kerül sor. ÉRTESÍTÉS! Csak a "kétállású szabályozó" üzemmódban van rá szükség!

Gyári beállítás: 5 °C Bevitel: 1 – 20 °C

• Temperature Limit

Ha a beállított hőmérséklet határértéket elérték, a hőmérséklet-határoló aktiválódik. Gyári beállítás: Gyárilag beállított tekercs-hőmérséklet figyelmeztetési küszöb Bevitel: 40 °C – tekercs gyárilag beállított lekapcsolási hőmérséklete

• Operating Mode

Gyári beállítás: On/Off

Bevitel: On/Off (kétállású szabályozó) vagy PID

- On/Off (kétállású szabályozó)
   A szivattyú kikapcsol a beállított hőmérsékleti határérték elérésekor. Amint a tekercshőmérséklet ismét a beállított hiszterézis értékkel csökkent, a szivattyú bekapcsol.
- PID

A szivattyú lekapcsolásának megakadályozása érdekében, a motor fordulatszáma a tekercshőmérséklettől függően kerül szabályozásra. A tekercs hőmérséklet emelkedésével csökken a motor fordulatszáma. Így hosszabb szivattyúműködésre van lehetőség.

Operating Mode (Szivattyú)

| Operating Mode           |      |    |
|--------------------------|------|----|
| Operating Mode Selection | Auto | ]> |
| Frequency in Manual Mode | Hz   | 30 |
|                          |      |    |

Operating Mode Selection

Annak meghatározása, hogy a szivattyút melyik üzemmódban használják.

Gyári beállítás: Ki

bevitel: Auto, Manual vagy Off

- Off
- Szivattyú ki.
- Manual

Kapcsolja be kézzel a szivattyút. A szivattyú addig működik, amíg nem kattintanak a "Off" parancsgombra vagy el nem éri a kikapcsolási szintet.

ÉRTESÍTÉS! A manuális üzemmódhoz rögzítsen egy frekvenciát a munkaponthoz! (lásd az alábbi menüt: "Function Modules → Operating Mode → Frequency in Manual Mode")

ÉRTESÍTÉS! "LSI" rendszer üzemmód: a manuális üzemmód csak akkor lehetséges, ha a master–üzemmód "Ki" helyzetben van!

Auto

A szivattyú automatikus üzeme.

"LPI" rendszer üzemmód: Előírt alapjel a fölérendelt vezérléstől.

"LSI" rendszer üzemmód: Előírt alapjel a rendszer mastertől.

Frequency in Manual Mode
 A munkapontra vonatkozó előírt frekvencia manuális üzemben.

 Gyári beállítás: 0 Hz
 Bevitel: 25 Hz egészen a típustáblán megadott névleges frekvenciáig

# 6.6.4 Clog Detection

| Teach Power Curve  |  |
|--------------------|--|
| Detection Settings |  |

A szivattyú olyan algoritmussal van felszerelve, mely képes felismerni a dugulást a hidraulikában. Az algoritmus alapja a névleges teljesítmény eltérése a referencia jelleggörbétől. A referencia jelleggörbe kialakítása a **"Betanulási fázis"**-ban történik. A dugulásfelismerés keretfeltételei a **"Beállítások"** paraméterben kerülnek elmentésre.

# 6.6.4.1 Clog Detection - Teach Power Cur-

ve

| Teach Power Curve       |                    | ^    |
|-------------------------|--------------------|------|
| Start Te                | ach (Pump starts!) |      |
| Minimum Motor Frequency | Hz                 | 30   |
| Maximum Motor Frequency | Hz                 | 50   |
|                         |                    | Save |

A dugulás-felismerés aktiválásához be kell tanítani egy referencia jelleggörbét.

- Minimum Motor Frequency Minimális frekvencia, mely felett a dugulás-felismerés működésbe lép. Gyári beállítás: 30 Hz Bevitel: 1 Hz egészen a típustáblán megadott névleges frekvenciáig
- Maximum Motor Frequency
- Maximális frekvencia, ameddig a dugulás-felismerés működik. Gyári beállítás: Névleges frekvencia a típustábla szerint Bevitel: 1 Hz egészen a típustáblán megadott névleges frekvenciáig

Ha minden érték be van állítva, indítsa el a betanulási fázist a "Start Teach (Pump starts!)" parancsgombra történő kattintással. Ha a betanulási fázis befejeződött, a képernyőn visszajelzés látható.

# ÉRTESÍTÉS! A betanulási fázisban nem működik a dugulás-felismerés!

6.6.4.2 Clog Detection - Detection Settings

| Detection Settings        |   | ^  |
|---------------------------|---|----|
| Enable                    |   | -  |
| Power Volatility Limit    | % | 2  |
| Volatility Trigger Delay  | s | 10 |
| Power Limit               | % | 10 |
| Power Limit - High        | % | 15 |
| Power Limit Trigger Delay | S | 10 |
| Power Rise Limit          | % | 3  |
| Frequency Change Latency  | S | 5  |
|                           |   |    |

- A dugulásfelismerés keretfeltételeinek meghatározása. ÉRTESÍTÉS! A dugulás-felismerés aktiválásához el kell menteni egy referencia jelleggörbét! (> "Teach Power Curve")
- Enable

Funkció be- és kikapcsolása. Gyári beállítás: Ki

- Power Volatility Limit Engedélyezett ingadozás a teljesítményfelvétel középértékhez képest (%) Gyári beállítás: 2 % Bevitel: 0 - 100 %
- Volatility Trigger Delay

Ha a teljesítményfelvétel középértékhez mért engedélyezett ingadozás a megadott időtartamban nagyobb, mint az engedélyezett ingadozás, elindul a tisztítási folyamat. Gyári beállítás: 10 s Bevitel: 0 – 60 s

Power Limit

Engedélyezett ingadozás a referencia jelleggörbéhez képest (%). Gyári beállítás: 10 % Bevitel: 0 - 100 %

Power Limit Trigger Delay

Ha a referencia jelleggörbéhez mért engedélyezett teljesítményingadozás a beállított időtartamban nagyobb, mint az engedélyezett ingadozás, elindul a tisztítási folyamat. Gyári beállítás: 10 s Bevitel: 0 - 60 s

- Power Limit High Engedélyezett ingadozás a referencia jelleggörbéhez képest (%), ha a "High Clog Limit" digitális bemenet aktív. Gyári beállítás: 15 % Bevitel: 0 - 100 %
- Power Rise Limit

A hagyományos üzem és a dugulás-felismerés során mért teljesítményfelvétel középértékének összehasonlítása. Rögzítésre kerül a teljesítményfelvétel középértéke a hagyományos üzem és a dugulás-felismerés során. A rögzítés időtartama gyárilag van beállítva. A két értéket a rendszer összehasonlítja. Ha a dugulás-felismerés során mért érték a beállított tényezővel magasabb, mint a hagyományos üzemben mért érték, elindul a tisztítási folyamat.

Gyári beállítás: 3 % Bevitel: 0 - 100 %

Frequency Change Latency Frekvenciaváltás utáni időtartam, mielőtt új mérési adatokat mentenek el a számításokhoz. Gyári beállítás: 5 s Bevitel: 0 - 60 s

# 6.6.5 Anti-Clogging Sequence

| Anti-Clogging Sequence     |    |      |
|----------------------------|----|------|
| Enable                     |    | •    |
| Enable at Pump Start       |    | 00   |
| Forward Motor Frequency    | Hz | 38   |
| Forward Run Time           | S  | б    |
| Backward Motor Frequency   | Hz | 30   |
| Backward Run Time          | S  | 6    |
| Stop Time                  | S  | 5    |
| Cycles per Sequence        |    | 4    |
| Maximum Sequences per Hour |    | 3    |
| Ramp Up                    | S  | 2    |
| Ramp Down                  | S  | 2    |
|                            |    | Save |

Ha a dugulás–elhárítás aktív, a szivattyú szükség esetén tisztítási szekvenciát tud indítani. A dugulás meglazításához és kiszivattyúzásához a szivattyú felváltva többször előre és hátra mozog.

- Enable
   Funkció be- és kikapcsolása.
   Gyári beállítás: Ki
   Enable at Pump Start
- Minden szivattyú folyamat előtt először elindul a tisztítási szekvencia. Gyári beállítás: Ki
- Forward Motor Frequency Előírt frekvencia az előremozgáshoz a tisztítási szekvencia során. Gyári beállítás: 38 Hz Bevitel: 0 – 60 Hz
- Forward Run Time Az előremozgás időtartama. Gyári beállítás: 6 s Bevitel: 0 – 30 s
- Backward Motor Frequency Előírt frekvencia a visszamozgáshoz a tisztítási szekvencia során. Gyári beállítás: 30 Hz Bevitel: 0 – 60 Hz
- Backward Run Time A visszamozgás időtartama. Gyári beállítás: 6 s Bevitel: 0 – 30 s
- Stop Time Üzemszüneti időtartama az előre- és hátramozgás között. Gyári beállítás: 5 s Bevitel: 0 – 10 s
- Cycles per Sequence Az előre- és hátramozgások száma egy tisztítási szekvenciában. Gyári beállítás: 4 Bevitel: 1 – 10
- Maximum Sequences per Hour A tisztítási szekvenciák maximális száma egy órán belül. Gyári beállítás: 3 Bevitel: 1 – 10
- Ramp Up A motor indítási ideje 0 Hz értékről a beállított frekvenciára. Gyári beállítás: 2 s Bevitel: 0 – 10 s
- Ramp Down
   A motor lekapcsolási ideje a beállított frekvenciáról 0 Hz értékre.
   Gyári beállítás: 2 s
   Bevitel: 0 10 s

#### 6.6.6 Operating Mode (Rendszer)

| Operating Mode           |                   |
|--------------------------|-------------------|
| Operating Mode Selection | < Off >           |
| Auto Mode Selection      | < Level Control > |
| Trigger emptying sump    | Start             |
|                          | Save              |

- Határozza meg a rendszer alapbeállításait.
- Operating Mode Selection Határozza meg, hogy a rendszer milyen üzemmódban működjön. Gyári beállítás: Off Bevitel: Auto, Off
  - Off
    - Rendszer ki. Az egyes szivattyúk kézi üzeme az adott szivattyú kezdőlapjáról végezhető.
  - Auto
    - A rendszer automatikus működése a "Auto Mode Selection"–nál található beállított szabályozóval.

- Auto Mode Selection Határozza meg, melyik szabályozó vezérli a rendszert. Gyári beállítás: Level Control Bevitel: Level Control, PID, HE-Controller
- Trigger emptying sump Kézi szivattyúzási művelet indítása. A max. megadott szivattyúk (lásd: System Limits → Pump Limits and Changer) a beállított töltöttségi szint rögzítésben meghatározott lekapcsolási/leállítási szintig működnek.
- A rendszer megengedett alkalmazási határértékeinek meghatározása:

#### Levels

- Az elárasztás és a szárazon futás elleni védelem szintjének meghatározása.
- AZ EIdIdSZL
- Dry Run Sensor Selection A szárazonfutás jelforrásának meghatározása.
- Pump Limits and Changer A rendszeres szivattyúváltás beállításai.
- Min/Max Frequency A minimális és maximális működési frekvencia meghatározása.
- Start Frequency Megnövelt működési frekvencia meghatározása a szivattyú indításához.
- Alternative Stop Level
   Kiegészítő lekapcsolási szint az akna teljes leürítéséhez és a szintjeladó szellőzéséhez.

Különböző töltöttségi szintek meghatározása a szivattyúk be– és kikapcsolásához. ÉRTESÍ– TÉS! A töltöttségi szintek rögzítéséhez csatlakoztasson egy szintérzékelőt!

High Water Start Level

A beállított szint elérésekor elindul a max. számú szivattyú (lásd System Limits → Pump Limits and Changer). Bejegyzés kerül ide: Data Logger. Gyári beállítás: 100 m

- Bevitel: 0,05–100 m
- High Water Stop Level

A beállított szint elérésekor minden további elindított szivattyú lekapcsol. Csak azok a szivattyúk működnek tovább, melyekre a vezérlés szerint szükség van. Bejegyzés kerül ide: Data Logger.

Gyári beállítás: 100 m Bevitel: 0,05–100 m

Alternative Start Level

Kiegészítő bekapcsolási szint az akna korábbi leszivattyúzásához. Ez a korábbi bekapcsolási szint megnöveli az akna tartalék űrtartalmát különleges eseményekhez, pl. heves esőzés esetén. A kiegészítő bekapcsolási szint aktiválásához, az I/O-modul egyik digitális bemenetére ossza ki az alábbi funkciót: "Alternative Start Level". A beállított szint elérésekor elindul a max. számú szivattyú (lásd System Limits → Pump Limits and Changer). Gyári beállítás: 100 m

Bevitel: 0,05–100 m

- Dry Run Level
- A beállított szint elérésekor minden szivattyú lekapcsol. Bejegyzés kerül ide: Data Logger. Gyári beállítás: 0.05 m Bevitel: 0,05–100 m

#### Bevitei: 0,05

A szárazonfutás jeladójának meghatározása.

Sensor Type

Gyári beállítás: Sensor

Bevitel: Sensor, Dry Run Input

- Sensor
  - A szárazonfutási szint kiszámítása a szintérzékelővel történik.
- Dry Run Input
  - A szárazonfutási szint jele egy digitális bemeneten kerül továbbításra.

# 6.6.7 System Limits

| Levels                   | $\sim$ |
|--------------------------|--------|
| Dry Run Sensor Selection | $\sim$ |
| Pump Limits and Changer  | $\sim$ |
| Min/Max Frequency        | $\sim$ |
| Start Frequency          | $\sim$ |
| Alternative Stop Level   | $\sim$ |
|                          |        |

# 6.6.7.1 Levels

| Levels                  |   | ^    |
|-------------------------|---|------|
| High Water Start Level  | m | 5    |
| High Water Stop Level   | m | 4    |
| Alternative Start Level | m | 3    |
| Dry Run Level           | m | 0.05 |
|                         |   |      |

< [

Senso

6.6.7.2 Dry Run Sensor Selection

Dry Run Sensor Selection

Sensor Type

# 6.6.7.3 Pump Limits and Changer

| Pump Limits and Changer |   |         | ^  |
|-------------------------|---|---------|----|
| Max. Pumps              |   |         | 2  |
| Pump Change Strategy    | < | Impulse |    |
| Cyclic Period Time      | m |         | 60 |

Az egyes szivattyúk egyenlőtlen futási idejének megelőzése érdekében rendszeresen alapterhelésszivattyú-váltás történik.

- Max. Pumps
  - A rendszerben található, egy időben működtethető szivattyúk max. száma. Gyári beállítás: 2 Bevitel: 1 – 4
  - Bevitei: T
  - Pump Change Strategy Alapvető vezérlés a szivattyúváltáshoz. Gyári beállítás: Impulse
  - Bevitel: Impulse, Cyclic
  - Impulse
    - A szivattyúváltásra akkor kerül sor, ha valamennyi szivattyú leállt.
  - Cyclic
    - A szivattyúváltásra a "Cyclic Period Time" opciónál beállított idő lejárta után kerül sor.
- Cyclic Period Time
   Ha be van állítva a "Cyclic" váltási üzemmód, itt adja meg az időtartamot, ami után a szivattyúváltásra sor kerül.
- Gyári beállítás: 60 perc Bevitel: 1–1140 perc

# 6.6.7.4 Min/Max Frequency

6.6.7.5 Start Frequency

Start Frequency

Frequency

Duration

| Min/Max Frequency |    | ^  |
|-------------------|----|----|
| Max.              | Hz | 50 |
| Min.              | Hz | 30 |

A rendszerben található szivattyúk minimális és maximális működési frekvenciájának meghatározása:

- Max.
  - A rendszerben található szivattyúk maximális működési frekvenciája. Gyári beállítás: maximális frekvencia a típustábla szerint Adatok megadása: a **minimális** és **maximális** frekvencia a **típustábla szerint**
- Min.
  - A rendszerben található szivattyúk minimális működési frekvenciája. Gyári beállítás: minimális frekvencia a típustábla szerint
  - Adatok megadása: a minimális és maximális frekvencia a típustábla szerint

# ÉRTESÍTÉS! A bevitel a szivattyú gyári használati határértekei szerint korlátozott!

Megnövelt működési frekvencia meghatározása a szivattyú indításához.

Frequency

50

1

- Működési frekvencia a szivattyú indításakor.
- Gyári beállítás: maximális frekvencia a típustábla szerint

Adatok megadása: a minimális és maximális frekvencia a típustábla szerint

# ÉRTESÍTÉS! Ez a funkció csak akkor aktív, ha a szabályozó előírt frekvenciája kisebb a megnövelt indítási frekvenciánál.

# ÉRTESÍTÉS! Ha a beállított érték megegyezik a minimális frekvenciával, a funkció deaktiválásra kerül.

• Duration

A beállított idő során a szivattyúk a megnövelt működési frekvenciával működnek. Ezután kerül sor a frekvencia egyedi szabályozására a szabályzási módtól függően. Gyári beállítás: 1 s Bevitel: 1 – 30 s

#### 6.6.7.6 Alternative Stop Level

| Alternative Stop Level | ^      |
|------------------------|--------|
| Enable                 | •      |
| Stop Level             | m 0.05 |
| Trigger after n Starts | 10     |
| Follow-up time         | s 0    |
|                        | Save   |

Kiegészítő lekapcsolási szint az akna töltöttségi szintjének nagyobb mértékű csökkentéséhez és a szintérzékelő szellőzéséhez. A kiegészítő lekapcsolási szint aktiválására meghatározott számú szivattyúzási ciklus elérése után kerül sor.

ÉRTESÍTÉS! A lekapcsolási szintet a szárazon futás elleni védelem szintjénél állítsa be!

 Enable A funkció be-/kikapcsolása. Gyári beállítás: KI

- Stop Level A kívánt töltöttségi szint meghatározása. Gyári beállítás: 0,05 m Bevitel: 0,05–100 m
- Trigger after n Starts
   A szivattyúciklusok száma, amíg a kiegészítő lekapcsolási szint aktiválódik.
   Gyári beállítás: 10
   Bevitel: 2 100
- Follow-up time
   A szivattyúk utánfutási ideje a lekapcsolásig.
   Gyári beállítás: 0 s
   Bevitel: 0 300 s

Az egyes kapcsolási szintek meghatározása:

- Leállítási szint
- Lekapcsolási szint minden szivattyúhoz.
- 1 6. szintpozíció Akár hat szintpozíció meghatározása.

6.6.8.1 Stop Level

Level Controller

6.6.8

Stop Level

Level 1 Level 2

Level 3

Level 4 Level 5 Level 6

| Stop Level |   | ^    |
|------------|---|------|
| Stop Level | m | 0.05 |
|            |   |      |

## 6.6.8.2 Level 1 ... 6

6.6.9

PID Settings

Controller Paramete

**PID Controller** 

| Level 1         |    | ^    |
|-----------------|----|------|
| Start Level     | m  | 0.05 |
| Motor Frequency | Hz | 50   |
| Number of Pumps |    | 0    |
|                 |    |      |

Lekapcsolási szint minden szivattyúhoz. ÉRTESÍTÉS! A lekapcsolási szintet a szárazon futás elleni védelem szintjénél állítsa be!

ÉRTESÍTÉS! Ha az "alternatív lekapcsolási szint" opciót használják, ezt a szintértéket az "alternatív lekapcsolási szint" értékénél kell beállítani!

 Stop Level Gyári beállítás: 0,05 m Bevitel: 0,05–100 m

Akár hat különböző szintpozíció meghatározása a szivattyúk vezérléséhez. ÉRTESÍTÉS! A kapcsolási szint meghatározását nem kell sorrendben végezni!

- Start Level Indítási szint a szivattyúzási művelethez. Gyári beállítás: 0,05 m
  - Bevitel: 0,05–100 m
- Motor Frequency
   A szivattyúzási művelet működési frekvenciájának meghatározása.
   Gyári beállítás: A szivattyú minimális frekvenciája
   Bevitel: A szivattyú minimális frekvenciája a szivattyú max. frekvenciájáig a típustábla szerint
   Number of Pumps
- A szivattyúzási művelethez elindított szivattyúk száma. Gyári beállítás: 0 Bevitel: 0 – 4

# ÉRTESÍTÉS! A 0 érték kikapcsolja a szintelőírást!

A szivattyúszabályozás beállításai:

- PID Settings
  - A PID-szabályzás alapbeállításai.
  - Controller Parameter
     A PID szabályozó alapbeállításai.

# 6.6.9.1 PID Settings

| ^    |
|------|
| >    |
| >    |
| 0    |
| 0.05 |
| 0.05 |
|      |

A PID-szabályzás alapbeállításai.

- Control Value
  - A szabályozási mutatószámok meghatározása. Gyári beállítás: Level Bevitel: Level, Pressure, Flow
- Set Point Source
  - Alapjel előírás a vezérléshez.
  - Gyári beállítás: Analog Input

Bevitel: Analog Input, Bus Input, Fix

- Analog Input

A fölérendelt vezérlés értékei analóg módon kerülnek továbbításra az I/O-Modul 2 (ET-7002) felé. ÉRTESÍTÉS! Az analóg bemenetet az "alapjel" értékével kell konfigurálni!

Bus Input

A fölérendelt vezérlés értékeit az Ethernet-hálózat továbbítja a szivattyú felé. A rendszer ModBus TCP-t vagy OPC UA-t használ kommunikációs protokollként.

- Fix
- Rögzített érték az alapjelhez.
- Set Point fix Value

Ha a "Set Point Source" beállítás során az "Fix" értéket választotta, itt adja meg a megfelelő alapjelet.

Gyári beállítás: 0

Bevitel: a kívánt alapjel szabad bevitele. A szabályozási értékek mértékegységei:

- Level = m
- Pressure = bar
- Flow = l/s
- Start Level

A beállított szint elérésekor elindul egy szivattyú. Az elindított szivattyúk tényleges száma az alapjel-eltéréstől függ. Az indítandó szivattyúk max. számát a "System Limits" menüben lehet beállítani (lásd System Limits → Pump Limits and Changer). Gyári beállítás: 0,05 m Bevitel: 0,05–100 m

Stop Level
 A beállított szint elérésekor minden szivattyú lekapcsol.
 Gyári beállítás: 0,05 m
 Bevitel: 0,05–100 m

#### 6.6.9.2 Controller Parameter

| Controller Parameter | ^    |
|----------------------|------|
| Proportional Kp      | 1    |
| Integral Time Ti     | 0.01 |
| Derivative Time Td   | 0    |
| Deviation %          | 5    |
| Time delay s         | 5    |

- A PID szabályozó alapbeállításai.
- Proportional Kp Erősítési tényező
- Gyári beállítás: 1
  - Bevitel: -1000 1000

ÉRTESÍTÉS! A töltöttségi szint szabályozásához a Kp arányos értéket állítsa negatívra (–)!

- Integral Time Ti Utánállítási/Integrálási idő Gyári beállítás: 0,01 perc Bevitel: 0 – 10000 perc
- Derivative Time Td Differenciálási/Készenléti idő Gyári beállítás: 0 perc Bevitel: 0 – 1000 perc

ÉRTESÍTÉS! A Td differenciáló tagot szennyvíz–alkalmazásokban rendszerint nem használjuk. Az értéket jellemzően állítsa "0"–ra! Deviation

A tényleges érték és az alapjel közti eltérés. Gyári beállítás: 5 %

Bevitel: 0 – 100 %

#### Szabályozási feltételek

- az alapjel-eltérés a meghatározott határértéken kívül esik.
- a kimenő frekvencia eléri a **maximális** frekvenciát.
- Ha egy meghatározott időtartamig mindkét feltétel fennáll, egy szivattyú bekapcsol.
- az alapjel–eltérés a meghatározott határértéken kívül esik.
- A kimenő frekvencia eléri a **minimális** frekvenciát.

Ha egy meghatározott időtartamig mindkét feltétel fennáll, egy szivattyú lekapcsol.

A maximális és minimális frekvencia értékeihez lásd: System Limits → Min/Max Frequency.

- Time delay
  - Késleltetési/Utánfutási idő Gyári beállítás: 5 s Bevitel: 0 – 300 s

A szivattyúszabályozás beállításai:

- Control Settings
  - A HE-szabályozó alapbeállításai.
- Pipe Settings
  - A csővezetékre vonatozó adatok.
- Tank Geometry Az aknageometria vonatozó adatok.

A szivattyúszabályozás alapbeállításai.

- Start Level
   A beállított szint elérésekor elindul egy szivattyú.
   Gyári beállítás: 0,05 m
   Bevitel: 0,05–100 m
- Stop Level
   A beállított szint elérésekor az aktív szivattyú kikapcsol.
   Gyári beállítás: 0,05 m
   Bevitel: 0–100 m
- Minimum Flow Velocity A minimális áramlási sebesség meghatározása a csővezetékben. Gyári beállítás: 0,7 m/s Bevitel: 0–100 m/s
- Update System Curve Indítási idő a csőhálózati parabola beméréséhez. Gyári beállítás: 00:00 óra Bevitel: 00:00 – 23:59 óra
- Critical Diameter Ratio of Pipe Az elméleti és tényleges csővezeték-keresztmetszet megengedett aránya. A megengedett arány el nem érése esetén a rendszer a csővezeték ülepedését észleli. A csővezeték öblítésére kerül sor névleges frekvencián. Gyári beállítás: 0.5

Bevitel: 0 – 1

Admissible Flow Ratio for Sedimentation
 A térfogatáramok megengedett aránya első üzembe helyezéskor, valamint az öblítés előtt
 és után. A megengedett arány túllépésekor az öblítés befejeződik.
 Gyári beállítás: 0.5
 Bevitel: 0 – 1

#### 6.6.10 High Efficiency(HE) Controller

| Control Settings | $\sim$ |
|------------------|--------|
| Pipe Settings    | $\sim$ |
| Tank Geometry    | $\sim$ |

#### 6.6.10.1 Control Settings

| Control Settings                        |       | ^     |
|-----------------------------------------|-------|-------|
| Start Level                             | m     | 0.06  |
| Stop Level                              | m     | 0.05  |
| Minimum Flow Velocity                   | m/s   | 0.7   |
| Update System Curve                     | h:min | 01:00 |
| Critical Diameter Ratio of Pipe         |       | 0.5   |
| Admissible Flow Ratio for Sedimentation |       | 0.5   |
|                                         |       |       |

# 6.6.10.2 Pipe Settings

| Pipe Settings          |    | ^ |
|------------------------|----|---|
| Pipe Length            | m  | 0 |
| Pipe Diameter          | mm | 0 |
| Pipe Roughness         | mm | 0 |
| Geodetic Head          | m  | 0 |
| Minor Loss Coefficient |    | 0 |

alculate Values

A csővezetékre vonatozó adatok.

- Pipe Length
  - A teljes csővezeték hossza a következő szivattyúállomásig.
  - Gyári beállítás: 0 m
  - Bevitel: 0–100.000 m
  - Pipe Diameter Gyári beállítás: 0 mm Bevitel: 0–10.000 mm
- Pipe Roughness Az abszolút csőérdesség megadása. Gyári beállítás: 0 mm Bevitel: 0 – 100 mm
  - Geodetic Head
     A szivattyúban lévő vízfelület és a csatlakoztatott nyomócső legmagasabb pontja közti magasságkülönség.
     Gyári beállítás: 0 m
     Bevitel: 0–100 m
- Minor Loss Coefficient
   Dimenzionális jelzőszám a nyomócsőben fellépő nyomásveszteség kiszámításához.
   Gyári beállítás: 0
   Bevitel: 0 100

A megadott értékek alkalmazásához kattintson a(z) "Calculate Values" opcióra.

Az aknageometria vonatozó adatok. A rendszer akár öt paraméter alapján számítja ki az akna geometriáját. ÉRTESÍTÉS! A paramétereket nem sorrendben kell megadni!

| Tank Geometry |    | ^ |
|---------------|----|---|
| Level 5       | m  | 0 |
| Area 5        | m² | 0 |
| Level 4       | m  | 0 |
| Area 4        | m² | 0 |
| Level 3       | m  | 0 |
| Area 3        | m² | 0 |
| Level 2       | m  | 0 |
| Area 2        | m² | 0 |
| Level 1       | m  | 0 |
| Area 1        | m² | 0 |
|               |    |   |

Level 1 ... 5 Gyári beállítás: 0 m Bevitel: 0–100 m
Area 1 ... 5 Gyári beállítás: 0 m<sup>2</sup> Bevitel: 0 – 100 m<sup>2</sup> ÉRTESÍTÉS! A 0 érték kikapcsolja a vonatkozó adatot!

ÉRTESÍTÉS! A helyes működéshez legalább két területet adjon meg – a hengeres aknageometriát, valamint a minimális és maximális szintet!

# 7 Extrák

# 7.1 Backup/Restore

6.6.10.3 Tank Geometry

Az alábbi funkciók állnak rendelkezésre:

- Backup/Restore
  - Az aktuális konfiguráció mentési opciója vagy a konfiguráció helyreállítása egy fájlból.
- Restore Configuration Files
   A Digital Data Interface visszaállítása a gyári állapotba.

# A konfiguráció biztonsági mentése

- 1. A "Save settings to local file" mellett kattintson a "Save" opcióra.
- 2. A párbeszédablakban válassza ki a mentés helyét.
- 3. A párbeszédablakban kattintson a "Mentés" opcióra.
  - ► Konfiguráció elmentve.

# A konfiguráció visszaállítása

- 1. A "Load backup from local file" mellett kattintson a "Browse" opcióra.
- 2. A párbeszédablakban válassza ki a kívánt konfiguráció mentési helyét.
- 3. Válassza ki a fájlt.

#### Beépítési és üzemeltetési utasítás • Wilo DDI-I • Ed.03/2023-06

- 4. A párbeszédablakban kattintson a "Megnyitás" opcióra.
  - Betöltődik a konfiguráció.
  - Ha a konfiguráció betöltődött, megjelenik a "Successfully loaded backup file!" üzenet.

#### A gyári állapot visszaállítása

- 1. Kattintson a "Restore" opcióra.
  - ⇒ Megjelenik a biztonsági kérdés: All existing configurations will be lost and default values will be loaded.
- 2. A biztonsági kérdést az "Ok" megnyomásával nyugtázza.
  - Betöltődik a gyári állapot.
  - Ha a gyári állapot betöltődött, megjelenik a "Configuration files are restored successfully" üzenet.
- Az alábbi funkciók állnak rendelkezésre:

7.2

Software update

- Install new software bundle
   Telepítes a Digital Data Interface úi firmuare
  - Telepítse a Digital Data Interface új firmware-jét.
- Update device's license
   Talacítas a Disital Data Interface hővítását az II-DIII varyu II-CIII

Telepítse a Digital Data Interface bővítését az "LPI" vagy "LSI" üzemmódhoz.

#### Install new software bundle

A firmware frissítése előtt készítsen biztonsági mentést az aktuális konfigurációról! Ezen kívül javasolt a gyártást végző rendszereket az ügyfélkörnyezetben történő használat előtt belső tesztnek alávetni. Az átfogó minőségbiztosítási intézkedések ellenére a WILO SE nem tud minden kockázatot kizárni.

## ÉRTESÍTÉS! Ha a szivattyú "LSI" rendszer üzemmódban üzemel, a szivattyút deaktiválja a rendszerben a firmware frissítése előtt!

- 1. Töltse be az alárendelt szivattyú kezdőlapját.
- 2. Kattintson a "Settings" opcióra.
- 3. Kattintson a "Digital Data Interface" opcióra.
- 4. Kattintson a "LSI Mode System Settings" opcióra.
- 5. Deaktiválja az LSI-üzemmódot.
- 6. A firmware sikeres frissítése után megint aktiválja az LSI-üzemmódot.
- ✓ LSI-üzemmód: LSI-üzemmód deaktiválva a szivattyúhoz.
- Szivattyú kikapcsolva.
- 1. A "Pick update bundle" mellett kattintson a "Browse" opcióra.
- 2. A párbeszédablakban válassza ki a fájl mentési helyét.
- 3. Válassza ki a fájlt.
- 4. A párbeszédablakban kattintson a "Megnyitás" opcióra.
- 5. Kattintson a "Submit" opcióra.
  - ⇒ Az adatok továbbításra kerülnek a Digital Data Interface-re. Ha a fájl átvitele megtörtént, a jobb oldali ablakban részletes információk jelennek meg az új verzióról.
- 6. A frissítés futtatásához kattintson a "Apply" parancsgombra.
  - Betöltődik az új firmware.
  - > Ha a firmware betöltődött, megjelenik a "Bundle uploaded successfully" üzenet.

#### Update device's license

A Digital Data Interface három különböző rendszer üzemmódot foglal magába: a "DDI"-t, "LPI"-t és "LSI"-t, valamint különböző terepibusz-típusokat. A lehetséges rendszer üzemmódok és terepibusz-típusok engedélyezése a licenszkulccsal történik. A licensz bővítése ezzel a funkcióval történik.

- 1. A "Select license file" mellett kattintson a "Browse" opcióra.
- 2. A párbeszédablakban válassza ki a fájl mentési helyét.
- 3. Válassza ki a fájlt.

- 4. A párbeszédablakban kattintson a "Megnyitás" opcióra.
- 5. Kattintson a "Save" opcióra.
  - Betöltődik a licensz.
  - ▶ Ha a licensz betöltődött, megjelenik a "License is updated successfully" üzenet.

# 7.3 Vibration Sample

| Vibration Sensor Parameters |                |
|-----------------------------|----------------|
| Channel                     | < Internal X/Y |
| Gain                        | <>             |
| Sample Rate                 | < 8000 >       |
| Format                      | <>             |
| Channel Count               | < <u> </u>     |
| Duration                    | < <u>1</u> >   |

A meglévő rezgésérzékelők bármikor rögzítik a szivattyú rezgéseit. A Vibration Sample segítségével lehet a rögzített adatokat wav-fájlba menteni.

#### Channel

- A rögzítendő érzékelő kiválasztása.
- Gyári beállítás: Internal X/Y

Bevitel:

- Internal X/Y: X/Y rezgésérzékelő a DDI-ben
- Internal Z: Z rezgésérzékelő a DDI-ben
- Extern X/Y: Külső rezgésérzékelő az 1. vagy 2. bemeneten
- Gain

A beérkezett jel felerősítése kb. 60 dB-re.

Gyári beállítás: 0 % Bevitel: 0 ... 100% (0 ... 59,5 dB értéknek felel meg)

- Példaszámítás:
  - Erősítés: 2. tényező
  - Számítás: 20log<sub>10</sub>(2) = 6,02 dB
  - Beállítandó érték: 10 (= 10 %)
- Sample Rate
  - Gyári beállítás: 8000 Hz
  - Bevitel: 8000 Hz, 16000 Hz, 44100 Hz
- Format Gyári beállítás: S16\_LE (Signed 16 Bit Little Endian)
- Channel Count A rögzítendő csatorna kiválasztása. Gyári beállítás: 1 Bevitel: 1 (belső X / belső Z / külső 1), 2 (belső X és Y / külső 1 és 2)
- Duration
   Felvétel időtartama
   Gyári beállítás: 1 s
   Bevitel: 1 ... 5 s

A mérés indításához kattintson a "Generate Sample" parancsgombra.

# 7.4 Dokumentáció

- Typeplate Data
  - Műszaki adatok megjelenítése.

Az alábbi információk jeleníthetők meg:

- Instruction Manual Beépítési és üzemeltetési utasítás pdf formátumban.
- Hydraulic Data Ellenőrzési jegyzőkönyv pdf formátumban.

A "Regular user" felhasználói fiókban további karbantartási és telepítési naplók állnak rendelkezésre:

- Maintenance Logbook
   Szabadszöveges mező az egyes karbantartási munkák rögzítéséhez.
- Installation Logbook
   A telepítés leírására szolgáló szabadszöveges mező. A "Name of the installation site" a kezdőlapon jelenik meg.

ÉRTESÍTÉS! Tartsa be az adatvédelmi tudnivalókat! A karbantartási és telepítésii naplóban személyes adatok rögzítésére nem kerül sor.

7.5 Licenszek

Valamennyi használt licensz és az aktuális verzió áttekintése ("License" főmenü).

# VESZÉLY

# Elektromos áram okozta halálos sérülés veszélye!

Az elektromos részegységeken történő szakszerűtlen munkavégzés áramütés általi halált okoz!

- Az elektromos munkákat mindig villanyszerelő szakemberrel kell elvégeztetni!
- Tartsa be a helyi előírásokat!

8.1 Hibatípusok

A Digital Data Interface öt különböző priorizálást különböztet meg a riasztási és figyelmeztető üzenetekre vonatkozóan:

- Alert Type A
- Alert Type B
- Warning Type C
- Warning Type D
- Message Type I

# ÉRTESÍTÉS! A riasztások és figyelmeztetések működése a rendszer üzemmódtól függ!

# 8.1.1 Hibatípusok: DDI és LPI rendszer üzemmód

Hibatípusok: LSI rendszer üzem-

A különböző riasztási és figyelmeztető üzenetek működése:

- Alert Type A: Hiba esetén a szivattyú lekapcsol. A riasztási üzenet manuális visszaállítása:
  - "Reset Error" a kezdőlapon
  - A "Reset" funkció a frekvenciaváltó vagy az I/O-modul digitális bemenetén
  - Megfelelő jel a terepi buszon keresztül
- Alert Type B: Hiba esetén a szivattyú lekapcsol. Ha a hiba elhárult, a riasztási üzenet automatikusan visszavonásra kerül.
- Warning Type C: Ezek a figyelmeztetések a frekvenciaváltó **vagy** az I/O-modul egy relé kimenetét tudják kapcsolni.
- Warning Type D: Ezeket a figyelmeztetéseket a rendszer csak megjeleníti és naplózza.
- Message Type I: Üzemállapottal kapcsolatos információk.

A különböző riasztási és figyelmeztető üzenetek működése:

- Alert Type A: Hiba esetén a szivattyú nem kapcsol le. A riasztási üzenet manuális visszaállítása:
  - "Master Reset" a Master-kezdőlapon
  - A "Reset" funkció az I/O-modul digitális bemenetén
  - Megfelelő jel a terepi buszon keresztül
- Alert Type B: Hiba esetén a szivattyú nem kapcsol le. Ha a hiba elhárult, a riasztási üzenet automatikusan visszavonásra kerül.

ÉRTESÍTÉS! A szárazon futás elleni védelem mindig lekapcsolja a szivattyút!

- Warning Type C: Ezek a figyelmeztetések az I/O-modul egy relé kimenetét tudják kapcsolni.
- Warning Type D: Ezeket a figyelmeztetéseket a rendszer csak megjeleníti és naplózza.
- Message Type I: Üzemállapottal kapcsolatos információk.

# 8.2 Hibakódok

8.1.2

mód

| Kód   | Típus | Üzemzavar                              | Ok                                                                                                    | Elhárítás                                                                                                    |
|-------|-------|----------------------------------------|----------------------------------------------------------------------------------------------------|----------------------------------------------------------------------------------------------------|
| 100.x | A     | Pump Unit Offline (SERI–<br>AL NUMBER) | A megadott szivattyúval nem lehe-<br>tett létrehozni a kapcsolatot.                                                                | Ellenőrizze a hálózati csatlakozást.<br>Ellenőrizze a hálózati beállításokat.                                                           |
| 101   | A     | Master Changed (SERIAL<br>NUMBER)      | A Master–szivattyú az előre megha–<br>tározott váltási stratégia alapján<br>vagy egy kommunikáció hiba miatt<br>leváltásra került. | Ellenőrizze a váltási stratégiát a Master-beállítá-<br>sokban.<br>Ellenőrizze a hálózati csatlakozást.                                  |
| 200   | В     | Alarm in Pump (SERIAL<br>NUMBER)       | Riasztás a megadott szivattyúnál.                                                                                                  | Ellenőrizze a megadott szivattyú hibaprotokollját.                                                                                      |
| 201   | В     | Dry Run                                | Szárazonfutási szint elérve                                                                                                    | Ellenőrizze a berendezés működési paramétereit.<br>Ellenőrizze a szintbeállításokat.<br>Ellenőrizze a digitális bemenetek beállításait. |

| Kód  | Típus | Üzemzavar                                        | Ok                                                                                                    | Elhárítás                                                                                                    |
|------|-------|--------------------------------------------------|----------------------------------------------------------------------------------------------------|----------------------------------------------------------------------------------------------------|
| 202  | В     | High Water                                       | Magas vízszint elérve                                                                                                    | Ellenőrizze a berendezés működési paramétereit.                                                                                                    |
|      |       |                                                  |                                                                                                    | Ellenőrizze a szintbeállításokat.                                                                                                    |
|      |       |                                                  |                                                                                                    | Ellenőrizze a digitális bemenetek beállításait.                                                                                                    |
| 203  | В     | Sensor Error                                     | A mérési érték a méréstartományon<br>kívül esik, a jeladó meghibásodott.                                                                                                    | Forduljunk az ügyfélszolgálathoz.                                                                                                    |
| 400  | С     | Warning in Pump (SERI–<br>AL NUMBER)             | Figyelmeztetés a megadott szivaty–<br>tyúnál.                                                                                                    | Ellenőrizze a megadott szivattyú hibaprotokollját.                                                                                                    |
| 500  | D     | Pipe Sedimentation High                          | Eltömődés a csővezetékben. Az<br>észlelés után öblítés indul maximális<br>frekvencián a következő szivattyú-<br>zási ciklusoknál.<br>A megengedett arány (Admissible<br>Flow Ratio for Sedimentation) túllé-<br>pésekor az öblítés befejeződik. | Ellenőrizze a csővezetéket, távolítsa el az eltömő-<br>dést.<br>Ellenőrizze a(z) "High Efficiency(HE) Controller" be-<br>állításokat.                      |
| 501  | D     | Comm. Error I/O Extensi-                         | Az I/O-modullal végzett kommuni-                                                                                                    | Ellenőrizze a hálózati csatlakozást.                                                                                                    |
|      |       | on                                               | káció sikertelen.                                                                                                    | Ellenőrizze az I/O-modult.                                                                                                    |
|      |       |                                                  |                                                                                                    | Ellenőrizze az I/O-modul beállításait a Master-beál-<br>lításokban.                                                                                        |
| 900  | I     | More than 4 Pumps in<br>System                   | Túllépték a berendezés maximális<br>szivattyúszámát.                                                                                                    | Legfeljebb 4 szivattyút kössön a rendszerbe.                                                                                                    |
| 901  | I     | Pump removed from<br>System (SERIAL NUM–<br>BER) | Egy szivattyút eltávolítottak a rend-<br>szerből.                                                                                                    | Ellenőrizze a hálózati csatlakozást.                                                                                                    |
| 902  | I     | Pipe Measurement In-<br>complete                 | A csővezeték paraméterek kiszámí-<br>tása sikertelen volt.                                                                                                    | Ellenőrizze a(z) High Efficiency(HE) Controller/Pipe<br>Settings beállításokat és végezze el újra a számí-<br>tást.                                        |
|      |       |                                                  |                                                                                                    | Ha az uzenet tovabbra is megjelenik, ertesítse az<br>ügyfélszolgálatot.                                                                                    |
| 903  | I     | Pipe Calculation Timeout                         | A csővezeték paraméterek kiszámí-<br>tása időtúllépés miatt megszakadt.                                                                                                    | Ellenőrizze a(z) High Efficiency(HE) Controller/Pipe<br>Settings beállításokat és végezze el újra a számí–<br>tást.                                        |
|      |       |                                                  |                                                                                                    | Ha az üzenet továbbra is megjelenik, értesítse az<br>ügyfélszolgálatot.                                                                                    |
| 904  | I.    | Pipe Settings / Calculati-<br>on Missing         | A csővezeték paraméterek kiszámí-<br>tására még nem került sor. A HE<br>szabályozó nem aktiválható.                                                                                                    | Adja meg a beállításokat a(z) High Efficiency(HE)<br>Controller/Pipe Settings opciónál és indítsa el a<br>számítást.                                       |
| 1000 | A     | Motor Safe Stop Alarm                            | A "Safe Torque Off" aktív.                                                                                                    | Csatlakozás ellenőrzése: A frekvenciaváltó 37. kap-<br>csán 24 VDC legyen. Ha a hiba elhárult, manuális<br>visszaállítást kell végezni!                    |
|      |       |                                                  |                                                                                                    | Robbanásveszélyes területen végzett telepítés: El–<br>lenőrizze a lekapcsolási paramétereket (termikus<br>motorfelügyelet, szárazon futás elleni védelem). |
| 1001 | A     | Motor Ground Fault<br>Alarm                      | Földzárlat egy kimeneti fázis és a<br>föld között (frekvenciaváltó és mo–                                                                                                    | Ellenőriztesse a frekvenciaváltó elektromos csatla-<br>kozását egy elektromos szakemberrel.                                                                |
|      |       |                                                  | tor között vagy közvetlenül a mo-<br>torban)                                                                                                    | Ellenőriztesse a motor elektromos csatlakozását elektromos szakemberrel.                                                                                   |
| 1002 | A     | Motor Short Circuit<br>Alarm                     | Rövidzárlat a motorban vagy a mo-<br>torcsatlakozón                                                                                                    | Ellenőriztesse a motor elektromos csatlakozását elektromos szakemberrel.                                                                                   |
| 2000 | В     | Motor Vibration X – Trip                         | A rezgési határérték túllépve.                                                                                                    | Ellenőrizze a telepítést és a szivattyút (pl. nyugtalan<br>működés, rossz munkapont, megfeszített beépí–<br>tés).                                          |
|      |       |                                                  |                                                                                                    | Ellenőrizze és szükség esetén korrigálja a rezgési<br>határértékeket a Digital Data Interface modulban.                                                    |

| Kód  | Típus | Üzemzavar                | Ok                                                                                                    | Elhárítás                                                                                                    |
|------|-------|--------------------------|----------------------------------------------------------------------------------------------------|----------------------------------------------------------------------------------------------------|
| 2001 | В     | Motor Vibration Y – Trip | A rezgési határérték túllépve.                                                                         | Ellenőrizze a telepítést és a szivattyút (pl. nyugtalan<br>működés, rossz munkapont, megfeszített beépí–<br>tés).<br>Ellenőrizze és szükség esetén korrigálja a rezgési                                                                                                  |
|      |       |                          |                                                                                                    | határértékeket a Digital Data Interface modulban.                                                                                                    |
| 2002 | В     | Motor Vibration Z – Trip | A rezgési határérték túllépve.                                                                         | Ellenőrizze a telepítést és a szivattyút (pl. nyugtalan<br>működés, rossz munkapont, megfeszített beépí–<br>tés).                                                                                                    |
|      |       |                          |                                                                                                    | Ellenőrizze és szükség esetén korrigálja a rezgési<br>határértékeket a Digital Data Interface modulban.                                                                                                    |
| 2003 | В     | Vibration Input 1 - Trip | A rezgési határérték túllépve.                                                                         | Ellenőrizze a telepítést és a szivattyút (pl. nyugtalan<br>működés, rossz munkapont, megfeszített beépí–<br>tés).                                                                                                    |
|      |       |                          |                                                                                                    | Ellenőrizze és szükség esetén korrigálja a rezgési<br>határértékeket a Digital Data Interface modulban.                                                                                                    |
| 2004 | В     | Vibration Input 2 – Trip | A rezgési határérték túllépve.                                                                         | Ellenőrizze a telepítést és a szivattyút (pl. nyugtalan<br>működés, rossz munkapont, megfeszített beépí–<br>tés).                                                                                                    |
|      |       |                          |                                                                                                    | Ellenőrizze és szükség esetén korrigálja a rezgési<br>határértékeket a Digital Data Interface modulban.                                                                                                    |
| 2005 | В     | FC Overload Alarm        | A teljesítménykártya hőmérséklet–<br>érzékelője túl magas vagy túl ala–<br>csony hőmérsékletet észlel. | Ellenőrizze a frekvenciaváltó szellőzését.                                                                                                    |
| 2005 | В     | FC Overload Alarm        | A vezérlőkártya lekapcsolási hőmér–<br>séklete (75 °C) elérve.                                         | Ellenőrizze a frekvenciaváltó szellőzését.                                                                                                    |
| 2005 | В     | FC Overload Alarm        | Egyenirányító túlterhelés                                                                              | Hasonlítsa össze a névleges áramokat:<br>– Az LCP–n megjelenített kimeneti áram összeha–<br>sonlítása a frekvenciaváltó névleges áramával<br>– Az LCP–n megjelenítet kimeneti áram összeha–<br>sonlítása a mért motorárammal                                             |
|      |       |                          |                                                                                                    | Termikus terhelés kijelzése az LCP-n és az érték<br>felügyelete:<br>– Ha a frekvenciaváltó a tartósa névleges áram <b>fe-<br/>lett</b> üzemel, a számláló értéke nő.<br>– Ha a frekvenciaváltó a tartós névleges áram <b>alatt</b><br>üzemel, a számláló értéke csökken. |
| 2006 | В     | FC Line Alarm            | Hálózati csatlakozás: egy fázis hi–<br>ányzik                                                          | Ellenőriztesse a frekvenciaváltó elektromos csatla–<br>kozását egy elektromos szakemberrel.                                                                                                    |
|      |       |                          |                                                                                                    | Ellenőriztesse a motor elektromos csatlakozását elektromos szakemberrel.                                                                                                    |
| 2006 | В     | FC Line Alarm            | Hálózati csatlakozás: Fázisasszimet-<br>ria túl nagy                                                   | Ellenőriztesse a frekvenciaváltó elektromos csatla–<br>kozását egy elektromos szakemberrel.                                                                                                    |
|      |       |                          |                                                                                                    | Ellenőriztesse a motor elektromos csatlakozását elektromos szakemberrel.                                                                                                    |
| 2006 | В     | FC Line Alarm            | Motorcsatlakozó: egy fázis hiányzik                                                                    | Ellenőriztesse a frekvenciaváltó elektromos csatla–<br>kozását egy elektromos szakemberrel.                                                                                                    |
|      |       |                          |                                                                                                    | Ellenőriztesse a motor elektromos csatlakozását<br>elektromos szakemberrel.                                                                                                    |
| 2007 | В     | FC DC Circuit Alarm      | Túlfeszültség                                                                                          | Hosszabbítsa meg a fékrámpa futásidejét.                                                                                                    |
| 2007 | В     | FC DC Circuit Alarm      | Alacsony hálózati feszültség                                                                           | Ellenőriztesse a frekvenciaváltó elektromos csatla–<br>kozását egy elektromos szakemberrel.                                                                                                    |
|      |       |                          |                                                                                                    | Ellenőrizze az előtöltési áramkör kapcsolását.                                                                                                    |
| 2008 | В     | FC Supply Alarm          | A frekvenciaváltón nincs tápfeszült–<br>ség                                                            | Ellenőriztesse a frekvenciaváltó elektromos csatla–<br>kozását egy elektromos szakemberrel.                                                                                                    |

hu

| Kód  | Típus | Üzemzavar           | Ok                                                                                            | Elhárítás                                                                                                    |
|------|-------|---------------------|-----------------------------------------------------------------------------------------------|----------------------------------------------------------------------------------------------------|
| 2008 | В     | FC Supply Alarm     | Külső 24 VDC ellátás túlterhelve                                                              | Ellenőriztesse a frekvenciaváltó elektromos csatla-<br>kozását egy elektromos szakemberrel.                                                                                                    |
| 2008 | В     | FC Supply Alarm     | A vezérlőkártya 1,8 VDC–Versor–<br>gung tápellátása a tűréshatár–tar–<br>tományon kívül esik. | Ellenőriztesse a frekvenciaváltó elektromos csatla–<br>kozását egy elektromos szakemberrel.                                                                                                    |
| 3000 | A/B   | Dry Run Detected    | A tartály töltöttségi szintje kritikus<br>szintet ért el.                                     | Ellenőrizze a telepítést (pl. hozzáfolyás, elfolyás, szintbeállítások).                                                                                                    |
|      |       |                     |                                                                                               | Ellenőrizze a digitális bemenet beállításait.                                                                                                    |
| 3001 | A/B   | Leakage Input Alarm | Tömítetlenség felismerve                                                                      | Ellenőrizze a külső elektróda (opcionális) működé-<br>sét.                                                                                                    |
|      |       |                     |                                                                                               | Végezze el az olajcserét a tömítőkamrában.                                                                                                    |
|      |       |                     |                                                                                               | Ellenőrizze a digitális bemenet beállításait.                                                                                                    |
| 3002 | A/B   | Temp. Sensor 1 Trip | A tekercs hőmérsékleti határértéke                                                            | Ellenőrizze a motor esetleges túlterhelését.                                                                                                    |
|      |       |                     | elérve                                                                                        | Ellenőrizze a motorhűtést.                                                                                                    |
|      |       |                     |                                                                                               | Ellenőrizze és szükség esetén korrigálja a hőmér–<br>sékleti határértékeket a Digital Data Interface mo–<br>dulban.                                                                                                    |
| 3003 | A/B   | Temp. Sensor 2 Trip | A tekercs hőmérsékleti határértéke                                                            | Ellenőrizze a motor esetleges túlterhelését.                                                                                                    |
|      |       |                     | elérve                                                                                        | Ellenőrizze a motorhűtést.                                                                                                    |
|      |       |                     |                                                                                               | Ellenőrizze és szükség esetén korrigálja a hőmér–<br>sékleti határértékeket a Digital Data Interface mo–<br>dulban.                                                                                                    |
| 3004 | A/B   | Temp. Sensor 3 Trip | A tekercs hőmérsékleti határértéke                                                            | Ellenőrizze a motor esetleges túlterhelését.                                                                                                    |
|      |       |                     | elérve                                                                                        | Ellenőrizze a motorhűtést.                                                                                                    |
|      |       |                     |                                                                                               | Ellenőrizze és szükség esetén korrigálja a hőmér–<br>sékleti határértékeket a Digital Data Interface mo–<br>dulban.                                                                                                    |
| 3005 | A/B   | Temp. Sensor 4 Trip | Csapágy hőmérsékleti határérték<br>elérve                                                     | Száraz telepítés esetén: Ellenőrizze a környezeti<br>hőmérsékletet, tartsa be a max. értéket.                                                                                                    |
|      |       |                     |                                                                                               | Ellenőrizze és szükség esetén korrigálja a hőmér–<br>sékleti határértékeket a Digital Data Interface mo–<br>dulban.                                                                                                    |
| 3006 | A/B   | Temp. Sensor 5 Trip | Csapágy hőmérsékleti határérték<br>elérve                                                     | Száraz telepítés esetén: Ellenőrizze a környezeti<br>hőmérsékletet, tartsa be a max. értéket.                                                                                                    |
|      |       |                     |                                                                                               | Ellenőrizze és szükség esetén korrigálja a hőmér–<br>sékleti határértékeket a Digital Data Interface mo–<br>dulban.                                                                                                    |
| 3007 | A/B   | Motor Overload      | Forgatónyomaték határérték elérve                                                             | Ha a rendszer az indítási rámpa során túllépi a mo-<br>torikus forgatónyomaték-határértéket, növelje<br>meg az indulási rámpa idejét.                                                                                                    |
|      |       |                     |                                                                                               | Ha a rendszer a fékezési rámpa során túllépi a ge–<br>nerátor forgatónyomaték–határértéket, növelje<br>meg az fékezési rámpa idejét.                                                                                                    |
|      |       |                     |                                                                                               | Ha a berendezés működés során eléri a forgatónyo–<br>maték–határértéket, növelje a forgatónyomaték–<br>határértéket. Győződjön meg róla, hogy a rendszer<br>üzemeltethető magasabb forgatónyomatékkal,<br>szükség esetén értesítse az ügyfélszolgálatot. |
|      |       |                     |                                                                                               | A motor áramfelvétele túl nagy, ellenőrizze a hasz–<br>nálat feltételeit.                                                                                                    |

| Kód  | Típus | Üzemzavar                          | Ok                                                                          | Elhárítás                                                                                                    |
|------|-------|------------------------------------|-----------------------------------------------------------------------------|----------------------------------------------------------------------------------------------------|
| 3007 | A/B   | Motor Overload                     | Túláram                                                                     | A motort válassza le a hálózati csatlakozásról és a<br>tengelyt kézzel forgassa. Ha a tengely nem forgat-<br>ható, értesítse az ügyfélszolgálatot.                               |
|      |       |                                    |                                                                             | Ellenőrizze a motorteljesítmény/frekvenciaváltó<br>méretezését. Ha a motorteljesítmény túl magas, ér-<br>tesítse az ügyfélszolgálatot.                                           |
|      |       |                                    |                                                                             | Ellenőrizze a frekvenciaváltó 1–20 – 1–25 paramé-<br>tereinél a helyes motoradatokat, szükség esetén<br>módosítsa őket.                                                          |
| 3008 | A/B   | Motor Overtemp.                    | Kioldott a termikus motorfelügyelet.                                        | A motor túlhevült, ellenőrizze a hűtést és a haszná-<br>lat feltételeit.                                                                                                    |
|      |       |                                    |                                                                             | Ellenőrizze a motor esetleges mechanikai túlterhe-<br>lését.                                                                                                    |
|      |       |                                    |                                                                             | Ellenőrizze a termikus motorfelügyelet csatlakozó-<br>ját (frekvenciaváltó: 33. kapocs és 50. kapocs<br>(+10 VDC).                                                               |
|      |       |                                    |                                                                             | Ha a termokapcsolót vagy termisztort használ, el-<br>lenőrizze a frekvenciaváltóban az 1–93 "Thermistor<br>Source" paramétert: az érték egyezzen meg a jel-<br>adó kábelezéssel. |
| 4000 | С     | High Water Detected                | A tartály töltöttségi szintje kritikus<br>szintet ért el.                   | Ellenőrizze a telepítést (pl. hozzáfolyás, elfolyás,<br>szintbeállítások).                                                                                                    |
|      |       |                                    |                                                                             | Ellenőrizze a digitális bemenet beállításait.                                                                                                    |
| 4001 | С     | Leakage Input Warning              | Tömítetlenség felismerve                                                    | Ellenőrizze a külső elektróda (opcionális) működé–<br>sét.                                                                                                    |
|      |       |                                    |                                                                             | Végezze el az olajcserét a tömítőkamrában.                                                                                                    |
|      |       |                                    |                                                                             | Ellenőrizze a digitális bemenet beállításait.                                                                                                    |
| 4002 | С     | Temp. Sensor 1 Fault               | A jeladó meghibásodott, a mérési<br>érték a méréstartományon kívül<br>esik. | Forduljunk az ügyfélszolgálathoz.                                                                                                    |
| 4003 | С     | Temp. Sensor 2 Fault               | A jeladó meghibásodott, a mérési<br>érték a méréstartományon kívül<br>esik. | Forduljunk az ügyfélszolgálathoz.                                                                                                    |
| 4004 | С     | Temp. Sensor 3 Fault               | A jeladó meghibásodott, a mérési<br>érték a méréstartományon kívül<br>esik. | Forduljunk az ügyfélszolgálathoz.                                                                                                    |
| 4005 | С     | Temp. Sensor 4 Fault               | A jeladó meghibásodott, a mérési<br>érték a méréstartományon kívül<br>esik. | Forduljunk az ügyfélszolgálathoz.                                                                                                    |
| 4006 | С     | Temp. Sensor 5 Fault               | A jeladó meghibásodott, a mérési<br>érték a méréstartományon kívül<br>esik. | Forduljunk az ügyfélszolgálathoz.                                                                                                    |
| 4007 | С     | Internal Vibration Sensor<br>Fault | A jeladó meghibásodott, a mérési<br>érték a méréstartományon kívül<br>esik. | Forduljunk az ügyfélszolgálathoz.                                                                                                    |
| 4008 | С     | Current Sensor 1 Fault             | A jeladó meghibásodott, a mérési<br>érték a méréstartományon kívül<br>esik. | Forduljunk az ügyfélszolgálathoz.                                                                                                    |
| 4009 | С     | Current Sensor 2 Fault             | A jeladó meghibásodott, a mérési<br>érték a méréstartományon kívül<br>esik. | Forduljunk az ügyfélszolgálathoz.                                                                                                    |
| 4010 | С     | Onboard Temp. Sensor<br>Fault      | A jeladó meghibásodott, a mérési<br>érték a méréstartományon kívül<br>esik. | Forduljunk az ügyfélszolgálathoz.                                                                                                    |

| Kód  | Típus | Üzemzavar                     | Ok                                                                                                    | Elhárítás                                                                                                    |
|------|-------|-------------------------------|----------------------------------------------------------------------------------------------------|----------------------------------------------------------------------------------------------------|
| 4011 | С     | Temp. Sensor 1 Warning        | A tekercs hőmérsékleti határértéke                                                                                        | Ellenőrizze a motor esetleges túlterhelését.                                                                                                    |
|      |       |                               | elérve.                                                                                                    | Ellenőrizze a motorhűtést.                                                                                                    |
|      |       |                               |                                                                                                    | Ellenőrizze és szükség esetén korrigálja a hőmér–<br>sékleti határértékeket a Digital Data Interface mo–<br>dulban.                                                                                                    |
| 4012 | С     | Temp. Sensor 2 Warning        | A tekercs hőmérsékleti határértéke                                                                                        | Ellenőrizze a motor esetleges túlterhelését.                                                                                                    |
|      |       |                               | elérve.                                                                                                    | Ellenőrizze a motorhűtést.                                                                                                    |
|      |       |                               |                                                                                                    | Ellenőrizze és szükség esetén korrigálja a hőmér–<br>sékleti határértékeket a Digital Data Interface mo–<br>dulban.                                                                                                    |
| 4013 | С     | Temp. Sensor 3 Warning        | A tekercs hőmérsékleti határértéke                                                                                        | Ellenőrizze a motor esetleges túlterhelését.                                                                                                    |
|      |       |                               | elérve.                                                                                                    | Ellenőrizze a motorhűtést.                                                                                                    |
|      |       |                               |                                                                                                    | Ellenőrizze és szükség esetén korrigálja a hőmér–<br>sékleti határértékeket a Digital Data Interface mo–<br>dulban.                                                                                                    |
| 4014 | С     | Temp. Sensor 4 Warning        | A csapágy hőmérsékleti határértéke<br>elérve.                                                                             | Száraz telepítés esetén: Ellenőrizze a környezeti<br>hőmérsékletet, tartsa be a max. értéket.                                                                                                    |
|      |       |                               |                                                                                                    | Ellenőrizze és szükség esetén korrigálja a hőmér–<br>sékleti határértékeket a Digital Data Interface mo–<br>dulban.                                                                                                    |
| 4015 | С     | Temp. Sensor 5 Warning        | A csapágy hőmérsékleti határértéke<br>elérve.                                                                             | Száraz telepítés esetén: Ellenőrizze a környezeti<br>hőmérsékletet, tartsa be a max. értéket.                                                                                                    |
|      |       |                               |                                                                                                    | Ellenőrizze és szükség esetén korrigálja a hőmér–<br>sékleti határértékeket a Digital Data Interface mo–<br>dulban.                                                                                                    |
| 4016 | С     | Temp. On Board Warning        | Digital Data Interface csatlakozóban                                                                                      | Ellenőrizze a motor esetleges túlterhelését.                                                                                                    |
|      |       |                               | a homerseklet hatarertek elerve.                                                                                          | Ellenőrizze a motorhűtést.                                                                                                    |
| 4017 | С     | General FC Alarm              | "50 kapocs" frekvenciaváltó: A fe–<br>szültség értéke <10 V                                                               | Távolítsa el a kábelt az 50. kapcson:<br>– Ha a frekvenciaváltón már nem látható a figyel–<br>meztetés, a probléma az ügyfél által biztosított ká-<br>belezésben van.<br>– Ha a frekvenciaváltó továbbra is kijelzi a figyel–<br>meztetést, cserélje ki a vezérlőkártyát. |
| 4017 | С     | General FC Alarm              | A frekvenciaváltó kimenetére nincs<br>motor csatlakoztatva.                                                               | Csatlakoztassa a motort.                                                                                                    |
| 4017 | С     | General FC Alarm              | Motor túlterhelés                                                                                                    | A motor túlhevült, ellenőrizze a hűtést és a haszná-<br>lat feltételeit.                                                                                                    |
|      |       |                               |                                                                                                    | Ellenőrizze a motor esetleges mechanikai túlterhe–<br>lését.                                                                                                    |
| 4017 | С     | General FC Alarm              | Fordulatszám határérték elérve.                                                                                           | Ellenőrizze a használati körülményeket.                                                                                                    |
| 4017 | С     | General FC Alarm              | Feszültség határérték elérve.                                                                                             | Ellenőrizze a használati körülményeket.                                                                                                    |
| 4017 | С     | General FC Alarm              | A frekvenciaváltó hőmérséklete túl<br>hideg a működéshez.                                                                 | Ellenőrizze a hőmérséklet-érzékelőt a frekvencia-<br>váltóban.                                                                                                    |
|      |       |                               | Ellenőrizze az IGBT és az átjáró-vezérlőkártya közti<br>jeladókábelt.                                                     |                                                                                                    |
| 4018 | С     | Motor Ground Fault<br>Warning | Földzárlat egy kimeneti fázis és a<br>föld között (frekvenciaváltó és mo-<br>tor között vagy közvetlenül a mo-<br>torban) | Ellenőriztesse a frekvenciaváltó elektromos csatla-<br>kozását egy elektromos szakemberrel.                                                                                                    |
|      |       |                               |                                                                                                    | Ellenőriztesse a motor elektromos csatlakozását<br>elektromos szakemberrel.                                                                                                    |

| Kód  | Típus | Üzemzavar                    | Ok                                                                                                    | Elhárítás                                                                                                    |
|------|-------|------------------------------|----------------------------------------------------------------------------------------------------|----------------------------------------------------------------------------------------------------|
| 4019 | С     | Motor Overload               | Forgatónyomaték határérték elérve                                                                      | Ha a rendszer az indítási rámpa során túllépi a mo-<br>torikus forgatónyomaték-határértéket, növelje<br>meg az indulási rámpa idejét.                                                                                                    |
|      |       |                              |                                                                                                    | Ha a rendszer a fékezési rámpa során túllépi a ge–<br>nerátor forgatónyomaték–határértéket, növelje<br>meg az fékezési rámpa idejét.                                                                                                    |
|      |       |                              |                                                                                                    | Ha a berendezés működés során eléri a forgatónyo–<br>maték–határértéket, növelje a forgatónyomaték–<br>határértéket. Győződjön meg róla, hogy a rendszer<br>üzemeltethető magasabb forgatónyomatékkal,<br>szükség esetén értesítse az ügyfélszolgálatot. |
|      |       |                              |                                                                                                    | A motor áramfelvétele túl nagy, ellenőrizze a hasz–<br>nálat feltételeit.                                                                                                    |
| 4019 | С     | Motor Overload               | Túláram                                                                                                | A motort válassza le a hálózati csatlakozásról és a<br>tengelyt kézzel forgassa. Ha a tengely nem forgat–<br>ható, értesítse az ügyfélszolgálatot.                                                                                                    |
|      |       |                              |                                                                                                    | Ellenőrizze a motorteljesítmény/frekvenciaváltó<br>méretezését. Ha a motorteljesítmény túl magas, ér-<br>tesítse az ügyfélszolgálatot.                                                                                                    |
|      |       |                              |                                                                                                    | Ellenőrizze a frekvenciaváltó 1–20 – 1–25 paramé-<br>tereinél a helyes motoradatokat, szükség esetén<br>módosítsa őket.                                                                                                    |
| 4020 | С     | Motor Overtemp.              | Kioldott a termikus motorfelügyelet.                                                                   | A motor túlhevült, ellenőrizze a hűtést és a haszná–<br>lat feltételeit.                                                                                                    |
|      |       |                              |                                                                                                    | Ellenőrizze a motor esetleges mechanikai túlterhe-<br>lését.                                                                                                    |
|      |       |                              |                                                                                                    | Ellenőrizze a termikus motorfelügyelet csatlakozó-<br>ját (frekvenciaváltó: 33. kapocs és 50. kapocs<br>(+10 VDC).                                                                                                    |
|      |       |                              |                                                                                                    | Ha a termokapcsolót vagy termisztort használ, el-<br>lenőrizze a frekvenciaváltóban az 1–93 "Thermistor<br>Source" paramétert: az érték egyezzen meg a jel-<br>adó kábelezéssel.                                                                         |
| 4022 | С     | Motor Safe Stop War–<br>ning | A "Safe Torque Off" aktív.                                                                             | Csatlakozás ellenőrzése: A frekvenciaváltó 37. kap–<br>csán 24 VDC legyen. Ha a hiba elhárult, manuális<br>visszaállítást kell végezni!                                                                                                    |
|      |       |                              |                                                                                                    | Robbanásveszélyes területen végzett telepítés: El-<br>lenőrizze a lekapcsolási paramétereket (termikus<br>motorfelügyelet, szárazon futás elleni védelem).                                                                                               |
| 4024 | С     | FC Overload Warning          | A teljesítménykártya hőmérséklet–<br>érzékelője túl magas vagy túl ala–<br>csony hőmérsékletet észlel. | Ellenőrizze a frekvenciaváltó szellőzését.                                                                                                    |
| 4024 | С     | FC Overload Warning          | A vezérlőkártya lekapcsolási hőmér–<br>séklete (75 °C) elérve.                                         | Ellenőrizze a frekvenciaváltó szellőzését.                                                                                                    |

| Kód  | Típus | Üzemzavar             | Ok                                                                                            | Elhárítás                                                                                                    |
|------|-------|-----------------------|-----------------------------------------------------------------------------------------------|----------------------------------------------------------------------------------------------------|
| 4024 | С     | FC Overload Warning   | Egyenirányító túlterhelés                                                                     | Hasonlítsa össze a névleges áramokat:<br>– Az LCP–n megjelenített kimeneti áram összeha–<br>sonlítása a frekvenciaváltó névleges áramával<br>– Az LCP–n megjelenítet kimeneti áram összeha–<br>sonlítása a mért motorárammal                                              |
|      |       |                       |                                                                                               | Termikus terhelés kijelzése az LCP-n és az érték<br>felügyelete:<br>– Ha a frekvenciaváltó a tartósa névleges áram <b>fe-<br/>lett</b> üzemel, a számláló értéke nő.<br>– Ha a frekvenciaváltó a tartós névleges áram <b>alatt</b><br>üzemel, a számláló értéke csökken.  |
|      |       |                       |                                                                                               | Ellenőrizze a frekvenciaváltó 1–20 – 1–25 paramé-<br>tereinél a helyes motoradatokat, szükség esetén<br>módosítsa őket.                                                                                                    |
| 4025 | С     | FC Line Warning       | Hálózati csatlakozás: egy fázis hi–<br>ányzik                                                 | Ellenőriztesse a frekvenciaváltó elektromos csatla-<br>kozását egy elektromos szakemberrel.                                                                                                    |
|      |       |                       |                                                                                               | Ellenőriztesse a motor elektromos csatlakozását elektromos szakemberrel.                                                                                                    |
| 4025 | С     | FC Line Warning       | Hálózati csatlakozás: Fázisasszimet–<br>ria túl nagy                                          | Ellenőriztesse a frekvenciaváltó elektromos csatla-<br>kozását egy elektromos szakemberrel.                                                                                                    |
|      |       |                       |                                                                                               | Ellenőriztesse a motor elektromos csatlakozását elektromos szakemberrel.                                                                                                    |
| 4025 | С     | FC Line Warning       | Motorcsatlakozó: egy fázis hiányzik                                                           | Ellenőriztesse a frekvenciaváltó elektromos csatla–<br>kozását egy elektromos szakemberrel.                                                                                                    |
|      |       |                       |                                                                                               | Ellenőriztesse a motor elektromos csatlakozását<br>elektromos szakemberrel.                                                                                                    |
| 4026 | С     | FC DC Circuit Warning | Túlfeszültség                                                                                 | Hosszabbítsa meg a fékrámpa futásidejét.                                                                                                    |
| 4026 | С     | FC DC Circuit Warning | Alacsony hálózati feszültség                                                                  | Ellenőriztesse a frekvenciaváltó elektromos csatla-<br>kozását egy elektromos szakemberrel.                                                                                                    |
|      |       |                       |                                                                                               | Ellenőrizze az előtöltési áramkör kapcsolását.                                                                                                    |
| 4027 | С     | FC Supply Warning     | A frekvenciaváltón nincs tápfeszült–<br>ség                                                   | Ellenőriztesse a frekvenciaváltó elektromos csatla-<br>kozását egy elektromos szakemberrel.                                                                                                    |
| 4027 | С     | FC Supply Warning     | Külső 24 VDC ellátás túlterhelve                                                              | Ellenőriztesse a frekvenciaváltó elektromos csatla-<br>kozását egy elektromos szakemberrel.                                                                                                    |
| 4027 | С     | FC Supply Warning     | A vezérlőkártya 1,8 VDC–Versor–<br>gung tápellátása a tűréshatár–tar–<br>tományon kívül esik. | Ellenőriztesse a frekvenciaváltó elektromos csatla–<br>kozását egy elektromos szakemberrel.                                                                                                    |
| 4028 | С     | FC Communication War- | Vezérlőszó-timeout                                                                            | Ellenőrizze az Ethernet-csatlakozót.                                                                                                    |
|      |       | ning                  |                                                                                               | Növelje meg a 8–03 "Control Timeout Time" para–<br>méter értékét a frekvenciaváltóban.                                                                                                    |
|      |       |                       |                                                                                               | Ellenőrizze a kommunikációs eszközök működését.                                                                                                    |
|      |       |                       |                                                                                               | Ellenőrizze az EMC–nek megfelelő telepítést.                                                                                                    |
| 4029 | С     | General FC Warning    | "50 kapocs" frekvenciaváltó: A fe–<br>szültség értéke <10 V                                   | Távolítsa el a kábelt az 50. kapcson:<br>– Ha a frekvenciaváltón már nem látható a figyel–<br>meztetés, a probléma az ügyfél által biztosított ká-<br>belezésben van.<br>– Ha a frekvenciaváltó továbbra is kijelzi a figyel–<br>meztetést, cserélje ki a vezérlőkártyát. |
| 4029 | С     | General FC Warning    | A frekvenciaváltó kimenetére nincs<br>motor csatlakoztatva.                                   | Csatlakoztassa a motort.                                                                                                    |
| 4029 | С     | General FC Warning    | Motor túlterhelés                                                                             | A motor túlhevült, ellenőrizze a hűtést és a haszná–<br>lat feltételeit.                                                                                                    |
|      |       |                       |                                                                                               | Ellenőrizze a motor esetleges mechanikai túlterhe-<br>lését.                                                                                                    |
| Kód  | Típus | Üzemzavar                        | Ok                                                                                        | Elhárítás                                                                                                    |
|------|-------|----------------------------------|-------------------------------------------------------------------------------------------|----------------------------------------------------------------------------------------------------|
| 4029 | С     | General FC Warning               | Fordulatszám határérték elérve.                                                           | Ellenőrizze a használati körülményeket.                                                                           |
| 4029 | С     | General FC Warning               | Feszültség határérték elérve.                                                             | Ellenőrizze a használati körülményeket.                                                                           |
| 4029 | С     | General FC Warning               | A frekvenciaváltó hőmérséklete túl<br>hideg a működéshez.                                 | Ellenőrizze a hőmérséklet–érzékelőt a frekvencia–<br>váltóban.                                                    |
|      |       |                                  |                                                                                           | Ellenőrizze az IGBT és az átjáró-vezérlőkártya közti<br>jeladókábelt.                                             |
| 4030 | С     | EXIO Communication<br>Down       | Az I/O-modullal végzett kommuni–<br>káció sikertelen.                                     | Ellenőrizze az I/O-modul beállításait a Digital Data<br>Interface modulban.                                       |
|      |       |                                  |                                                                                           | Ellenőrizze a beállításokat az I/O modulban.                                                                      |
|      |       |                                  |                                                                                           | Ellenőrizze az Ethernet-csatlakozót.                                                                              |
| 4031 | с     | FC Communication<br>Down         | A frekvenciaváltóval végzett kom–<br>munikáció sikertelen.                                | Ellenőrizze a frekvenciaváltó beállításait a Digital<br>Data Interface modulban.                                  |
|      |       |                                  |                                                                                           | Ellenőrizze a beállításokat a frekvenciaváltóban.                                                                 |
|      |       |                                  |                                                                                           | Ellenőrizze az Ethernet-csatlakozót.                                                                              |
| 4034 | С     | Leakage Detected 1               | Szivárgás észlelve a szivárgáskam–<br>rában.                                              | Végezze el a szivárgáskamra leürítését.                                                                           |
| 4035 | С     | Leakage Detected 2               | Szivárgás észlelve a tömítőkamrá-<br>ban.                                                 | Végezze el az olajcserét a tömítőkamrában.                                                                        |
| 5000 | D     | Clog Detection Teach             | A betanítási folyamat nem fejező-                                                         | Ellenőrizze a szivattyú esetleges dugulását.                                                                      |
|      |       | Failure                          | dott be:<br>– A szivattyút a betanítási folyamat<br>során kézi üzemre állították vagy le- | Győződjön meg róla, hogy az előtéttartályban meg-<br>felelő szint van.                                            |
|      |       |                                  | állították.<br>– Időtúllépés az előírt frekvencia el<br>nem érése miatt.                  | Ellenőrizze a betanítási folyamat beállításait a Dig–<br>ital Data Interface modulban.                            |
| 6000 | C/D   | Emerged Operation – Li–          | A beállított hőmérsékleti határérték                                                      | Ellenőrizze a "víz feletti üzem" funkció beállításait a                                                           |
| 6001 | c /p  | mit Temperature                  | elérve.                                                                                   | Digital Data Interface modulban.                                                                                  |
| 6001 | C/D   | Clog Detection                   | kában                                                                                     | AKTIVAIJA A "TISZTITASI SZEKVENCIA" TÜNKCIÖT.                                                                     |
| 6002 | C/D   | Motor Vibration X –<br>Warning   | A rezgési határérték túllépve.                                                            | Ellenőrizze a telepítést és a szivattyút (pl. nyugtalan<br>működés, rossz munkapont, megfeszített beépí–<br>tés). |
|      |       |                                  |                                                                                           | Ellenőrizze és szükség esetén korrigálja a rezgési<br>határértékeket a Digital Data Interface modulban.           |
| 6003 | C/D   | Motor Vibration Y –<br>Warning   | A rezgési határérték túllépve.                                                            | Ellenőrizze a telepítést és a szivattyút (pl. nyugtalan<br>működés, rossz munkapont, megfeszített beépí–<br>tés). |
|      |       |                                  |                                                                                           | Ellenőrizze és szükség esetén korrigálja a rezgési<br>határértékeket a Digital Data Interface modulban.           |
| 6004 | C/D   | Motor Vibration Z –<br>Warning   | A rezgési határérték túllépve.                                                            | Ellenőrizze a telepítést és a szivattyút (pl. nyugtalan<br>működés, rossz munkapont, megfeszített beépí–<br>tés). |
|      |       |                                  |                                                                                           | Ellenőrizze és szükség esetén korrigálja a rezgési<br>határértékeket a Digital Data Interface modulban.           |
| 6005 | C/D   | Vibration Input 1 - War-<br>ning | A rezgési határérték túllépve.                                                            | Ellenőrizze a telepítést és a szivattyút (pl. nyugtalan<br>működés, rossz munkapont, megfeszített beépí–<br>tés). |
|      |       |                                  |                                                                                           | Ellenőrizze és szükség esetén korrigálja a rezgési<br>határértékeket a Digital Data Interface modulban.           |
| 6006 | C/D   | Vibration Input 2 – War-<br>ning | A rezgési határérték túllépve.                                                            | Ellenőrizze a telepítést és a szivattyút (pl. nyugtalan<br>működés, rossz munkapont, megfeszített beépí–<br>tés). |
|      |       |                                  |                                                                                           | Ellenőrizze és szükség esetén korrigálja a rezgési<br>határértékeket a Digital Data Interface modulban.           |

| Kód   | Típus | Üzemzavar                      | Ok                                                                                             | Elhárítás                                                                                                    |
|-------|-------|--------------------------------|------------------------------------------------------------------------------------------------|----------------------------------------------------------------------------------------------------|
| 8001  | D     | Auto Setup Failed              | Az automatikus paraméterezést                                                                  | A frekvenciaváltó "Állj" állásban van.                                                                                                  |
|       |       |                                | nem lehetett befejezni.                                                                        | Ellenőrizze a frekvenciaváltó beállításait a Digital<br>Data Interface modulban és indítsa el újból az auto–<br>matikus paraméterezést. |
| 8002  | D     | Auto Setup Timed Out           | A 2 perces időlimit túllépve.                                                                  | A frekvenciaváltó "Állj" állásban van.                                                                                                  |
|       |       |                                |                                                                                                | Ellenőrizze a frekvenciaváltó beállításait a Digital<br>Data Interface modulban és indítsa el újból az auto-<br>matikus paraméterezést. |
| 10004 | I     | Pump Kick is Running           | A szivattyú túllépte az engedélye–<br>zett üzemszüneti időt.                                   |                                                                                                    |
| 10005 | 1     | Cleaning-Cycle is Run-<br>ning | Tisztítási szekvencia működésben:<br>– Minden szivattyú folyamat előtt<br>– Dugulás felismerve |                                                                                                    |
| 10006 | I     | Teach was Successful           | A dugulás–felismerés betanítási fo–<br>lyamata befejeződött.                                   |                                                                                                    |
| 10007 | I     | Update Succeeded               | A frissítés befejeződött.                                                                      |                                                                                                    |
| 10008 | I     | Update Failed                  | A frissítést nem lehetett befejezni.                                                           | Forduljunk az ügyfélszolgálathoz.                                                                                                    |

#### 9 Függelék

9.1 Terepi busz: Paraméterek áttekintése A következőkben a Modbus TCP és OPC UA terepibusz-típsok egyes paramétereinek felsorolását találja.

#### ÉRTESÍTÉS! Az LSI-master paraméterek felsorolása minden terepibusz-típus esetén külön táblázatban található!

#### ÉRTESÍTÉS! A "ModBus TCP" terepi busz esetén a slave-szám: 255, port: 502!

#### Az egyes paramétercsoportokra vonatkozó magyarázat a DDI, LPI ésLSI (Slave) rendszer üzemmódban található

- Status paramétercsoport Az üzemállapotra, figyelmeztetésekre és riasztásokra vonatkozó információkat tartalmaz.
- Motor Information paramétercsoport
   A motor névleges értékeire, a motor- és hidraulikatípusra, a szivattyú sorozatszámára, valamint a minimális és maximális frekvenciára vonatkozó információkat tartalmaz.
- Sensor Locations/Types paramétercsoport
   A jeladó-típusokra és azok telepítésére vonatkozó információkat tartalmaz (hőmérséklet, áramerősség és rezgés).
- Data Readouts paramétercsoport Az aktuális jeladó-értékeket, üzemórákat, szivattyúzási és tisztítási ciklusokat, valamint a szivattyú energiafogyasztását tartalmazza.
- Time paramétercsoport
   A dátumra és az időre vonatkozó információkat tartalmaz.
- Control Word paramétercsoport
   A szivattyú üzemmód beállításait, az alapjel-frekvenciát, a rámpa futásidőket, a szivatytyú engedélyezését és a szivattyú funkciókat tartalmazza.
- Sensor Trip/Warning paramétercsoport
   A küszöbértékek beállításait tartalmazza a hőmérséklet– és rezgésérzékelőkhöz.

#### Az egyes paramétercsoportokra vonatkozó magyarázat a LSI (Master) rendszer üzemmódban található

- System Variables paramétercsoport A rendszer üzemállapotára, a rendszer figyelmeztetéseire és riasztásaira vonatkozó információkat tartalmaz.
- Analog Variables paramétercsoport
   A töltöttségi szint, nyomás és átfolyás aktuális értékeit tartalmazza, valamint a frekvenciát és a rendszerben lévő működő szivattyúk számát.
- Data Time Variables paramétercsoport A dátumra és az időre vonatkozó információkat tartalmaz.

Pump 1 ... Pump 4 paramétercsoport

Az egyes szivattyúkra vonatkozó információkat tartalmaz: sorozatszám, motor és hidraulika típusa, állapot, figyelmeztetések, riasztások, aktuális teljesítmény, üzemórák, a szivattyúzási és tisztítási ciklusok száma, kWh-számláló.

- Control Word paramétercsoport A PID-szabályzás, a tartály leürítés és az alternatív indítási szint engedélyezéseit tartalmazza.
- Modes paramétercsoport A rendszer üzemmód és az automata üzemmód szabályzási módjának beállításait tartal– mazza.
- PID Setpoint paramétercsoport A PID-alapjel beállításait tartalmazza.

#### Lásd még ehhez

- ▶ ModBus TCP: DDI/LPI/LSI Slave-Parameter [▶ 76]
- ▶ OPC-UA: DDI/LPI/LSI Slave-Parameter [▶ 83]
- ▶ ModBus TCP: LSI Master-Parameter [▶ 90]
- ▶ OPC-UA: LSI Master-Parameter [▶ 94]

#### 9.1.1 ModBus TCP: DDI/LPI/LSI Slave-Parameter

| Description       | not available in DDI mode | not available in DDI mode | not available in DDI mode | not available in DDI mode | not available in DDI mode | not available in DDI mode | not available in DDI mode |   |   | not available in DDI mode | not available in DDI mode |                     |                     |                     |                     |                     |                    |                    | not available in DDI mode   |    |    | not available in DDI mode | not available in DDI mode |                     |                |              |              |              |              |
|-------------------|---------------------------|---------------------------|---------------------------|---------------------------|---------------------------|---------------------------|---------------------------|---|---|---------------------------|---------------------------|---------------------|---------------------|---------------------|---------------------|---------------------|--------------------|--------------------|-----------------------------|----|----|---------------------------|---------------------------|---------------------|----------------|--------------|--------------|--------------|--------------|
| Unit              |                           |                           |                           |                           |                           |                           |                           |   |   |                           |                           |                     |                     |                     |                     |                     |                    |                    |                             |    |    |                           |                           |                     |                |              |              |              |              |
| Code              |                           |                           |                           |                           | 10004                     | 10005                     | 4031                      |   |   | 6000                      | 6001                      | 6002                | 6003                | 6004                | 6005                | 6006                | 4034               | 4035               | 5000                        |    |    | 8001                      | 8002                      | 4000                | 4001           | 4002         | 4003         | 4004         | 4005         |
| Bit-Function      | Run                       | Rising Water Level        | Falling Water Level       | External Off              | Pump Kick Running         | Anticlog Running          | Communication Error FC    |   |   | Thermostat active         | Clog Detection            | Vibration X Warning | Vibration Y Warning | Vibration Z Warning | Vibration 1 Warning | Vibration 2 Warning | Current 1 Leackage | Current 2 Leackage | Clog Detection Teach failed |    |    | FC Autosetup failed       | FC Autosetup Timeout      | High Water detected | Leackage Input | Temp 1 fault | Temp 2 fault | Temp 3 fault | Temp 4 fault |
| Bit               | 0                         | +                         | 7                         | 3                         | 4                         | ى<br>ك                    | 0                         | - | 5 | 3                         | 4                         | 5                   | 9                   | 7                   | œ                   | 6                   | 10                 | 1                  | 12                          | 13 | 14 | 15                        | 16                        | 0                   | 4              | 2            | 3            | 4            | 2            |
| Scaling           | Bitfield                  |                           |                           |                           |                           |                           | Bitfield                  |   |   |                           |                           |                     |                     |                     |                     |                     |                    |                    |                             |    |    |                           |                           | Bitfield            |                |              |              |              |              |
| Data Type         | UINT                      |                           |                           |                           |                           |                           | DWORD (High - Low)        |   |   |                           |                           |                     |                     |                     |                     |                     |                    |                    |                             |    |    |                           |                           | DWORD (High - Low)  |                |              |              |              |              |
| Size              | -                         |                           |                           |                           |                           |                           | 2                         |   |   |                           |                           |                     |                     |                     |                     |                     |                    |                    |                             |    |    |                           |                           | 2                   |                |              |              |              |              |
| Address in<br>_SI | -                         |                           |                           |                           |                           |                           |                           |   |   |                           |                           |                     |                     |                     |                     |                     |                    |                    |                             |    |    |                           |                           |                     |                |              |              |              |              |
| Address in /      | 0                         |                           |                           |                           |                           |                           | +                         |   |   |                           |                           |                     |                     |                     |                     |                     |                    |                    |                             |    |    |                           |                           | 3                   |                |              |              |              |              |
| Address in<br>DDI | 0                         |                           |                           |                           |                           |                           | 1                         |   |   |                           |                           |                     |                     |                     |                     |                     |                    |                    |                             |    |    |                           |                           | 3                   |                |              |              |              |              |
| Register Type     | Input Registers           |                           |                           |                           |                           |                           | Input Registers           |   |   |                           |                           |                     |                     |                     |                     |                     |                    |                    |                             |    |    |                           |                           | Input Registers     |                |              |              |              |              |
| Symbol            | MB_Status_Word            |                           |                           |                           |                           |                           | IMS_Warning_Word_MSB      |   |   |                           |                           |                     |                     |                     |                     |                     |                    |                    |                             |    |    |                           |                           | MS_Waming_Word_LSB  |                |              |              |              |              |
| Group             | Status                    |                           |                           |                           |                           |                           | Status                    |   |   |                           |                           |                     |                     |                     |                     |                     |                    |                    |                             |    |    |                           |                           | Status              |                |              |              |              |              |

| not available in DDI mode |      | 1002  | Motor Short                      | -   |          |                    |      |                   |                   |                   |                 |                   |        |
|---------------------------|------|-------|----------------------------------|-----|----------|--------------------|------|-------------------|-------------------|-------------------|-----------------|-------------------|--------|
| not available in DDI mode |      | 1001  | Motor Ground Fault               | 0   | Bitfield | DWORD (High - Low) | 7    | 7                 | 7                 | 7                 | Input Registers | MS_Alarm_Word_LSB | Status |
|                           |      |       |                                  |     | Bltfield | DWORD (High - Low) | 5    | 5                 | 5                 | 5                 | Input Registers | MS_Alarm_Word_MSB | Status |
| not available in LSI mode |      | 4030  | Communication Error IO Extension | 31  |          |                    |      |                   |                   |                   |                 |                   |        |
| not available in DDI mode |      | 4029  | General FC Warning               | 30  |          |                    |      |                   |                   |                   |                 |                   |        |
| not available in DDI mode |      | 4028  | FC Communication                 | 29  |          |                    |      |                   |                   |                   |                 |                   |        |
| not available in DDI mode |      | 4027  | FC Supply Warning                | 28  |          |                    |      |                   |                   |                   |                 |                   |        |
| not available in DDI mode |      | 4026  | FC DC Circuit Warning            | 27  |          |                    |      |                   |                   |                   |                 |                   |        |
| not available in DDI mode |      | 4025  | FC Line Waming                   | 26  |          |                    |      |                   |                   |                   |                 |                   |        |
| not available in DDI mode |      | 4024  | FC Overload Warning              | 25  |          |                    |      |                   |                   |                   |                 |                   |        |
| not available in DDI mode |      | 4023  | AMA not OK                       | 24  |          |                    |      |                   |                   |                   |                 |                   |        |
| not available in DDI mode |      | 4022  | Safe Stop                        | 23  |          |                    |      |                   |                   |                   |                 |                   |        |
|                           |      |       |                                  | 22  |          |                    |      |                   |                   |                   |                 |                   |        |
| not available in DDI mode |      | 4020  | Motor Overtemp                   | 21  |          |                    |      |                   |                   |                   |                 |                   |        |
| not available in DDI mode |      | 4019  | Motor Overload                   | 20  |          |                    |      |                   |                   |                   |                 |                   |        |
| not available in DDI mode |      | 40 18 | Motor Ground fault               | 19  |          |                    |      |                   |                   |                   |                 |                   |        |
| not available in DDI mode |      | 4017  | General FC Alarm                 | 18  |          |                    |      |                   |                   |                   |                 |                   |        |
|                           |      |       |                                  | 17  |          |                    |      |                   |                   |                   |                 |                   |        |
|                           |      | 4016  | Onboard Temp                     | 16  |          |                    |      |                   |                   |                   |                 |                   |        |
|                           |      | 4015  | Temp 5                           | 15  |          |                    |      |                   |                   |                   |                 |                   |        |
|                           |      | 4014  | Temp 4                           | 14  |          |                    |      |                   |                   |                   |                 |                   |        |
|                           |      | 4013  | Temp 3                           | 13  |          |                    |      |                   |                   |                   |                 |                   |        |
|                           |      | 4012  | Temp 2                           | 12  |          |                    |      |                   |                   |                   |                 |                   |        |
|                           |      | 4011  | Temp 1                           | 1   |          |                    |      |                   |                   |                   |                 |                   |        |
|                           |      | 4010  | Onboard Temp fault               | 10  |          |                    |      |                   |                   |                   |                 |                   |        |
|                           |      | 4009  | Current Input 2 fault            | 6   |          |                    |      |                   |                   |                   |                 |                   |        |
|                           |      | 4008  | Current Input 1 fault            | œ   |          |                    |      |                   |                   |                   |                 |                   |        |
|                           |      | 40.07 | Internal Vibration fault         | 7   |          |                    |      |                   |                   |                   |                 |                   |        |
|                           |      | 4006  | Temp 5 fault                     | g   |          |                    |      |                   |                   |                   |                 |                   |        |
| Description               | Unit | Code  | Bit-Function                     | Bit | Scaling  | Data Type          | Size | Address in<br>LSI | Address in<br>LPI | Address in<br>DDI | Register Type   | Symbol            | Group  |

| Group             | Symbol             | Register Type   | Address in<br>DDI | Address in A<br>LPI L | Address in<br>-SI | Size | Data Type So                     | caling Bi | Ē    | c-Function          | Code  | ii       | Description               |
|-------------------|--------------------|-----------------|-------------------|-----------------------|-------------------|------|----------------------------------|-----------|------|---------------------|-------|----------|---------------------------|
|                   |                    |                 |                   |                       |                   |      |                                  | 3         | Sa   | ife Stop            | 1000  | E        | ot available in DDI mode  |
|                   |                    |                 |                   |                       |                   |      |                                  | 3         | ∠ii  | 2 2                 | 2000  |          |                           |
|                   |                    |                 |                   |                       |                   |      |                                  | 4         | Vit  | bration Y trip      | 2001  |          |                           |
|                   |                    |                 |                   |                       |                   |      |                                  | 5         | <"   | bration Z trip      | 2002  |          |                           |
|                   |                    |                 |                   |                       |                   |      |                                  | 9         | <:i  | bration 1 trip      | 20 03 |          |                           |
|                   |                    |                 |                   |                       |                   |      |                                  | 7         | ∠ii  | bration 2 trip      | 20.04 |          |                           |
|                   |                    |                 |                   |                       |                   |      |                                  | œ         | ΡG   | Covertoad           | 2005  | E        | ot available in DDI mode  |
|                   |                    |                 |                   |                       |                   |      |                                  | 6         | ΡC   | 2 Z                 | 2006  |          | iot available in DDI mode |
|                   |                    |                 |                   |                       |                   |      |                                  | 10        | ΡE   | 2 DC Circuit        | 2007  | E        | ot available in DDI mode  |
|                   |                    |                 |                   |                       |                   |      |                                  | 11        | ΡC   | Supply 2            | 2008  |          | iot available in DDI mode |
|                   |                    |                 |                   |                       |                   |      |                                  | 12        | D    | y Run detected      | 3000  |          |                           |
|                   |                    |                 |                   |                       |                   |      |                                  | 15        | ۲ Le | ackage Input alarm  | 3001  | ļ        |                           |
|                   |                    |                 |                   |                       |                   |      |                                  | 14        | Te   | imp Sensor 1 trip 3 | 3002  |          |                           |
|                   |                    |                 |                   |                       |                   |      |                                  | 15        | ; Te | imp Sensor 2 trip   | 3003  |          |                           |
|                   |                    |                 |                   |                       |                   |      |                                  | 16        | Te   | imp Sensor 3 trip 3 | 3004  |          |                           |
|                   |                    |                 |                   |                       |                   |      |                                  | 17        | Te   | imp Sensor 4 trip 3 | 3005  |          |                           |
|                   |                    |                 |                   |                       |                   |      |                                  | 15        | Te   | imp Sensor 5 trip   | 3006  |          |                           |
|                   |                    |                 |                   |                       |                   |      |                                  | 16        | Wc   | stor Overload       | 3007  | <u> </u> | iot available in DDI mode |
|                   |                    |                 |                   |                       |                   |      |                                  | 20        | W    | stor Overtemp       | 3008  | E        | ot available in DDI mode  |
| Motor Information | NP_Serial_Number   | Input Registers | 1000              | 1000 1                | 1000              | 8    | String(16)                       |           |      |                     |       |          |                           |
| Motor Information | NP_Motor_Type      | Input Registers | 1008              | 1008                  | 1008              | 16   | String(32)                       |           |      |                     |       |          |                           |
| Motor Information | NP_Pump_Type       | Input Registers | 1024              | 1024 1                | 1024              | 16 5 | String(32)                       |           |      |                     |       |          |                           |
| Motor Information | NP_Nominal_Pwr     | Input Registers | 1040              | 1040                  | 1040              | 2    | COAT32 (High - Low)              |           |      |                     | kV    | N        |                           |
| Motor Information | NP_Nominal_Volt    | Input Registers | 1042              | 1042                  | 1042              | 2    | =LOAT32 (High - Low)             |           |      |                     | >     |          |                           |
| Motor Information | NP_Nominal_Curr    | Input Registers | 1044              | 1044 1                | 1044              | 2    | cLOAT32 (High - Low)             |           |      |                     | A     |          |                           |
| Motor Information | NP_Nominal_Freq    | Input Registers | 1046              | 1046 1                | 1046              | 2    | <sup>-</sup> LOAT32 (High - Low) |           |      |                     | Hz    | Z        |                           |
| Motor Information | NP_Max_St_Per_Hour | Input Registers | 1048              | 1048                  | 1048              | 2    | =LOAT32 (High - Low)             |           |      |                     |       |          |                           |
| Motor Information | NP_Max_Freq        | Input Registers | 1050              | 1050 1                | 1050              | 2    | =LOAT32 (High - Low)             |           |      |                     | Hz    | z        |                           |
| Motor Information | NP_Min_Freq        | Input Registers | 1052              | 1052 1                | 1052              | 2    | -LOAT32 (High - Low)             |           |      |                     | Hz    | N        |                           |

| Group                  | Symbol                      | Register Type   | Address in<br>DDI | Address in<br>LPI | Address in<br>LSI | Size | Data Type            | Scaling Bit | Bit-Function ( | Code Uni |       | bescription                                                                                                    |
|------------------------|-----------------------------|-----------------|-------------------|-------------------|-------------------|------|----------------------|-------------|----------------|----------|-------|----------------------------------------------------------------------------------------------------|
| Sensor Locations/Types | SI_Temperature[1].Location  | Input Registers | 2000              | 2000              | 2000              | 1    | UNT                  | WN          |                |          | / 30  | =unused / 1=winding_top / 2=winding_bottom /<br>s=bearing_top / 4=bearing_bottom / 5=cooling_liquid<br>6=motor_laminations  |
| Sensor Locations/Types | SI_Temperature[2].Location  | Input Registers | 2001              | 2001              | 2001              | 4    | UINT                 | ENUM        |                |          | 0.07  | =unused / 1=winding_top / 2=winding_bottom /<br>s=bearing_top / 4=bearing_bottom / 5=cooling_liquid<br>6=motor_laminations  |
| Sensor Locations/Types | SI_Temperature[3].Location  | Input Registers | 2002              | 2002              | 2002              | 1    | UNT                  | WNW         |                |          | 0 % \ | =unused / 1=winding_top / 2=winding_bottom /<br>s=bearing_top / 4=bearing_bottom / 5=cooling_liquid<br>6=motor_laminations  |
| Sensor Locations/Types | SI_Temperature[4].Location  | Input Registers | 2003              | 2003              | 2003              | 1    | UINT                 | WUM         |                |          | ~ 30  | =unused / 1=winding_top / 2=winding_bottom /<br>s=bearing_top / 4=bearing_bottom / 5=cooling_liquid<br>6=motor_laminations  |
| Sensor Locations/Types | SI_Temperature[5].Location  | Input Registers | 2004              | 2004              | 2004              | 1    | UINT                 | WNW         |                |          | 0 % \ | =unused / 1=winding_top / 2=winding_bottom /<br>s=bearing_top / 4=bearing_bottom / 5=cooling_liquid<br>6=motor_laminations  |
| Sensor Locations/Types | SL_VibrationExtem1.Location | Input Registers | 2005              | 2005              | 2005              | 1    | UINT                 | WUM         |                |          | 30    | =unused / 1=molor_hut_x / 2=motor_hut_y /<br>i=bearing_top_x / 4=bearing_<br>op_y / 5=bearing_bottom_y                      |
| Sensor Locations/Types | SL_VibrationExtem2.Location | Input Registers | 2006              | 2006              | 2006              | Ļ    | UINT                 | WUU         |                |          | 330   | =unused / 1=molor_hut_x / 2=motor_hut_y /<br>s=bearing_top_x / 4=bearing_<br>op_y / 5=bearing_bottom_y / 6=bearing_bottom_y |
| Sensor Locations/Types | SI_Current[0].Sensor_Type   | Input Registers | 2007              | 2007              | 2007              | 1    | UINT                 | WUM         |                |          | 0 S   | l=unused / 1=current_signal_only / 2=leackage_<br>witch / 3=sealing_CLP_V01 / 4=leackage_CLP_V01                            |
| Sensor Locations/Types | SI_Current[1].Sensor_Type   | Input Registers | 2008              | 2008              | 2008              | -    | UNT                  | WN          |                |          | 0 i0  | l=unused / 1=current_signal_only / 2=leackage_<br>witch / 3=sealing_CLP_V01 / 4=leackage_CLP_V02                            |
| Data Readouts          | IO_Temperature[1].Value     | Input Registers | 3000              | 3000              | 3000              | 2    | FLOAT32 (High - Low) |             |                | ç        |       |                                                                                                    |
| Data Readouts          | IO_Temperature[2].Value     | Input Registers | 3002              | 3002              | 3002              | 2    | FLOAT32 (High - Low) |             |                | °C       |       |                                                                                                    |
| Data Readouts          | IO_Temperature[3].Value     | Input Registers | 3004              | 3004              | 3004              | 2    | FLOAT32 (High - Low) |             |                | °C       |       |                                                                                                    |
| Data Readouts          | IO_Temperature[4].Value     | Input Registers | 3006              | 3006              | 3006              | 2    | FLOAT32 (High - Low) |             |                | °C       |       |                                                                                                    |
| Data Readouts          | IO_Temperature[5].Value     | Input Registers | 3008              | 3008              | 3008              | 2    | FLOAT32 (High - Low) |             |                | °C       |       |                                                                                                    |
| Data Readouts          | IO_Temperature[0].Value     | Input Registers | 3010              | 3010              | 3010              | 2    | FLOAT32 (High - Low) |             |                | °C       |       |                                                                                                    |
| Data Readouts          | IO_Current[0].Value         | Input Registers | 3012              | 3012              | 3012              | 2    | FLOAT32 (High - Low) |             |                | mA       |       |                                                                                                    |
| Data Readouts          | IO_Current[1].Value         | Input Registers | 3014              | 3014              | 3014              | 2    | FLOAT32 (High - Low) |             |                | mA       |       |                                                                                                    |
| Data Readouts          | IO_Vibration[0].Value       | Input Registers | 3016              | 3016              | 3016              | 2    | FLOAT32 (High - Low) |             |                | шш       | ls.   |                                                                                                    |

| Group         | Symbol                    | Register Type     | Address in<br>DDI | Address in A<br>LPI L | ddress in Si<br>SI | ze Da | ta Type            | scaling Bi | ä   | -Function | bde Unit | Description               |
|---------------|---------------------------|-------------------|-------------------|-----------------------|--------------------|-------|--------------------|------------|-----|-----------|----------|---------------------------|
| Data Readouts | IO_Vibration[1].Value     | Input Registers   | 3018              | 3018 31               | 018 2              | 3     | OAT32 (High - Low) |            | -   |           | s/mm     |                           |
| Data Readouts | IO_Vibration[2].Value     | Input Registers   | 3020              | 3020 31               | 020 2              | FL    | OAT32 (High - Low) |            |     |           | s/mm     |                           |
| Data Readouts | IO_Vibration[3].Value     | Input Registers   | 3022              | 3022 31               | 022 2              | Ц.    | OAT32 (High - Low) |            |     |           | s/mm     |                           |
| Data Readouts | IO_Vibration[4].Value     | Input Registers   | 3024              | 3024 31               | 024 2              | 1     | OAT32 (High - Low) |            |     |           | s/mm     |                           |
| Data Readouts | IO_FC_Power.Value         | Input Registers   |                   | 3026 31               | 026 2              | Ē     | OAT32 (High - Low) |            |     |           | ¥ M      |                           |
| Data Readouts | IO_FC_Voltage.Value       | Input Registers   |                   | 3028 31               | 028 2              | 1     | OAT32 (High - Low) |            |     |           | >        |                           |
| Data Readouts | IO_FC_Current.Value       | Input Registers   |                   | 3030 31               | 030 2              | Ē     | OAT32 (High - Low) |            |     |           | ۷.       |                           |
| Data Readouts | IO_FC_Frequency.Value     | Input Registers   | -                 | 3032 31               | 032 2              | E     | OAT32 (High - Low) |            |     |           | Hz       |                           |
| Data Readouts | IO_Level.Value            | Input Registers   | 3026              | 3034 31               | 034 2              | Ē     | OAT32 (High - Low) |            |     |           | E        |                           |
| Data Readouts | IO_Pressure.Value         | Input Registers   | 3028              | 3036 31               | 036 2              | Ĩ     | OAT32 (High - Low) |            |     |           | bar      |                           |
| Data Readouts | IO_Flow.Value             | Input Registers   | 3030              | 3038 31               | 038 2              | Ē     | OAT32 (High - Low) |            |     |           | s/I      |                           |
| Data Readouts | RT_RUNNING_TIME_RTN       | Input Registers   | 3032              | 3040 31               | 040 2              | DV    | VORD (High - Low)  |            |     |           | hr       |                           |
| Data Readouts | RT_PUMP_CYCLE_CNT_RTN     | Input Registers   | 3034              | 3042 31               | 042 2              |       | VORD (High - Low)  |            |     |           |          |                           |
| Data Readouts | RT_CLEANING_CYCLE_CNT_RTN | Input Registers   |                   | 3044 31               | 044 2              | N     | VORD (High - Low)  |            |     |           |          |                           |
| Data Readouts | RT_ENERGY_CONSUMPTION     | Input Registers   |                   | 3046 31               | 046 2              | D     | VORD (High - Low)  |            |     |           | кWh      |                           |
| Time          | RL_System_Current_Year    | Input Registers   | 4000              | 4000 41               | 000 1              | 15    | ЧТ                 |            |     |           | year     |                           |
| Time          | RL_System_Current_Month   | Input Registers   | 4001              | 4001 41               | 001 1              | 5     | ЧТ                 |            |     |           | month    |                           |
| Time          | RL_System_Current_Day     | Input Registers   | 4002              | 4002 41               | 002 1              | 15    | ЧТ                 |            |     |           | day      |                           |
| Time          | RL_System_Current_Hour    | Input Registers   | 4003              | 4003 41               | 003 1              | 5     | ЧТ                 |            |     |           | hr       |                           |
| Time          | RI_System_Current_Minute  | Input Registers   | 4004              | 4004 41               | 004 1              | 5     | νт                 |            |     |           | min      |                           |
| Time          | RI_System_Current_Second  | Input Registers   | 4005              | 4005 41               | 005 1              | ID    | чт                 |            |     |           | <u>o</u> |                           |
| Time          | RI_System_Uptime          | Input Registers   | 4006              | 4006 41               | 006 2              | DV    | VORD (High - Low)  |            |     |           | s        |                           |
| Time          | RI_System_Current_Ms      | Input Registers   | 4008              | 4008 41               | 008 2              | DV    | VORD (High - Low)  |            |     |           | sm       |                           |
| Control Word  | MB_Control_Word           | Holding Registers | 0                 | 0 0                   | -                  | 15    | чт                 | 3itfield 0 | Re  | set       |          |                           |
|               |                           |                   |                   |                       |                    |       |                    | -          | Sti | art       |          | Applies only for LPI mode |
|               |                           |                   |                   |                       |                    |       |                    | 3          |     |           |          |                           |
|               |                           |                   |                   |                       |                    |       |                    | 3          |     |           |          |                           |
|               |                           |                   |                   |                       |                    |       |                    | 4          |     |           |          |                           |
|               |                           |                   |                   |                       |                    |       |                    | 2          |     |           |          |                           |

| Group               | Symbol                     | Register Type     | Address in DDI | Address in / | Address in Si<br>LSI | ze Da    | ata Type | scaling E | B | it-Function | Code | Unit | Description                                                                                                    |
|---------------------|----------------------------|-------------------|----------------|--------------|----------------------|----------|----------|-----------|---|-------------|------|------|----------------------------------------------------------------------------------------------------|
|                     |                            |                   |                |              |                      |          |          | 9         |   |             |      |      |                                                                                                    |
|                     |                            |                   |                |              |                      |          |          | 2         |   |             |      |      |                                                                                                    |
|                     |                            |                   |                |              |                      |          |          | 8         |   |             |      |      |                                                                                                    |
|                     |                            |                   |                |              |                      |          |          | 0         | _ |             |      |      |                                                                                                    |
|                     |                            |                   |                |              |                      |          |          | -         | 0 |             |      |      |                                                                                                    |
|                     |                            |                   |                |              |                      |          |          | -         | - |             |      |      |                                                                                                    |
|                     |                            |                   |                |              |                      |          |          | 1         | 5 |             |      |      |                                                                                                    |
|                     |                            |                   |                |              |                      |          |          | +         | е |             |      |      |                                                                                                    |
|                     |                            |                   |                |              |                      |          |          | 1         | 4 |             |      |      |                                                                                                    |
|                     |                            |                   |                |              |                      |          |          | ~         | 2 | ave Config  |      |      | Rising edge of this Bit is needed after changing a<br>parameter of the group <i>Control Word</i> . This is not<br>applicable for Reset, <i>Start and MB_</i> Bus_Control_Value |
| Control Word        | MB_Bus_Control_Value       | Holding Registers | -              | 1            | 1                    | ī        | NT       | 00        |   |             |      | Hz   |                                                                                                    |
| Control Word        | MB_Operation_Mode          | Holding Registers |                | ~            | -                    | 5        | NŢ       | MUM       |   |             |      |      | 0=manual / 1=auto / 2=off                                                                                                    |
| Control Word        | MB_Manual_Frequency        | Holding Registers |                |              | 1                    | 5        | NT       | 00        |   |             |      | Hz   |                                                                                                    |
| Control Word        | MB_FC_Ramp_Up_Time         | Holding Registers |                | 4            | +                    | 5        | NT       | 00        |   |             |      | s    |                                                                                                    |
| Control Word        | MB_FC_Ramp_Down_Time       | Holding Registers | -              | 2            | 1                    | 5        | NT       | 00        |   |             |      | v    |                                                                                                    |
| Control Word        | MB_Enable_Pump_Kick        | Holding Registers | -              | 2            | 7                    | n        | NT       | MUM       |   |             |      |      | 0=off / 1=on                                                                                                    |
| Control Word        | MB_Enable_Thermostat_Mode  | Holding Registers | -              | 9            | 3 1                  | <u> </u> | NT       | MUM       |   |             |      |      | 0=off / 1=on                                                                                                    |
| Control Word        | MB_Allow_Anticlog          | Holding Registers | -              | 8            | 3                    | D        | NT       | ENUM      |   |             |      |      | 0=off / 1=on                                                                                                    |
| Sensor Trip/Warning | MB_Temp_Sensors[0].Warning | Holding Registers | 1000           | 1000         | 1000 1               | ō        | NT       | 0         |   |             |      |      |                                                                                                    |
| Sensor Trip/Warning | MB_Temp_Sensors[0].Trip    | Holding Registers | 1001           | 1001         | 1001                 | ō        | NT       | 0         |   |             |      |      |                                                                                                    |
| Sensor Trip/Warning | MB_Temp_Sensors[1].Warning | Holding Registers | 1002           | 1002         | 1002                 | 5        | NT       | 0         |   |             |      |      |                                                                                                    |
| Sensor Trip/Warning | MB_Temp_Sensors[1].Trip    | Holding Registers | 1003           | 1003         | 1003                 | n        | NT       | 0         |   |             |      |      |                                                                                                    |
| Sensor Trip/Warning | MB_Temp_Sensors[2].Warning | Holding Registers | 1004           | 1004         | 1004 1               | ō        | NT       | 0         |   |             |      |      |                                                                                                    |
| Sensor Trip/Warning | MB_Temp_Sensors[2].Trip    | Holding Registers | 1005           | 1005         | 1005 1               | ō        | NT       | 0         |   |             |      |      |                                                                                                    |
| Sensor Trip/Warning | MB_Temp_Sensors[3].Warning | Holding Registers | 1006           | 1006         | 1006 1               | <u> </u> | NT       | 0         |   |             |      |      |                                                                                                    |
| Sensor Trip/Warning | MB_Temp_Sensors[3].Trip    | Holding Registers | 1007           | 1007         | 1007                 | ō        | NT       | 0         |   |             |      |      |                                                                                                    |
| Sensor Trip/Warning | MB_Temp_Sensors[4].Warning | Holding Registers | 1008           | 1008         | 1008 1               | 5        | NT       | 0         |   |             |      |      |                                                                                                    |
| Sensor Trip/Waming  | MB_Temp_Sensors[4].Trip    | Holding Registers | 1009           | 1009         | 1009                 | 5        | TN       | 0         |   |             |      |      |                                                                                                    |

| Group               | Symbol                    | Register Type     | Address in<br>DDI | Address in<br>LPI | Address in<br>LSI | Size | Data Type | Scaling Bi | t<br>Bit | t-Function | Code L | Jnit | Description |
|---------------------|---------------------------|-------------------|-------------------|-------------------|-------------------|------|-----------|------------|----------|------------|--------|------|-------------|
| Sensor Trip/Warning | MB_Vib_Sensors[0].Warning | Holding Registers | 1010              | 1010              | 1010              |      | JINT      | 0          |          |            |        |      |             |
| Sensor Trip/Warning | MB_Vib_Sensors[0].Trip    | Holding Registers | 1011              | 1011              | 1011              |      | TNIC      | 0          |          |            |        |      |             |
| Sensor Trip/Warning | MB_Vib_Sensors[1].Warning | Holding Registers | 1012              | 1012              | 1012              | _    | JINT      | 0          |          |            |        |      |             |
| Sensor Trip/Warning | MB_Vib_Sensors[1].Trip    | Holding Registers | 1013              | 1013              | 1013              |      | TNIC      | 0          |          |            |        |      |             |
| Sensor Trip/Warning | MB_Vib_Sensors[2].Warning | Holding Registers | 1014              | 1014              | 1014              | _    | JINT      | 0          |          |            |        |      |             |
| Sensor Trip/Warning | MB_Vib_Sensors[2].Trip    | Holding Registers | 1015              | 1015              | 1015              |      | TNIC      | 0          |          |            |        |      |             |
| Sensor Trip/Warning | MB_Vib_Sensors[3].Warning | Holding Registers | 1016              | 1016              | 1016              | _    | TINT      | 0          |          |            |        |      |             |
| Sensor Trip/Warning | MB_Vib_Sensors[3].Trip    | Holding Registers | 1017              | 1017              | 1017              | 1    | TINT      | 0          |          |            |        |      |             |
| Sensor Trip/Warning | MB_Vib_Sensors[4].Warning | Holding Registers | 1018              | 1018              | 1018              | _    | JINT      | 0          |          |            |        |      |             |
| Sensor Trip/Warning | MB_Vib_Sensors[4].Trip    | Holding Registers | 1019              | 1019              | 1019              |      | TNIC      | 0          |          |            |        |      |             |

#### 9.1.2 OPC-UA: DDI/LPI/LSI Slave-Para-

meter

| Group  | Symbol           | MODE      | IQQ | LPI | LSI | ТҮРЕ   | Scaling  | Bit | Bit-Function                | Code  | Unit | Description               |
|--------|------------------|-----------|-----|-----|-----|--------|----------|-----|-----------------------------|-------|------|---------------------------|
| Status | Status_Word      | read only | ×   | ×   | ×   | UINT16 | Bitfield | 0   | Run                         |       |      | not available in DDI mode |
|        |                  |           |     |     |     |        |          | -   | Rising Water Level          |       |      | not avaiable in DDI mode  |
|        |                  |           |     |     |     |        |          | 2   | Falling Water Level         |       |      | not avaiable in DDI mode  |
|        |                  |           |     |     |     |        |          | ъ   | External Off                |       |      | not avaiable in DDI mode  |
|        |                  |           |     |     |     |        |          | 4   | Pump Kick Running           | 10004 |      | not avaiable in DDI mode  |
|        |                  |           |     |     |     |        |          | 5   | Anticlog Running            | 10005 |      | not available in DDI mode |
| Status | Warning_Word_MSB | read only | ×   | ×   | ×   | UINT32 | Bitfield | 0   | Communication Error FC      | 4031  |      | not available in DDI mode |
|        |                  |           |     |     |     |        |          | -   |                             |       |      |                           |
|        |                  |           |     |     |     |        |          | 2   |                             |       |      |                           |
|        |                  |           |     |     |     |        |          | 3   | Thermostat active           | 6000  |      | not available in DDI mode |
|        |                  |           |     |     |     |        |          | 4   | Clog Detection              | 6001  |      | not available in DDI mode |
|        |                  |           |     |     |     |        |          | 5   | Vibration X Warning         | 6002  |      |                           |
|        |                  |           |     |     |     |        |          | 9   | Vibration Y Warning         | 6003  |      |                           |
|        |                  |           |     |     |     |        |          | 7   | Vibration Z Warning         | 6004  |      |                           |
|        |                  |           |     |     |     |        |          | 8   | Vibration 1 Warning         | 6005  |      |                           |
|        |                  |           |     |     |     |        |          | 6   | Vibration 2 Warning         | 6006  |      |                           |
|        |                  |           |     |     |     |        |          | 10  | Current 1 Leackage          | 4034  |      |                           |
|        |                  |           |     |     |     |        |          | 11  | Current 2 Leackage          | 4035  |      |                           |
|        |                  |           |     |     |     |        |          | 12  | Clog Detection Teach failed | 5000  |      | not available in DDI mode |
|        |                  |           |     |     |     |        |          | 13  |                             |       |      |                           |
|        |                  |           |     |     |     |        |          | 14  |                             |       |      |                           |
|        |                  |           |     |     |     |        |          | 15  | FC Autosetup failed         | 8001  |      | not available in DDI mode |
|        |                  |           |     |     |     |        |          | 16  | FC Autosetup Timeout        | 8002  |      | not available in DDI mode |
| Status | Warning_Word_LSB | read only | ×   | ×   | ×   | UINT32 | Bitfield | 0   | High Water detected         | 4000  |      |                           |
|        |                  |           |     |     |     |        |          | -   | Leackage Input              | 4001  |      |                           |
|        |                  |           |     |     |     |        |          | 2   | Temp 1 fault                | 4002  |      |                           |
|        |                  |           |     |     |     |        |          | e   | Temp 2 fault                | 4003  |      |                           |
|        |                  |           |     |     |     |        |          | 4   | Temp 3 fault                | 4004  |      |                           |
|        |                  |           |     |     |     |        |          | 5   | Temp 4 fault                | 4005  |      |                           |
|        |                  |           |     |     |     |        |          | 9   | Temp 5 fault                | 4006  |      |                           |

|              |                          |                       |                       |                    |        |        |        |        |        |              |    | not available in DDI mode | not available in DDI mode | not available in DDI mode | not available in DDI mode |    | not available in DDI mode | not available in DDI mode | not available in DDI mode | not available in DDI mode | not available in DDI mode | not available in DDI mode | not available in DDI mode | not available in DDI mode | not available in LS1 mode        |               | not available in DDI mode | not available in DDI mode | not available in DDI mode |                  |
|--------------|--------------------------|-----------------------|-----------------------|--------------------|--------|--------|--------|--------|--------|--------------|----|---------------------------|---------------------------|---------------------------|---------------------------|----|---------------------------|---------------------------|---------------------------|---------------------------|---------------------------|---------------------------|---------------------------|---------------------------|----------------------------------|---------------|---------------------------|---------------------------|---------------------------|------------------|
| -            |                          |                       |                       |                    |        |        |        |        |        |              |    |                           |                           |                           |                           |    |                           |                           |                           |                           |                           |                           |                           |                           |                                  |               |                           |                           |                           |                  |
| Code         | 4007                     | 4008                  | 4009                  | 4010               | 4011   | 4012   | 4013   | 4014   | 4015   | 4016         |    | 4017                      | 4018                      | 4019                      | 4020                      |    | 4022                      | 4023                      | 4024                      | 4025                      | 4026                      | 4027                      | 4028                      | 4029                      | 4030                             |               | 1001                      | 1002                      | 1000                      | 2000             |
| Bit-Function | Internal Vibration fault | Current Input 1 fault | Current Input 2 fault | Onboard Temp fault | Temp 1 | Temp 2 | Temp 3 | Temp 4 | Temp 5 | Onboard Temp |    | General FC Alarm          | Motor Ground fault        | Motor Overload            | Motor Overtemp            |    | Safe Stop                 | AMA not OK                | FC Overload Warning       | FC Line Warning           | FC DC Circuit Warning     | FC Supply Warning         | FC Communication          | General FC Warning        | Communication Error IO Extension |               | Motor Ground Fault        | Motor Short               | Safe Stop                 | Vibration X trip |
| Bit          | 7                        | 8                     | 6                     | 10                 | 11     | 12     | 13     | 14     | 15     | 16           | 17 | 18                        | 19                        | 20                        | 21                        | 22 | 23                        | 24                        | 25                        | 26                        | 27                        | 28                        | 29                        | 30                        | 31                               |               | 0                         | 1                         | 2                         | e                |
| caling       |                          |                       |                       |                    |        |        |        |        |        |              |    |                           |                           |                           |                           |    |                           |                           |                           |                           |                           |                           |                           |                           |                                  | litfield      | litfield                  |                           |                           |                  |
| TYPE         |                          |                       |                       |                    |        |        |        |        |        |              |    |                           |                           |                           |                           |    |                           |                           |                           |                           |                           |                           |                           |                           |                                  | UINT32        | UINT32                    |                           |                           |                  |
| LSI          |                          |                       |                       |                    |        |        |        |        |        |              |    |                           |                           |                           |                           |    |                           |                           |                           |                           |                           |                           |                           |                           |                                  | х             | х                         |                           |                           |                  |
| LPI          |                          |                       |                       |                    |        |        |        |        |        |              |    |                           |                           |                           |                           |    |                           |                           |                           |                           |                           |                           |                           |                           |                                  | ×             | ×                         |                           |                           |                  |
| IQQ          |                          |                       |                       |                    |        |        |        |        |        |              |    |                           |                           |                           |                           |    |                           |                           |                           |                           |                           |                           |                           |                           |                                  | ×             | ×                         |                           |                           |                  |
| MODE         |                          |                       |                       |                    |        |        |        |        |        |              |    |                           |                           |                           |                           |    |                           |                           |                           |                           |                           |                           |                           |                           |                                  | read only     | read only                 |                           |                           |                  |
| Symbol       |                          |                       |                       |                    |        |        |        |        |        |              |    |                           |                           |                           |                           |    |                           |                           |                           |                           |                           |                           |                           |                           |                                  | Alam_Word_MSB | Alam_Word_LSB             |                           |                           |                  |
| sroup        |                          |                       |                       |                    |        |        |        |        |        |              |    |                           |                           |                           |                           |    |                           |                           |                           |                           |                           |                           |                           |                           |                                  | tatus         | tatus                     |                           |                           |                  |

| Group                  | Symbol          | MODE      | ĪQ | LPI | L ISI | З                                | caling | Bit     | 8 it-Function        | Code Unit | Description                                                                                                    |
|------------------------|-----------------|-----------|----|-----|-------|----------------------------------|--------|---------|----------------------|-----------|----------------------------------------------------------------------------------------------------|
|                        |                 |           |    |     |       |                                  |        | 4       | /ibration Y trip     | 2001      |                                                                                                    |
|                        |                 |           |    |     |       |                                  | ļ      | 5       | /ibration Z trip     | 2002      |                                                                                                    |
|                        |                 |           |    |     |       |                                  |        | 9       | /ibration 1 trip     | 2003      |                                                                                                    |
|                        |                 |           |    |     |       |                                  |        | 7       | /ibration 2 trip     | 2004      |                                                                                                    |
|                        |                 |           |    |     |       |                                  |        | 8       | -C Overload          | 2005      | not available in DDI mode                                                                                                    |
|                        |                 |           |    |     |       |                                  |        | 6       | -C Line              | 2006      | not available in DDI mode                                                                                                    |
|                        |                 |           |    |     |       |                                  |        | 10 F    | C DC Circuit         | 2007      | not available in DDI mode                                                                                                    |
|                        |                 |           |    |     |       |                                  |        | 11      | C Supply             | 2008      | not available in DDI mode                                                                                                    |
|                        |                 |           |    |     |       |                                  |        | 12      | Jry Run detected     | 3000      |                                                                                                    |
|                        |                 |           |    |     |       |                                  | L      | 13 L    | .eackage Input alarm | 3001      |                                                                                                    |
|                        |                 |           |    |     |       |                                  |        | 14 T    | emp Sensor 1 trip    | 3002      |                                                                                                    |
|                        |                 |           |    |     |       |                                  |        | 15 1    | emp Sensor 2 trip    | 3003      |                                                                                                    |
|                        |                 |           |    |     |       |                                  |        | 16 1    | emp Sensor 3 trip    | 3004      |                                                                                                    |
|                        |                 |           |    |     |       |                                  | L      | 17 1    | emp Sensor 4 trip    | 3005      |                                                                                                    |
|                        |                 |           |    |     |       |                                  |        | 18 1    | emp Sensor 5 trip    | 3006      |                                                                                                    |
|                        |                 |           |    |     |       |                                  |        | 19<br>N | Aotor Overload       | 3007      | not available in DDI mode                                                                                                    |
|                        |                 |           |    |     |       |                                  |        | 20 N    | Aotor Overtemp       | 3008      | not available in DDI mode                                                                                                    |
| Motor Information      | Serial_Number   | read only | ×  | ×   | ×     | 3TRING256                        |        |         |                      |           |                                                                                                    |
| Motor Information      | Motor Type      | read only | ×  | ×   | ×     | STRING257                        |        |         |                      |           |                                                                                                    |
| Motor Information      | Pump Type       | read only | ×  | ×   | ×     | 3TRING258                        |        |         |                      |           |                                                                                                    |
| Motor Information      | Nominal_Pwr     | read only | ×  | ×   | ×     | -LOAT32 (High - Low)             |        |         |                      | kW        |                                                                                                    |
| Motor Information      | Nominal_Volt    | read only | ×  | ×   | ×     | :LOAT32 (High - Low)             |        |         |                      | >         |                                                                                                    |
| Motor Information      | Nominal_Curr    | read only | ×  | ×   | ×     | -LOAT32 (High - Low)             |        |         |                      | A         |                                                                                                    |
| Motor Information      | Nominal_Freq    | read only | ×  | ×   | ×     | <sup>-</sup> LOAT32 (High - Low) |        |         |                      | Hz        |                                                                                                    |
| Motor Information      | Max_St_Per_Hour | read only | ×  | ×   | ×     | :LOAT32 (High - Low)             |        |         |                      |           |                                                                                                    |
| Motor Information      | Max_Freq        | read only | ×  | ×   | ×     | :LOAT32 (High - Low)             |        |         |                      | Hz        |                                                                                                    |
| Motor Information      | Min_Freq        | read only | ×  | ×   | ×     | :LOAT32 (High - Low)             |        |         |                      | Hz        |                                                                                                    |
| Sensor Locations/Types | TempIn1Location | read only | ×  | ×   | ×     | IN 18                            | WNN.   |         |                      |           | 0=unused / 1=winding_top / 2=winding_bottom /<br>3=bearing_top / 4=bearing_bottom / 5=cooling_liquid<br>/ 6=moloc_jaminations |

| Group                  | Symbol                  | MODE      | ĪQ | Ŀ | -<br>LSI | YPE                  | Scaling | Bit | it-Function | Code | Unit   | Description                                                                                                    |   |
|------------------------|-------------------------|-----------|----|---|----------|----------------------|---------|-----|-------------|------|--------|----------------------------------------------------------------------------------------------------|---|
| Sensor Locations/Types | TempIn2Location         | read only | ×  | × | ×        | JINT8                | ENUM    |     |             |      |        | =unused / 1=winding_top / 2=winding_bottom /<br>s=bearing_top / 4=bearing_bottom / 5=cooling_liquid<br>6=motor_laminations |   |
| Sensor Locations/Types | TempIn3Location         | read only | ×  | × | ×        | JINT8                | ENUM    |     |             |      |        | =unused / 1=winding_top / 2=winding_bottom /<br>5=bearing_top / 4=bearing_bottom / 5=cooling_liquid<br>6=motor_laminations |   |
| Sensor Locations/Types | TempIn4Location         | read only | ×  | × | ×        | JINT8                | ENUM    |     |             |      |        | =unused / 1=winding_top / 2=winding_bottom /<br>s=bearing_top / 4=bearing_bottom / 5=cooling_liquid<br>6=motor_laminations |   |
| Sensor Locations/Types | TempIn5Location         | read only | ×  | × | ×        | JIN T8               | ENUM    |     |             |      |        | =unused / 1=winding_top / 2=winding_bottom /<br>5=bearing_top / 4=bearing_bottom / 5=cooling_liquid<br>6=motor_laminations |   |
| Sensor Locations/Types | VibrationExtem1Location | read only | ×  | × | ×        | JINT8                | ENUM    |     |             |      |        | P=unused / 1=motor_hut_x / 2=motor_hut_y / 3=bearing_top_x / 4=bearing_<br>op_y / 5=bearing_bottom_x / 6=bearing_bottom_y  |   |
| Sensor Locations/Types | VibrationExtem2Location | read only | ×  | × | ×        | JINT8                | ENUM    |     |             |      |        | D=unused / 1=molor_hut_x / 2=molor_hut_y / 3=bearing_top_x / 4=bearing_<br>op_y / 5=bearing_bottom_x / 6=bearing_bottom_y  |   |
| Sensor Locations/Types | CurrentIn1Type          | read only | ×  | × | ×        | JINT8                | ENUM    |     |             |      |        | )=unused / 1=current_signal_only / 2=leackage_<br>witch / 3=sealing_CLP_V01 / 4=leackage_CLP_V02                           |   |
| Sensor Locations/Types | CurrentIn2Type          | read only | ×  | × | ×        | JINT8                | ENUM    |     |             |      |        | )=unused / 1=current_signal_only / 2=leackage_<br>witch / 3=sealing_CLP_V01 / 4=leackage_CLP_V03                           |   |
| Data Readouts          | Temperature0            | read only | ×  | × | ×        | :LOAT32 (High - Low) |         |     |             |      | ç      |                                                                                                    |   |
| Data Readouts          | Temperature1            | read only | ×  | × | ×        | :LOAT32 (High - Low) |         |     |             |      | ç      |                                                                                                    |   |
| Data Readouts          | Tempreature2            | read only | ×  | × | ×        | :LOAT32 (High - Low) |         |     |             |      | ç      |                                                                                                    |   |
| Data Readouts          | Temperature3            | read only | ×  | × | ×        | :LOAT32 (High - Low) |         |     |             |      | ç      |                                                                                                    |   |
| Data Readouts          | Temperature4            | read only | ×  | × | ×        | :LOAT32 (High - Low) |         |     |             |      | °<br>S |                                                                                                    |   |
| Data Readouts          | Temperature5            | read only | ×  | × | ×        | :LOAT32 (High - Low) |         |     |             |      | ç      |                                                                                                    |   |
| Data Readouts          | Current0                | read only | ×  | × | ×        | :LOAT32 (High - Low) |         |     |             |      | mA     |                                                                                                    |   |
| Data Readouts          | Current1                | read only | ×  | × | ×        | :LOAT32 (High - Low) |         |     |             | -    | mA     |                                                                                                    |   |
| Data Readouts          | Vibration0              | read only | ×  | × | ×        | :LOAT32 (High - Low) |         |     |             |      | s/uuu  |                                                                                                    |   |
| Data Readouts          | Vibration1              | read only | ×  | × | ×        | :LOAT32 (High - Low) |         |     |             | -    | s/uuu  |                                                                                                    |   |
| Data Readouts          | Vibration2              | read only | ×  | × | ×        | :LOAT32 (High - Low) |         |     |             |      | s/um   |                                                                                                    |   |
| Data Readouts          | Vibration3              | read only | ×  | × | ×        | :LOAT32 (High - Low) |         |     |             | -    | s/uuu  |                                                                                                    |   |
| Data Readouts          | Vibration4              | read only | ×  | × | ×        | :LOAT32 (High - Low) |         |     |             |      | s/mm   |                                                                                                    | _ |
| Data Readouts          | FC_power                | read only | '  | × | ×        | :LOAT32 (High - Low) |         |     |             | _    | kW     |                                                                                                    |   |
| Data Readouts          | FC_Voltage              | read only | ,  | × | ×        | :LOAT32 (High - Low) |         |     |             |      | >      |                                                                                                    | _ |

| Group         | Symbol                | MODE       | IQQ | LPI | L ISI | YPE                  | icaling  | Bit B | tit-Function | ode L     | Init  | Description               |
|---------------|-----------------------|------------|-----|-----|-------|----------------------|----------|-------|--------------|-----------|-------|---------------------------|
| Data Readouts | FC_Current            | read only  |     | ×   | ×     | .LOAT32 (High - Low) |          |       |              | 4         |       |                           |
| Data Readouts | FC_Frequency          | read only  |     | ×   | ×     | LOAT32 (High - Low)  |          |       |              |           | 1z    |                           |
| Data Readouts | Level                 | read only  | ×   | ×   | ×     | .LOAT32 (High - Low) |          |       |              |           | E     |                           |
| Data Readouts | Pressure              | read only  | ×   | ×   | ×     | LOAT32 (High - Low)  |          |       |              | <u>q</u>  | ar    |                           |
| Data Readouts | Flow                  | read only  | ×   | ×   | ×     | LOAT32 (High - Low)  |          |       |              | 7         | s,    |                           |
| Data Readouts | Running_Hours         | read only  | ×   | ×   | ×     | JINT64               |          |       |              | <u> ۲</u> | 5     |                           |
| Data Readouts | Pump_Cycles           | read only  | ×   | ×   | ×     | IINT64               |          |       |              |           |       |                           |
| Data Readouts | Cleaning_Cycles       | read only  | ×   | ×   | ×     | IINT64               |          |       |              |           |       |                           |
| Data Readouts | Energy_Consumption    | read only  | '   | ×   | ×     | IINT64               |          |       |              | ×         | Чh    |                           |
| Time          | System_Current_Year   | read only  | ×   | ×   | ×     | IINT8                |          |       |              | ~         | ear   |                           |
| Time          | System_Current_Month  | read only  | ×   | ×   | ×     | JINT8                |          |       |              |           | nonth |                           |
| Time          | System_Current_Day    | read only  | ×   | ×   | ×     | JINT8                |          |       |              | P         | lay   |                           |
| Time          | System_Current_Hour   | read only  | ×   | ×   | ×     | JINT8                |          |       |              | 2         |       |                           |
| Time          | System_Current_Minute | read only  | ×   | ×   | ×     | JINT8                |          |       |              |           | nin   |                           |
| Time          | System_Current_Second | read only  | ×   | ×   | ×     | JINT8                |          |       |              | s         |       |                           |
| Time          | System_Uptime         | read only  | ×   | ×   | ×     | JINT32               |          |       |              | s         |       |                           |
| Time          | System_Current_Ms     | read only  | ×   | ×   | ×     | JINT32               |          |       |              | <u>с</u>  | su    |                           |
| Control Word  | Control Word          | read/write | ×   | ×   | ×     | JINT16               | liffield | 0     | teset        |           |       |                           |
|               |                       |            |     | L   |       |                      |          | 1     | start        |           |       | Applies only for LPI mode |
|               |                       |            |     |     |       |                      |          | 7     |              |           |       |                           |
|               |                       |            |     |     |       |                      |          | m     |              |           |       |                           |
|               |                       |            |     |     |       |                      |          | 4     |              |           |       |                           |
|               |                       |            |     |     | L     |                      |          | 5     |              |           |       |                           |
|               |                       |            |     |     |       |                      |          | 6     |              |           |       |                           |
|               |                       |            |     |     |       |                      |          | 7     |              |           |       |                           |
|               |                       |            |     |     |       |                      |          | 8     |              |           |       |                           |
|               |                       |            |     |     |       |                      |          | 6     |              |           |       |                           |
|               |                       |            |     |     |       |                      |          | 10    |              |           |       |                           |
|               |                       |            |     |     |       |                      |          | 5     |              |           |       |                           |
|               |                       |            |     |     |       |                      |          | 12    |              |           |       |                           |

| Group               | Symbol                 | MODE       | IQQ | LPI | -<br>LSI | rype s   | caling B | 3it Bi | t-Function | Code | Unit | Description                                                                                                    |  |
|---------------------|------------------------|------------|-----|-----|----------|----------|----------|--------|------------|------|------|----------------------------------------------------------------------------------------------------|--|
|                     |                        |            |     |     |          |          | 1        | 13     |            |      |      |                                                                                                    |  |
|                     |                        |            |     |     |          |          | +        | 14     |            |      |      |                                                                                                    |  |
|                     |                        |            |     |     |          |          | -        | 15 Sa  | ave Config |      |      | Rising edge of this Bit is needed after changing a parameter of the group <i>Control Word.</i><br>This is not applicable for Reset, Start and MB_Bus_Control_Value |  |
| Control Word        | Bus_Control_Value      | read/write |     | ×   | ×        | JINT16 1 | 00       |        |            |      | Hz   |                                                                                                    |  |
| Control Word        | Operation_Mode         | read/write | ,   | ×   | ×        | JINT8    | MUM      |        |            |      |      | 0=manual / 1=auto / 2=off                                                                                                    |  |
| Control Word        | Manual_Frequency       | read/write |     | ×   | ×        | JINT16   | 00       |        |            |      | Hz   |                                                                                                    |  |
| Control Word        | FC_Ramp_Up_Time        | read/write |     | ×   | ×        | JINT17   | 00       |        |            |      | s    |                                                                                                    |  |
| Control Word        | FC_Ramp_Down_Time      | read/write |     | ×   | ×        | JINT18   | 00       |        |            |      | S    |                                                                                                    |  |
| Control Word        | Enable_Thermostat_Mode | read/write |     | ×   | ×        | JINT19 E | MUN      |        |            |      |      | 0=off / 1=on                                                                                                    |  |
| Control Word        | Enable_Pump_Kick       | read/write |     | ×   | ×        | JINT20 E | MUN      |        |            |      |      | 0=off / 1=on                                                                                                    |  |
| Control Word        | Allow_Anticlog         | read/write |     | ×   | ×        | JINT21 E | MUM      |        |            |      |      | 0=off / 1=on                                                                                                    |  |
| Sensor Trip/Warning | Temp_Sensors0_Warning  | read/write | ×   | ×   | ×        | JINT16   |          |        |            |      |      |                                                                                                    |  |
| Sensor Trip/Warning | Temp_Sensors0_Trip     | read/write | ×   | ×   | ×        | JINT16   |          |        |            |      |      |                                                                                                    |  |
| Sensor Trip/Warning | Temp_Sensors1_Warning  | read/write | ×   | ×   | ×        | JINT16   |          |        |            |      |      |                                                                                                    |  |
| Sensor Trip/Warning | Temp_Sensors1_Trip     | read/write | ×   | ×   | ×        | JINT16   |          |        |            |      |      |                                                                                                    |  |
| Sensor Trip/Warning | Temp_Sensors2_Warning  | read/write | ×   | ×   | ×        | JINT16   |          |        |            |      |      |                                                                                                    |  |
| Sensor Trip/Warning | Temp_Sensors2_Trip     | read/write | ×   | ×   | ×        | JINT16   |          |        |            |      |      |                                                                                                    |  |
| Sensor Trip/Warning | Temp_Sensors3_Warning  | read/write | ×   | ×   | ×        | JINT16   |          |        |            |      |      |                                                                                                    |  |
| Sensor Trip/Warning | Temp_Sensors3_Trip     | read/write | ×   | ×   | ×        | JINT16   |          |        |            |      |      |                                                                                                    |  |
| Sensor Trip/Waming  | Temp_Sensors4_Warning  | read/write | ×   | ×   | ×        | JINT16   |          |        |            |      |      |                                                                                                    |  |
| Sensor Trip/Waming  | Temp_Sensors4_Trip     | read/write | ×   | ×   | × r      | JINT16   | 0        |        |            |      |      |                                                                                                    |  |
| Sensor Trip/Warning | Vib_Sensors0_Warning   | read/write | ×   | ×   | ×        | JINT16   | 0        |        |            |      |      |                                                                                                    |  |
| Sensor Trip/Waming  | Vib_Sensors0_Trip      | read/write | ×   | ×   | × r      | JINT16   | 0        |        |            |      |      |                                                                                                    |  |
| Sensor Trip/Warning | Vib_Sensors1_Warning   | read/write | ×   | ×   | ×        | JINT16   | 0        |        |            |      |      |                                                                                                    |  |
| Sensor Trip/Waming  | Vib_Sensors1_Trip      | read/write | ×   | ×   | × r      | JINT16   | 0        |        |            |      |      |                                                                                                    |  |
| Sensor Trip/Warning | Vib_Sensors2_Warning   | read/write | ×   | ×   | ×        | JINT16   | 0        |        |            |      |      |                                                                                                    |  |
| Sensor Trip/Warning | Vib_Sensors2_Trip      | read/write | ×   | ×   | ×        | 1 1NT16  |          |        |            |      |      |                                                                                                    |  |
| Sensor Trip/Waming  | Vib_Sensors3_Warning   | read/write | ×   | ×   | ×        | 1 1INT16 |          |        |            |      |      |                                                                                                    |  |
| Sensor Trip/Warning | Vib_Sensors3_Trip      | read/write | ×   | ×   | ×        | JINT16   |          |        |            |      |      |                                                                                                    |  |

| Group               | Symbol               | MODE       | IDD | LPI | rsi | ТҮРЕ   | Scaling | Bit | Sit-Function | Code L | Jnit | Description |
|---------------------|----------------------|------------|-----|-----|-----|--------|---------|-----|--------------|--------|------|-------------|
| Sensor Trip/Warning | Vib_Sensors4_Warning | read/write | ×   | ×   | ×   | UINT16 | 10      |     |              |        |      |             |
| Sensor Trip/Warning | Vib_Sensors4_Trip    | read/write | ×   | ×   | ×   | UINT16 | 10      |     |              |        |      |             |

| hu   |
|------|
| IIIU |

## 9.1.3 ModBus TCP: LSI Master-Parame-

ter

| Group            | Symbol                  | Register Type   | Address in LSI | Size | Data Type            | Scaling  | Bit      | t-Function             | Code  | Unit | Description |
|------------------|-------------------------|-----------------|----------------|------|----------------------|----------|----------|------------------------|-------|------|-------------|
| System Variables | MB_Sys_Status_Word      | Input Registers | 10000          | 7    | UINT                 | Bitfield | 0 Ri     | n                      |       |      |             |
|                  |                         |                 |                |      |                      | -        | 1<br>Ri  | ising Water Level      |       | _    |             |
|                  |                         |                 |                |      |                      | (N       | 2 Fé     | alling Water Level     |       |      |             |
|                  |                         |                 |                |      |                      |          | 3<br>3   | xternal Off            |       |      |             |
|                  |                         |                 |                |      |                      | V        | 4        |                        |       |      |             |
|                  |                         |                 |                |      |                      |          | 5 Ar     | nticlog Running        | 10005 |      |             |
| System Variables | MS_Sys_Warning_Word_MSB | Input Registers | 10001          | 2    | DWORD (High - Low)   | Bitfield |          |                        |       |      |             |
| System Variables | MS_Sys_Warning_Word_LSB | Input Registers | 10003          | 5    | DWORD (High - Low)   | Bitfield | 0 PL     | ump 1 Warning          | 400.1 |      |             |
|                  |                         |                 |                |      |                      | F        | 1 P.     | ump 2 Warning          | 400.2 |      |             |
|                  |                         |                 |                |      |                      |          | 2 Pi     | ump 3 Warning          | 400.3 |      |             |
|                  |                         |                 |                |      |                      |          | 3 Pi     | ump 4 Warning          | 400.4 |      |             |
|                  |                         |                 |                |      |                      | 4        | 4 Pi     | pe Sedimentation Warn  | 500   |      |             |
|                  |                         |                 |                |      |                      | 47       | 5 10     | ) Extension Comm Error | 501   |      |             |
| System Variables | MS_Sys_Alarm_Word_MSB   | Input Registers | 10005          | 2    | DWORD (High - Low)   | Bitfield |          |                        |       | _    |             |
| System Variables | MS_Sys_Alarm_Word_LSB   | Input Registers | 10007          | 2    | DWORD (High - Low)   | Bitfield | 0 Pt     | ump 1 Offline          | 100.1 |      |             |
|                  |                         |                 |                |      |                      | -        | 1<br>P   | ump 2 Offline          | 100.2 | _    |             |
|                  |                         |                 |                |      |                      | (1)      | 2 Pi     | ump 3 Offline          | 100.3 |      |             |
|                  |                         |                 |                |      |                      |          | 3<br>Pi  | ump 4 Offline          | 100.4 | _    |             |
|                  |                         |                 |                |      |                      | 4        | 4 M.     | aster switched         | 101   |      |             |
|                  |                         |                 |                |      |                      | 47       | 5 Pi     | ump 1 Alarm            | 200.1 |      |             |
|                  |                         |                 |                |      |                      | 9        | 6 Pl     | ump 2 Alarm            | 200.2 |      |             |
|                  |                         |                 |                |      |                      | 7        | 7 Pi     | ump 3 Alarm            | 200.3 |      |             |
|                  |                         |                 |                |      |                      | a        | 8<br>Pt  | ump 4 Alarm            | 200.4 |      |             |
|                  |                         |                 |                |      |                      | 3        | 9<br>Dr  | ry Run                 | 201   |      |             |
|                  |                         |                 |                |      |                      | -        | 10 HI    | igh Water              | 202   |      |             |
|                  |                         |                 |                |      |                      | -        | 11<br>S£ | ensor Error            | 203   |      |             |
| Analog Variables | IO_Level.Value          | Input Registers | 10009          | 5    | FLOAT32 (High - Low) |          |          |                        |       | ε    |             |
| Analog Variables | IO_Pressure.Value       | Input Registers | 10011          | 2    | FLOAT32 (High - Low) |          |          |                        |       | bar  |             |
| Analog Variables | IO_Flow.Value           | Input Registers | 10013          | 2    | FLOAT32 (High - Low) |          |          |                        |       | l/s  |             |
| Analog Variables | IO_Frequency            | Input Registers | 10015          | 2    | FLOAT32 (High - Low) |          |          |                        |       | Hz   |             |

| Group               | Symbol                          | Register Type   | Address in LSI Si | size D   | )ata Type            | Scaling Bi | it Bit- | Function | Code | Jnit  | Description |
|---------------------|---------------------------------|-----------------|-------------------|----------|----------------------|------------|---------|----------|------|-------|-------------|
| Analog Variables    | SVS_No_Of_Pumps                 | Input Registers | 10017             |          | TNIL                 |            |         |          |      |       |             |
| Data Time Variables | IRI_System_Current_Year         | Input Registers | 10018             |          | JINT                 |            |         |          | ~    | 'ear  |             |
| Data Time Variables | RI_System_Current_Month         | Input Registers | 10019             |          | JINT                 |            |         |          | -    | nonth |             |
| Data Time Variables | IRI_System_Current_Day          | Input Registers | 10020             |          | JINT                 |            |         |          | U    | tay   |             |
| Data Time Variables | IRI_System_Current_Hour         | Input Registers | 10021 1           |          | JINT                 |            |         |          | -    | -     |             |
| Data Time Variables | IRL_System_Current_Minute       | Input Registers | 10022 1           |          | TNIL                 |            |         |          | -    | nin   |             |
| Data Time Variables | IRI_System_Current_Second       | Input Registers | 10023 1           | _        | JINT                 |            |         |          | tu   |       |             |
| Data Time Variables | IRI_System_Uptime               | Input Registers | 10024 2           |          | )WORD (High - Low)   |            |         |          | 0    |       |             |
| Data Time Variables | IRI_System_Current_Ms           | Input Registers | 10026 2           |          | JWORD (High - Low)   |            |         |          | -    | us    |             |
| Pump 1              | MSC_Infos[0].Serial_Number      | Input Registers | 11000 8           | 0        | string(16)           |            |         |          |      |       |             |
| Pump 1              | IMSC_infos[0].Motor_Type        | Input Registers | 11008             | 16 S     | štring(32)           |            |         |          |      |       |             |
| Pump 1              | IMSC_infos[0].Pump_Type         | Input Registers | 11024             | 16 S     | štring(32)           |            |         |          |      |       |             |
| Pump 1              | IMSC_Infos[0].Status            | Input Registers | 11040             | ر        | JINT                 |            |         |          |      |       |             |
| Pump 1              | IMSC_Infos[0].Warning_MSB       | Input Registers | 11041 2           |          | JWORD (High - Low)   |            |         |          |      |       |             |
| Pump 1              | IMSC_Infos[0].Warning_LSB       | Input Registers | 11043 2           |          | )WORD (High - Low)   |            |         |          | L    |       |             |
| Pump 1              | IMSC_Infos[0].Alarm_MSB         | Input Registers | 11045 2           |          | JWORD (High - Low)   |            |         |          |      |       |             |
| Pump 1              | IMSC_Infos[0].Alarm_LSB         | Input Registers | 11047 2           |          | )WORD (High - Low)   |            |         |          |      |       |             |
| Pump 1              | MSC_infos[0].FC_Power           | Input Registers | 11049 2           | Ľ.       | :LOAT32 (High - Low) |            |         |          | ×    | :W    |             |
| Pump 1              | MSC_Infos[0].Operation_Hours    | Input Registers | 11051 2           |          | )WORD (High - Low)   |            |         |          |      | -     |             |
| Pump 1              | MSC_Infos[0].Number_Of_Start    | Input Registers | 11053 2           |          | )WORD (High - Low)   |            |         |          |      |       |             |
| Pump 1              | MSC_Infos[0].Number_Of_Cleaning | Input Registers | 11055 2           |          | JWORD (High - Low)   |            |         |          |      |       |             |
| Pump 1              | MSC_Infos[0].Energy_Consumption | Input Registers | 11057 2           | LL OI    | :LOAT32 (High - Low) |            |         |          | ×    | :Wh   |             |
| Pump 2              | IMSC_Infos[1].Serial_Number     | Input Registers | 12000 8           | <i>w</i> | string(16)           |            |         |          |      |       |             |
| Pump 2              | IMSC_infos[1].Motor_Type        | Input Registers | 12008             | 16 S     | štring(32)           |            |         |          |      |       |             |
| Pump 2              | IMSC_infos[1].Pump_Type         | Input Registers | 12024             | 16 S     | štring(32)           |            |         |          |      |       |             |
| Pump 2              | MSC_Infos[1].Status             | Input Registers | 12040             |          | TINT                 |            |         |          |      |       |             |
| Pump 2              | [MSC_Infos[1].Warning_MSB       | Input Registers | 12041 2           |          | DWORD (High - Low)   |            |         |          |      |       |             |
| Pump 2              | [MSC_Infos[1].Warning_LSB       | Input Registers | 12043 2           |          | )WORD (High - Low)   |            |         |          |      |       |             |
| Pump 2              | MSC_Infos[1].Alarm_MSB          | Input Registers | 12045 2           | ~        | JWORD (High - Low)   |            |         |          |      |       |             |
| Pump 2              | MSC_Infos[1] Alarm_LSB          | Input Registers | 12047 2           |          | )WORD (High - Low)   |            |         |          |      |       |             |

| Group  | Symbol                          | Register Type   | Address in LSI S | Size | Data Type                        | icaling E | 3it Bit | -Function | Code | Unit | Description |
|--------|---------------------------------|-----------------|------------------|------|----------------------------------|-----------|---------|-----------|------|------|-------------|
| oump 2 | IMSC_Infos[1].FC_Power          | Input Registers | 12049            |      | <sup>=</sup> LOAT32 (High - Low) |           |         |           |      | kW   |             |
| Pump 2 | MSC_Infos[1].Operation_Hours    | Input Registers | 12051 2          | 0    | DWORD (High - Low)               |           |         |           |      | hr   |             |
| Pump 2 | MSC_Infos[1].Number_Of_Start    | Input Registers | 12053 2          | 0    | DWORD (High - Low)               |           |         |           |      |      |             |
| oump 2 | MSC_Infos[1].Number_Of_Cleaning | Input Registers | 12055 2          | 0    | DWORD (High - Low)               |           |         |           |      |      |             |
| oump 2 | MSC_Infos[1].Energy_Consumption | Input Registers | 12057 2          | 0    | =LOAT32 (High - Low)             |           |         |           |      | kWh  |             |
| oump 3 | IMSC_Infos[2].Serial_Number     | Input Registers | 13000 8          | ~    | String(16)                       |           |         |           |      |      |             |
| oump 3 | IMSC_Infos[2].Motor_Type        | Input Registers | 13008            | 9    | String(32)                       |           |         |           |      |      |             |
| oump 3 | MSC_Infos[2].Pump_Type          | Input Registers | 13024 1          | 9    | String(32)                       |           |         |           |      |      |             |
| Pump 3 | MSC_Infos[2].Status             | Input Registers | 13040            | _    | JINT                             |           |         |           |      |      |             |
| Pump 3 | MSC_Infos[2].Warning_MSB        | Input Registers | 13041 2          | 0    | DWORD (High - Low)               |           |         |           |      |      |             |
| Pump 3 | MSC_Infos[2].Warning_LSB        | Input Registers | 13043 2          | 0    | DWORD (High - Low)               |           |         |           |      |      |             |
| Pump 3 | IMSC_Infos[2].Alarm_MSB         | Input Registers | 13045            | 0    | DWORD (High - Low)               |           |         |           |      |      |             |
| Pump 3 | IMSC_Infos[2] Alarm_LSB         | Input Registers | 13047 2          |      | DWORD (High - Low)               |           |         |           |      |      |             |
| Pump 3 | IMSC_Infos[2].FC_Power          | Input Registers | 13049            | 0    | =LOAT32 (High - Low)             |           |         |           |      | kW   |             |
| oump 3 | MSC_Infos[2].Operation_Hours    | Input Registers | 13051 2          | 0    | DWORD (High - Low)               |           |         |           |      | hr   |             |
| Dump 3 | MSC_Infos[2].Number_Of_Start    | Input Registers | 13053 2          | 0    | DWORD (High - Low)               |           |         |           |      |      |             |
| Pump 3 | MSC_Infos[2].Number_Of_Cleaning | Input Registers | 13055 2          |      | DWORD (High - Low)               |           |         |           |      |      |             |
| oump 3 | MSC_Infos[2].Energy_Consumption | Input Registers | 13057            |      | <sup>=</sup> LOAT32 (High - Low) |           |         |           |      | kWh  |             |
| Pump 4 | MSC_Infos[3].Serial_Number      | Input Registers | 14100 8          |      | String(16)                       |           |         |           |      |      |             |
| Pump 4 | MSC_infos[3].Motor_Type         | Input Registers | 14108            | 16   | String(32)                       |           |         |           |      |      |             |
| Pump 4 | MSC_Infos[3].Pump_Type          | Input Registers | 14124 1          | 16   | String(32)                       |           |         |           |      |      |             |
| Pump 4 | [MSC_Infos[3].Status            | Input Registers | 14140            |      | JINT                             |           |         |           |      |      |             |
| Pump 4 | [MSC_Infos[3].Warning_MSB       | Input Registers | 14141 2          | 0    | DWORD (High - Low)               |           |         |           |      |      |             |
| Pump 4 | [MSC_Infos[3].Warning_LSB       | Input Registers | 14143            | 0    | DWORD (High - Low)               |           |         |           |      |      |             |
| Pump 4 | IMSC_Infos[3].Alarm_MSB         | Input Registers | 14145            |      | DWORD (High - Low)               |           |         |           |      |      |             |
| Pump 4 | MSC_Infos[3] Alarm_LSB          | Input Registers | 14147 2          | 0    | DWORD (High - Low)               |           |         |           |      |      |             |
| Pump 4 | MSC_Infos[3].FC_Power           | Input Registers | 14149 2          | 01   | =LOAT32 (High - Low)             |           |         |           |      | kW   |             |
| Pump 4 | MSC_Infos[3].Operation_Hours    | Input Registers | 14151 2          | 01   | DWORD (High - Low)               |           |         |           |      | h    |             |
| Pump 4 | MSC_Infos[3].Number_Of_Start    | Input Registers | 14153 2          | 01   | DWORD (High - Low)               |           |         |           |      |      |             |
| Pump 4 | MSC_Infos[3].Number_Of_Cleaning | Input Registers | 14155 2          | 01   | DWORD (High - Low)               |           |         |           |      |      |             |

| Group        | Symbol                          | Register Type     | Address in LSI Si | ize | Data Type            | scaling Bit | t Bit-Function          | Code | Unit | Description                                                                                                    |
|--------------|---------------------------------|-------------------|-------------------|-----|----------------------|-------------|-------------------------|------|------|----------------------------------------------------------------------------------------------------|
| Pump 4       | MSC_Infos[3].Energy_Consumption | Input Registers   | 14157 2           |     | ⊏LOAT32 (High - Low) |             |                         |      | kWh  |                                                                                                    |
| Control Word | MB_Sys_Control_Word             | Holding Registers | 10000             |     | UINT                 | litfield 0  | Reset                   |      |      | Reset errors on a rising edge of this bit                                                                                                    |
|              |                                 |                   |                   |     |                      | -           | PID Controller Enable   |      |      | Activation of PID controller                                                                                                    |
|              |                                 |                   |                   |     |                      | N           | Trigger Start Level     |      |      | Start emptying the pump sump                                                                                                    |
|              |                                 |                   |                   |     |                      | m           | Alternative Start Level |      |      | Activates the alternative start level configured via web interface                                                                                                 |
|              |                                 |                   |                   |     |                      | 4           |                         |      |      |                                                                                                    |
|              |                                 |                   |                   |     |                      | 2J          |                         |      |      |                                                                                                    |
|              |                                 |                   |                   |     |                      | Q           |                         |      |      |                                                                                                    |
|              |                                 |                   |                   |     |                      | 2           |                         |      |      |                                                                                                    |
|              |                                 |                   |                   |     |                      | 80          |                         |      |      |                                                                                                    |
|              |                                 |                   |                   |     |                      | 6           |                         |      |      |                                                                                                    |
|              |                                 |                   |                   |     |                      | 10          |                         |      |      |                                                                                                    |
|              |                                 |                   |                   |     |                      | 11          |                         |      |      |                                                                                                    |
|              |                                 |                   |                   |     |                      | 12          |                         |      |      |                                                                                                    |
|              |                                 |                   |                   |     |                      | 13          |                         |      |      |                                                                                                    |
|              |                                 |                   |                   |     |                      | 14          |                         |      |      |                                                                                                    |
|              |                                 |                   |                   |     |                      | 15          | Save Config             |      |      | Rising edge of this Bit is needed after changing a parameter of the group <i>Control Word</i> or<br>group <i>Modes</i> . This is not applicable for <i>Reset</i> . |
| Modes        | MB_Sys_Operating_Mode           | Holding Registers | 10001             | _   | UINT                 | MUM         |                         |      |      | J=off /1=on                                                                                                    |
| Modes        | MB_Sys_Auto_Mode_Selection      | Holding Registers | 10002             | _   | UINT                 | MUM         |                         |      |      | 3=Level Control / 1=PID Controller / 2=High Efficiency Controller                                                                                                  |
| PID Setpoint | MB_Sys_PID_Setpoint             | Holding Registers | 10200             | _   |                      | 00          |                         |      | %    | Setpoint in % of scale multiplied by 100 (0 = 0%, 10000 = 100%)                                                                                                    |
|              |                                 |                   |                   |     |                      |             |                         |      |      |                                                                                                    |

|                  |                      |           |                      |          | i      |                         |       |     |             |
|------------------|----------------------|-----------|----------------------|----------|--------|-------------------------|-------|-----|-------------|
| Group            | Symbol               | MODE      |                      | ocaing   | ă      | DIC-T UNCTION           | ഞാ    |     | Jescription |
| System Variables | Sys_Status_Word      | read only | UINT16               | Bitfield | 0      | Run                     |       |     |             |
|                  |                      |           |                      |          | 1      | Rising Water Level      |       |     |             |
|                  |                      |           |                      |          | 2      | Falling Water Level     |       |     |             |
|                  |                      |           |                      |          | ю      | External Off            |       |     |             |
|                  |                      |           |                      |          | 4      |                         |       |     |             |
|                  |                      |           |                      |          | ى<br>ئ | Anticlog Running        | 10005 |     |             |
| System Variables | Sys_Warning_Word_MSB | read only | UINT32               | Bitfield |        |                         |       |     |             |
| System Variables | Sys_Warning_Word_LSB | read only | UINT32               | Bitfield | 0      | Pump 1 Warning          | 400.1 |     |             |
|                  |                      |           |                      |          | -      | Pump 2 Waming           | 400.2 |     |             |
|                  |                      |           |                      |          | 7      | Pump 3 Waming           | 400.3 |     |             |
|                  |                      |           |                      |          | т      | Pump 4 Warning          | 400.4 |     |             |
|                  |                      |           |                      |          | 4      | Pipe Sedimentation Warn | 500   |     |             |
|                  |                      |           |                      |          | 5      | IO Extension Comm Error | 501   |     |             |
| System Variables | Sys_Alarm_Word_MSB   | read only | UINT32               | Bitfield |        |                         |       |     |             |
| System Variables | Sys_Alarm_Word_LSB   | read only | UINT32               | Bitfield | 0      | Pump 1 Offline          | 100.1 |     |             |
|                  |                      |           |                      |          | -      | Pump 2 Offline          | 100.2 |     |             |
|                  |                      |           |                      |          | 7      | Pump 3 Offline          | 100.3 |     |             |
|                  |                      |           |                      |          | т      | Pump 4 Offline          | 100.4 |     |             |
|                  |                      |           |                      |          | 4      | Master switched         | 101   |     |             |
|                  |                      |           |                      |          | 2      | Pump 1 Alarm            | 200.1 |     |             |
|                  |                      |           |                      |          | 9      | Pump 2 Alarm            | 200.2 |     |             |
|                  |                      |           |                      |          | 7      | Pump 3 Alarm            | 200.3 |     |             |
|                  |                      |           |                      |          | 8      | Pump 4 Alarm            | 200.4 |     |             |
|                  |                      |           |                      |          | 6      | Dry Run                 | 201   |     |             |
|                  |                      |           |                      |          | 10     | High Water              | 202   |     |             |
|                  |                      |           |                      |          | 11     | Sensor Error            | 203   |     |             |
| Analog Variables | Level.Value          | read only | FLOAT32 (High - Low) |          |        |                         |       | ш   |             |
| Analog Variables | Pressure.Value       | read only | FLOAT32 (High - Low) |          |        |                         |       | bar |             |
| Analog Variables | Flow.Value           | read only | FLOAT32 (High - Low) |          |        |                         |       | /s  |             |
| Analog Variables | Frequency.Value      | read only | FLOAT32 (High - Low) |          |        |                         |       | Hz  |             |

#### 9.1.4 OPC-UA: LSI Master-Parameter

| Group               | Symbol                     | MODE      | ТҮРЕ                 | Scaling | Bit B | it-Function | Code     | Jnit  | Description |
|---------------------|----------------------------|-----------|----------------------|---------|-------|-------------|----------|-------|-------------|
| Analog Variables    | No_Of_Pumps                | read only | UINT8                |         |       |             |          |       |             |
| Data Time Variables | System_Current_Year        | read only | UINT8                |         |       |             | ~        | /ear  |             |
| Data Time Variables | System_Current_Month       | read only | UINT8                |         |       |             |          | nonth |             |
| Data Time Variables | System_Current_Day         | read only | UINT8                |         |       |             | p        | lay   |             |
| Data Time Variables | System_Current_Hour        | read only | UINT8                |         |       |             | _ч_      | ır    |             |
| Data Time Variables | System_Current_Minute      | read only | UINT8                |         |       |             |          | nin   |             |
| Data Time Variables | System_Current_Second      | read only | UINT8                |         |       |             | 0)       |       |             |
| Data Time Variables | System_Uptime              | read only | UINT32               |         |       |             | 0        |       |             |
| Data Time Variables | System_Current_Ms          | read only | UINT32               |         |       |             |          | su    |             |
| Pump1               | Master0_Serial_Number      | read only | STRING256            |         |       |             |          |       |             |
| Pump1               | Master0_Motor_Type         | read only | STRING256            |         |       |             |          |       |             |
| Pump1               | Master0_Pump_Type          | read only | STRING256            |         |       |             |          |       |             |
| Pump1               | Master0_Status             | read only | UINT16               |         |       |             |          |       |             |
| Pump1               | Master0_Waming_MSB         | read only | UINT32               |         |       |             |          |       |             |
| Pump1               | Master0_Warning_LSB        | read only | UINT32               |         |       |             |          |       |             |
| Pump1               | Master0_Alarm_MSB          | read only | UINT32               |         |       |             |          |       |             |
| Pump1               | Master0_Alarm_LSB          | read only | UINT32               |         |       |             |          |       |             |
| Pump1               | Master0_FC_Power           | read only | FLOAT32 (High - Low) |         |       |             | <u>×</u> | ¢W    |             |
| Pump1               | Master0_Operating_Hours    | read only | UINT32               |         |       |             | _1       | r     |             |
| Pump1               | Master0_Number_Of_Start    | read only | UINT32               |         |       |             |          |       |             |
| Pump1               | Master0_Number_Of_Cleaning | read only | UINT32               |         |       |             |          |       |             |
| Pump1               | Master0_Energy_Consumption | read only | FLOAT32 (High - Low) |         |       |             | <u>×</u> | κWh   |             |
| Pump2               | Master1_Serial_Number      | read only | STRING256            |         |       |             |          |       |             |
| Pump2               | Master1_Motor_Type         | read only | STRING256            |         |       |             |          |       |             |
| Pump2               | Master1_Pump_Type          | read only | STRING256            |         |       |             |          |       |             |
| Pump2               | Master1_Status             | read only | UINT16               |         |       |             |          |       |             |
| Pump2               | Master1_Warning_MSB        | read only | UINT32               |         |       |             |          |       |             |
| Pump2               | Master1_Waming_LSB         | read only | UINT32               |         |       |             |          |       |             |
| Pump2               | Master1_Alarm_MSB          | read only | UINT32               |         |       |             |          |       |             |
| Pump2               | Master1_Alarm_LSB          | read only | UINT32               |         |       |             |          |       |             |

| Group | Symbol                     | MODE      | ТҮРЕ                 | Scaling | Bit | Bit-Function | Code | Unit | Description |
|-------|----------------------------|-----------|----------------------|---------|-----|--------------|------|------|-------------|
| Pump2 | Master1_FC_Power           | read only | FLOAT32 (High - Low) |         |     |              |      | kW   |             |
| Pump2 | Master1_Operating_Hours    | read only | UINT32               |         |     |              |      | hr   |             |
| Pump2 | Master1_Number_Of_Start    | read only | UINT32               |         |     |              |      |      |             |
| Pump2 | Master1_Number_Of_Cleaning | read only | UINT32               |         |     |              |      |      |             |
| Pump2 | Master1_Energy_Consumption | read only | FLOAT32 (High - Low) |         |     |              |      | кWh  |             |
| Pump3 | Master2_Serial_Number      | read only | STRING256            |         |     |              |      |      |             |
| Pump3 | Master2_Motor_Type         | read only | STRING256            |         |     |              |      |      |             |
| Pump3 | Master2_Pump_Type          | read only | STRING256            |         |     |              |      |      |             |
| Pump3 | Master2_Status             | read only | UINT16               |         |     |              |      |      |             |
| Pump3 | Master2_Warning_MSB        | read only | UINT32               |         |     |              |      |      |             |
| Pump3 | Master2_Warning_LSB        | read only | UINT32               |         |     |              |      |      |             |
| Pump3 | Master2_Alarm_MSB          | read only | UINT32               |         |     |              |      |      |             |
| Pump3 | Master2_Alarm_LSB          | read only | UINT32               |         |     |              |      |      |             |
| Pump3 | Master2_FC_Power           | read only | FLOAT32 (High - Low) |         |     |              |      | kW   |             |
| Pump3 | Master2_Operating_Hours    | read only | UINT32               |         |     |              |      | hr   |             |
| Pump3 | Master2_Number_Of_Start    | read only | UINT32               |         |     |              |      |      |             |
| Pump3 | Master2_Number_Of_Cleaning | read only | UINT32               |         |     |              |      |      |             |
| Pump3 | Master2_Energy_Consumption | read only | FLOAT32 (High - Low) |         |     |              |      | kWh  |             |
| Pump4 | Master3_Serial_Number      | read only | STRING256            |         |     |              |      |      |             |
| Pump4 | Master3_Motor_Type         | read only | STRING256            |         |     |              |      |      |             |
| Pump4 | Master3_Pump_Type          | read only | STRING256            |         |     |              |      |      |             |
| Pump4 | Master3_Status             | read only | UINT16               |         |     |              |      |      |             |
| Pump4 | Master3_Waming_MSB         | read only | UINT32               |         |     |              |      |      |             |
| Pump4 | Master3_Waming_LSB         | read only | UINT32               |         |     |              |      |      |             |
| Pump4 | Master3_Alarm_MSB          | read only | UINT32               |         |     |              |      |      |             |
| Pump4 | Master3_Alarm_LSB          | read only | UINT32               |         |     |              |      |      |             |
| Pump4 | Master3_FC_Power           | read only | FLOAT32 (High - Low) |         |     |              |      | kW   |             |
| Pump4 | Master3_Operating_Hours    | read only | UINT32               |         |     |              |      | hr   |             |
| Pump4 | Master3_Number_Of_Start    | read only | UINT32               |         |     |              |      |      |             |
| Pump4 | Master3_Number_Of_Cleaning | read only | UINT32               |         |     |              |      |      |             |

|              |                            |            |                      | F        |        |                       |      |      |                                                                      |
|--------------|----------------------------|------------|----------------------|----------|--------|-----------------------|------|------|----------------------------------------------------------------------|
| Group        | Symbol                     | MODE       | ТҮРЕ                 | Scaling  | Bit    | 3it-Function d        | tode | Unit | Description                                                          |
| Pump4        | Master3_Energy_Consumption | read only  | FLOAT32 (High - Low) |          |        |                       |      | kWh  |                                                                      |
| Control Word | Sys_Control_Word           | read/write | UINT16               | Sitfield | 0      | Reset                 |      |      | Reset errors on a rising edge of this bit                            |
|              |                            |            |                      |          | 1<br>F | PID Controller Enable |      |      | Activation of PID controller                                         |
|              |                            |            |                      |          | 2      | rigger Start Level    |      |      | Start emplying the pump sump                                         |
|              |                            |            |                      |          | 3 4    | Mernative Start Level |      |      | Activates the alternative start level configured via web interface   |
|              |                            |            |                      |          | 4      |                       |      |      |                                                                      |
|              |                            |            |                      |          | 5      |                       |      |      |                                                                      |
|              |                            |            |                      |          | 9      |                       |      |      |                                                                      |
|              |                            |            |                      |          | 7      |                       |      |      |                                                                      |
|              |                            |            |                      |          | 80     |                       |      |      |                                                                      |
|              |                            |            |                      |          | 6      |                       |      |      |                                                                      |
|              |                            |            |                      |          | 10     |                       |      |      |                                                                      |
|              |                            |            |                      |          | 11     |                       |      |      |                                                                      |
|              |                            |            |                      |          | 12     |                       |      |      |                                                                      |
|              |                            |            |                      |          | 13     |                       |      |      |                                                                      |
|              |                            |            |                      |          | 14     |                       |      |      |                                                                      |
|              |                            |            |                      |          | 15 6   | Save Config           |      |      | Save configuration                                                   |
| Modes        | Sys_Operating_Mode         | read/write | UINT8                | ENUM     |        |                       |      |      | 0=off /1=on                                                          |
| Modes        | Sys_Auto_Mode_Selection    | read/write | UINT8                | MUM      |        |                       |      |      | 0=Level Control / 1=PID Controller / 2=High Efficiency Controller    |
| PID Setpoint | Sys_PID_Setpoint.Variable  | read/write | UINT16               | 100      |        |                       |      | %    | Setpoint in % of scale multiplied by 100 ( $0 = 0\%$ , 10000 = 100%) |
|              |                            |            |                      |          |        |                       |      |      |                                                                      |

9.2 LSI rendszer üzemmód kapcsolási rajz példák ÉRTESÍTÉS! Az alábbi kapcsolási rajzok egy kétszivattyús szivattyúállomásra vonatkoznak. A frekvenciaváltó és a szivattyú csatlakozásának kapcsolási rajzai a szivattyúállomás 3. és 4. szivattyújára is vonatkoznak.

#### Lásd még ehhez

- LSI rendszermód: csatlakozási példa pl [> 99]
- LSI rendszermód: csatlakozási példa az Ex [> 102]

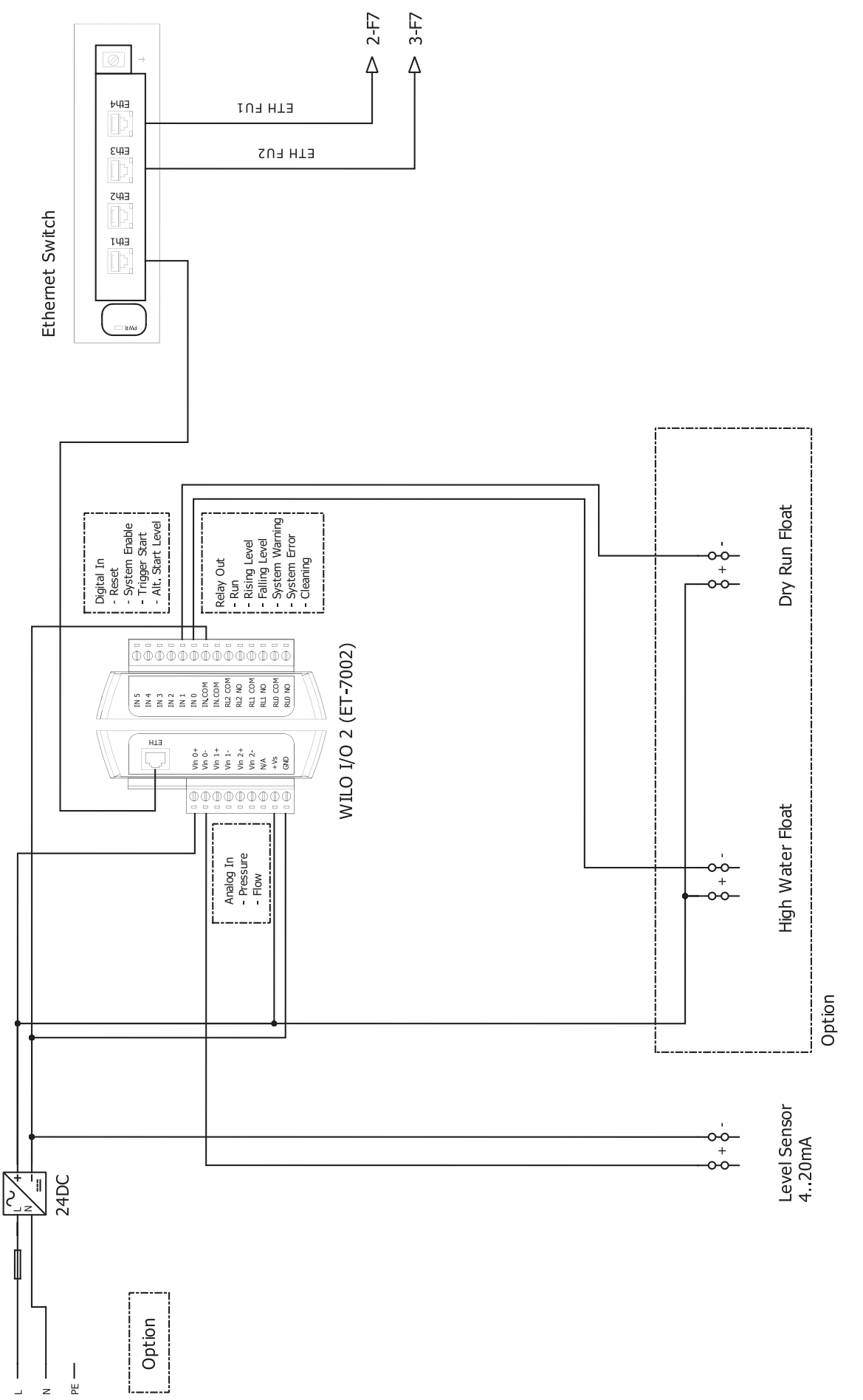

\_ z

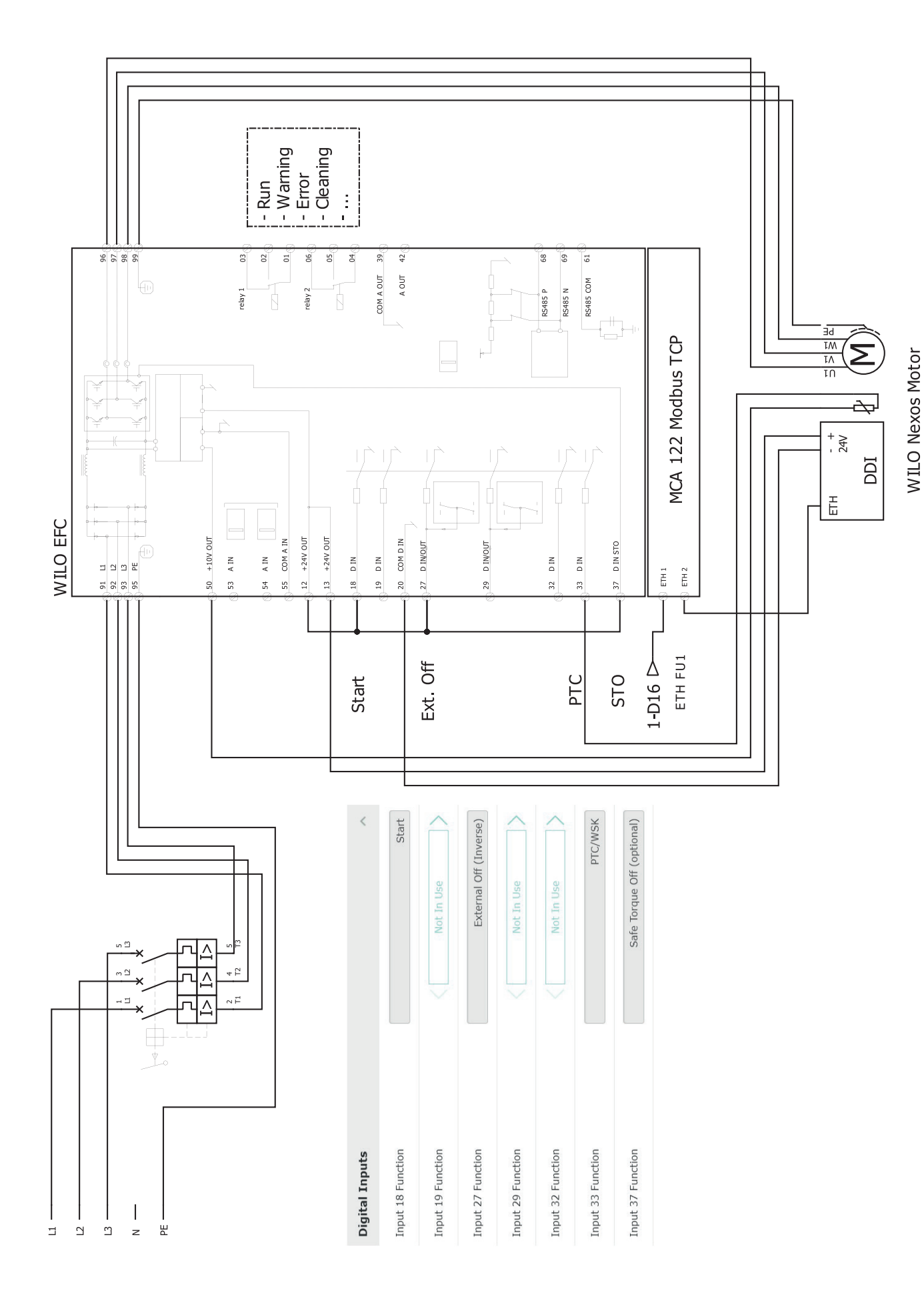

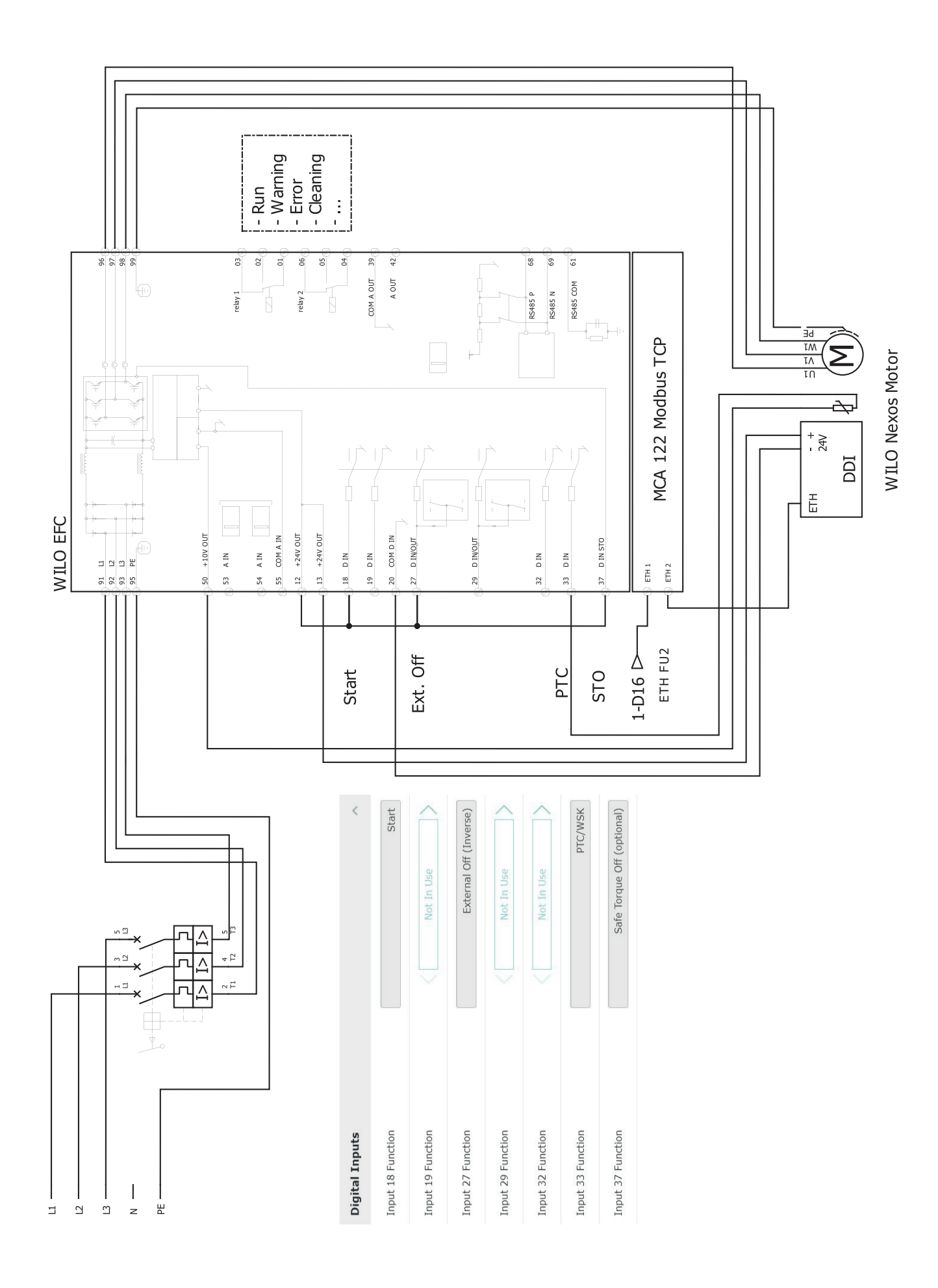

hu

#### 9.2.2 LSI rendszermód: csatlakozási példa az Ex

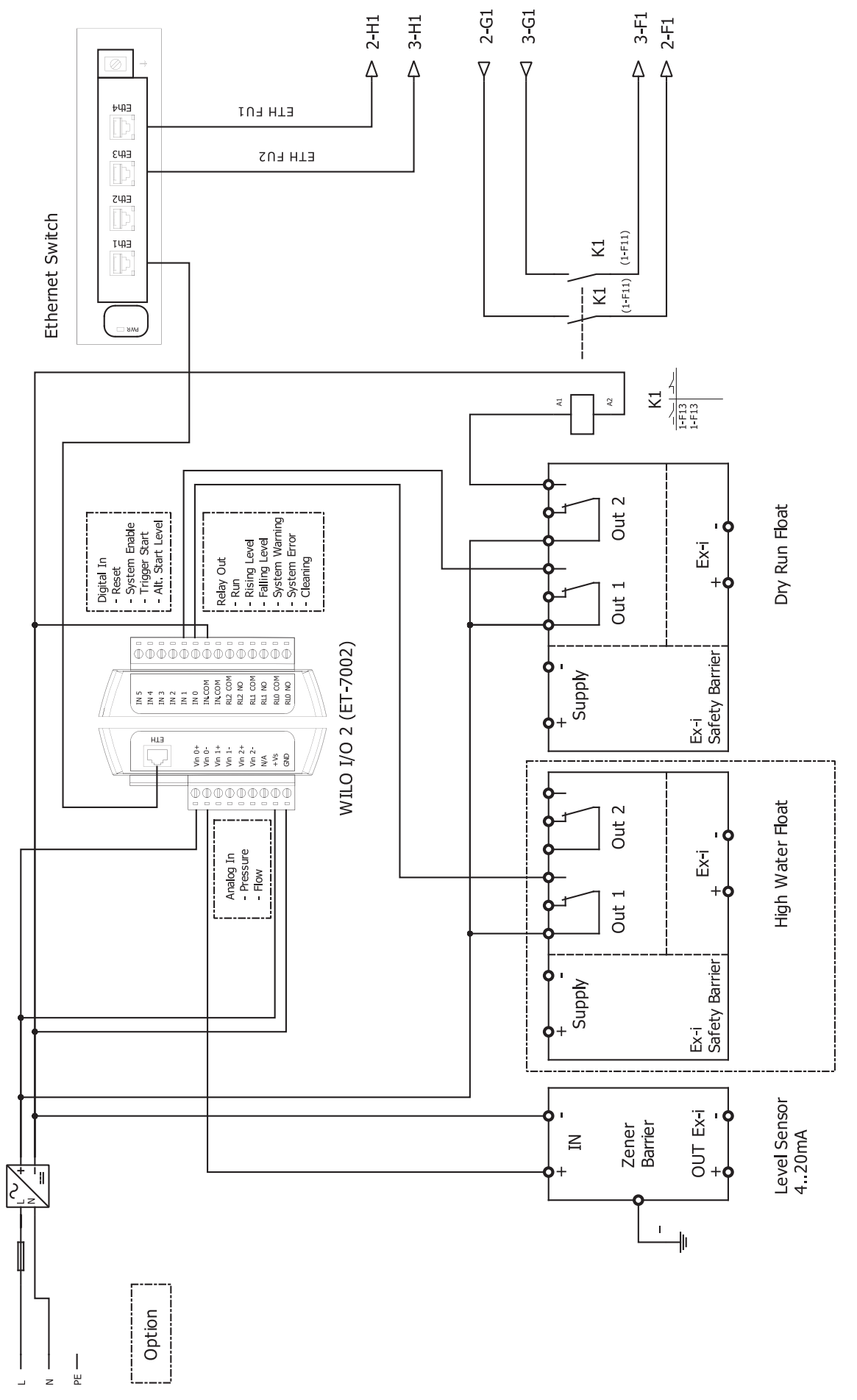

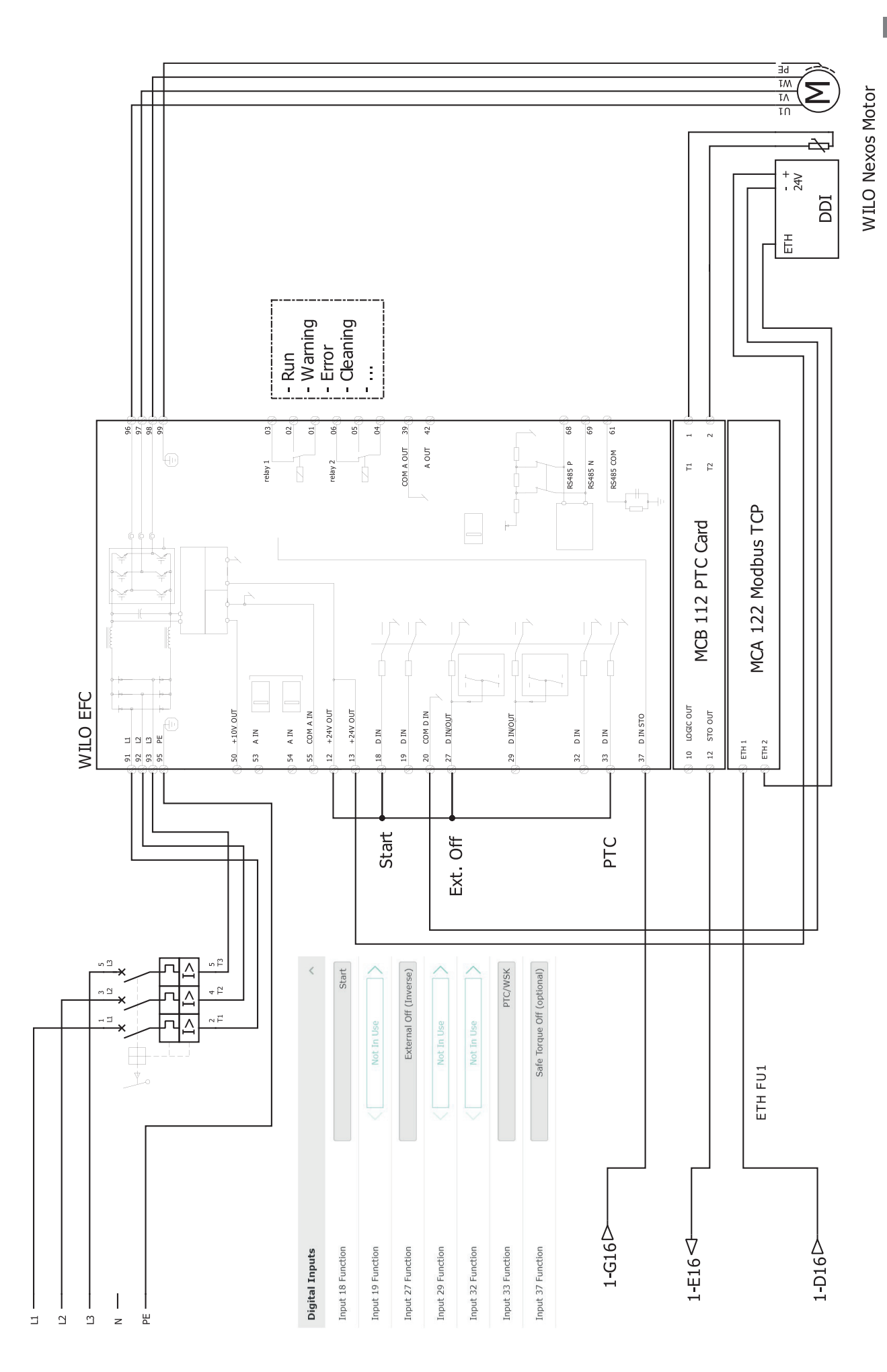

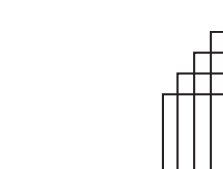

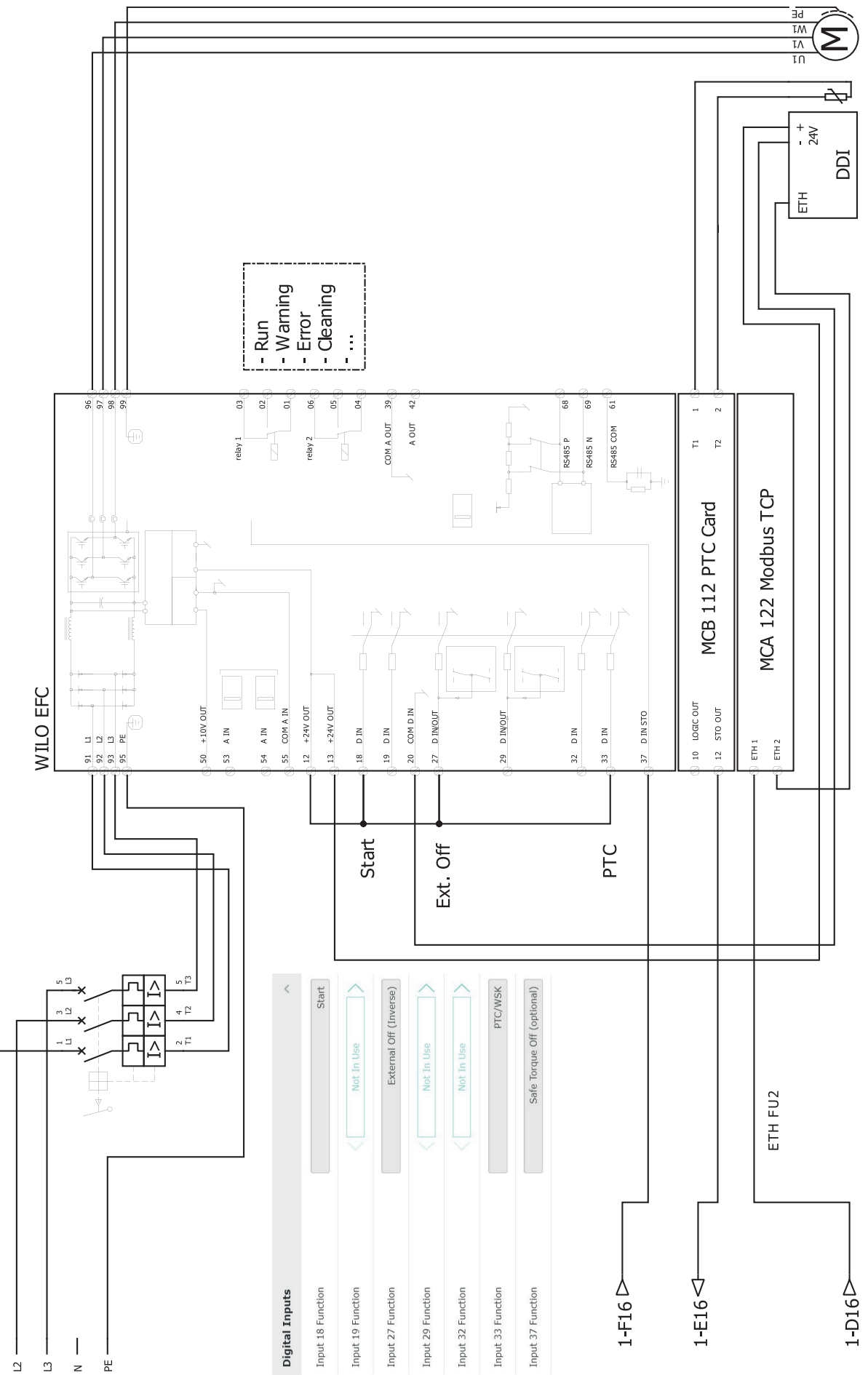

WILO Nexos Motor

Ξ

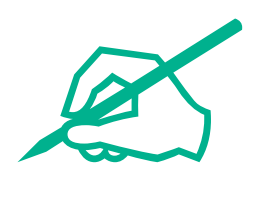

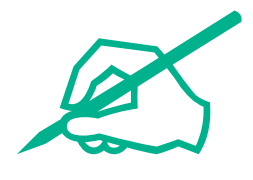

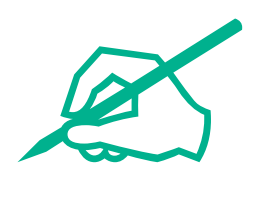

# wilo

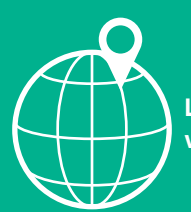

Local contact at www.wilo.com/contact

Wilcose Wilopark 1 44263 Dortmund Germany T +49 (0)231 4102-0 T +49 (0)231 4102-7363 wilo@wilo.com www.wilo.com

# Pioneering for You